WM-3030997-7

## 取扱説明書

## 自動検針装置

(Web 機能編)

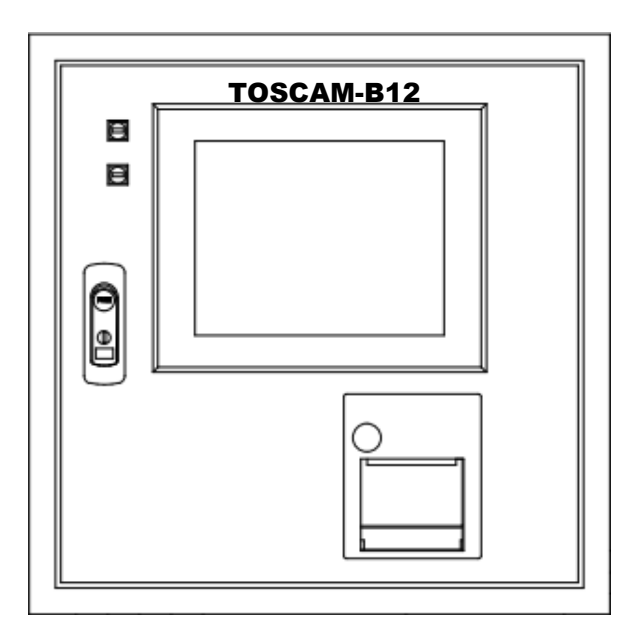

## **TOSCAM-B12**

● ご使用の前に必ずこの取扱説明書をお読みください。

# はじめに

このたびは「自動検針装置 TOSCAM-B12」をお買い上げいただきまして、まことにありがとうございます。

この取扱説明書は TOSCAM-B12 本体に搭載されている「Web 機能」、および TOSCAM-B12 本体からダウンロードしてご使用する「設定ツール」の操作方法について記載しています。

TOSCAM-B12 本体の操作方法については「TOSCAM-B12 取扱説明書(本体編)」をご確認ください。

### 商標について

- ※Windows、Windows7、Internet Explorer は米国 Microsoft Corporation の米国およびその他の 国における商標または登録商標、および製品です。
- ※Oracle と Java は、Oracle Corporation 及びその子会社、関連会社の米国及びその他の国における登録商標です。
- ※Adobe Reader は Adobe Systems Incorporated (アドビシステムズ社)の米国ならびに他の国 における商標または登録商標です。
- ※Ethernet およびイーサネットは、富士フイルムビジネスイノベーション株式会社の登録商標です。 ※その他、記載されている会社名、製品名は各社の商標、登録商標です。
- ※本書に記載されている会社名、システム名、製品名等には必ずしも商標表示(TM. R)を付記して おりません。

| はじめ                      | にこ                                         | - 1        |          |
|--------------------------|--------------------------------------------|------------|----------|
| 目次                       |                                            | - 2        |          |
|                          |                                            |            |          |
| 4                        | ミフニル 堪氏                                    | ,          | 1        |
| <b>1</b> .               | <b>ノヘノム構成</b>                              | ···· -     | †<br>1   |
| 1.1.                     |                                            |            | t<br>5   |
| 1.2.                     | WeD機能使用時の構成                                | t          | 2        |
| 2.                       | 機能一覧                                       | 7          | 7        |
| з                        | 用語の説明                                      | ۶          | 2        |
| <b>3.</b><br>3.1         | 検針について                                     | د<br>ج     | י<br>2   |
| 3.1.                     | 検針マーク数について                                 | c          | י<br>ב   |
| 2.2.                     | (KJ) / / / / / / / / / / / / / / / / / / / | c          | נ<br>כ   |
| J.J.<br>2⊿               |                                            | :          | י<br>ר   |
| Э. <del>4</del> .<br>Э.Е |                                            | :<br>c     | י<br>ר   |
| 3.5.<br>2.6              |                                            | 5<br>1 (   | ז<br>ר   |
| 3.0.                     |                                            | ΤU         | J        |
| 4.                       | 画面ツリー                                      | 1 1        | L        |
| 5.                       | 記動と操作                                      | 1.3        | 3        |
| 51                       | LANコネクタの接続                                 | 1 7        | י<br>א   |
| 5.2                      |                                            | 1 Z        | 1        |
| 5.2.                     | 运到分 <u>况</u><br>Window堪成                   | 1 5        | т<br>5   |
| 5.5.                     | Windowi南成                                  | 16         | י<br>ג   |
| 5.4.                     |                                            | 1 C        | י<br>ר   |
| 5.5.<br>E C              |                                            | 1 (        | '<br>`   |
| 5.0.                     |                                            | 10         | 5        |
| 5.7.                     | 於了WINdow                                   | 1 6        | 3        |
| 6.                       | 検針                                         | 19         | )        |
| 6.1.                     | 全メータ検針                                     | 1 9        | 9        |
| 6.2.                     | 入居者別検針                                     | 2 1        | L        |
| 6.3.                     | メータ種別検針                                    | 2 3        | 3        |
| 6.4.                     | 個別メータ検針                                    | 2 5        | 5        |
| 6.5.                     | メータ交換検針                                    | 27         | 7        |
| 6.6.                     | 未登録時の表示                                    | 2 9        | 9        |
| 7                        | i≡ Tr                                      | - د        | <b>`</b> |
| <b>7.</b>                | <b>沈玖</b>                                  | ∡ כ<br>^ ר | <u></u>  |
| 7.1.                     | 王メーク                                       | 3 4<br>7 4 | <u> </u> |
| 7.2.                     |                                            | 34         | +        |
| 7.3.                     |                                            | 36         | כ<br>ר   |
| 7.4.                     | 個別メータ読取<br>+ 恋/3 m 。 キー                    | 3 8        | 3        |
| /.5.                     | 木登録時の表示                                    | 4 (        | J        |
| 8.                       | 保守                                         | 4 2        | 2        |
| 8.1.                     | ログ表示                                       | 43         | 3        |
| 8.2.                     | ΤΤΕ保守                                      | 4 6        | 5        |
| 8.3.                     | 検針値設定・確認                                   | 5 1        | L        |
| 8.4.                     | バージョン情報                                    | 5 3        | 3        |

目 次

| 9. 設定                                  | ••••• | 54  |
|----------------------------------------|-------|-----|
| 9.1. 時刻設定                              |       | 55  |
| 9.2. データベース更新                          |       | 56  |
| 9.2.1 設定ツールのダウンロード                     |       | 57  |
| 9.2.2 データベースの更新手順                      |       | 58  |
| 9.2.3 パラメータファイルのダウンロード                 |       | 59  |
| 9.2.4 パラメータファイルのアップロード                 |       | 60  |
| 9.2.5 設定ツールの起動                         | ••••• | 62  |
| 9.2.6 ノアイル読込                           | ••••• | 63  |
| 9.2.7 ン人ナム設正                           | ••••• | 64  |
| 9.2.0 メーク性別設定<br>0 2 0 メーク設定           | ••••• | 60  |
| 9.2.9 入 982                            |       | 72  |
| 9.2.10 Child B (2.11)<br>9.2.11 ファイル出力 |       | 74  |
| 9.2.12 設定ツールの終了                        |       | 75  |
|                                        |       |     |
| 10. グラフ                                | ••••• | 76  |
| 10.1. 日データ                             |       | 76  |
| 10.2. 月データ                             |       | 77  |
| 10.3. 年データ                             |       | 78  |
| 11. 帳票、ダウンロード                          |       | 79  |
| 11 1 検針                                |       | 79  |
| 11 2 日報                                |       | 8 N |
| 11.2. 口刊                               |       | 0 0 |
| 11.3. 月ャ                               |       | 81  |
| 12. 困ったときは                             |       | 8 2 |
| 12.1. 基本動作、検針動作                        |       | 82  |
| 12.2 丁ラ—画面                             |       | 83  |
|                                        |       | 00  |
| <付録>                                   | ••••• | 84  |
| ■グラフ例                                  |       | 84  |
| ■帳票例                                   |       | 86  |
| ■ファイル形式                                |       | 90  |

## 1. システム構成

### 1.1. 自動検針システムの構成

自動検針装置 TOSCAM-B12 は、ビル、寮等に設置された電気・ガス・水道などの料金取引に ご利用いただける各種計量器の検針を自動的に行い、その検針結果をもとに料金計算を行い料金 表を作成します。この一連の機械処理により検針業務の効率化を図ることを目的としています。

| ロジバッズ直「しししん」「し」とと川シッとロジバッノハノムの外(シバル市と伸ルしょう | 自動検針装置 | TOSCAM-B12 | を用いた | 自動検針シ | ステムは以て | Fの機器 | で構成されます | す。 |
|--------------------------------------------|--------|------------|------|-------|--------|------|---------|----|
|--------------------------------------------|--------|------------|------|-------|--------|------|---------|----|

|   | 機器名                                  | 概要                                                                                                    |
|---|--------------------------------------|----------------------------------------------------------------------------------------------------|
| 1 | 自動検針装置<br>(TOSCAM-B12)               | ・タッチ操作パネル、サーマルプリンタ、電源部、<br>および端子台で構成されています。                                                             |
|   |                                      | <ul> <li>・タッチ操作パネルに計量値および設定内容等を表示し、指やタッチペンで押すことにより手動検針等の操作を行います。</li> </ul>                             |
|   |                                      | <ul> <li>・検針した結果はサーマルプリンタに印字すること</li> <li>ができます。</li> </ul>                                             |
| 2 | 端末伝送器 (注1)<br>(RQ-TTEA、RQ-TTE、N-TTE) | ・計量器から発信されたパルスを積算計量する電子<br>カウンタと電子カウンタの値を自動検針装置本体<br>に送出する伝送機能があります。                                    |
| 3 | SmaMe(通信機能付電力量計)<br>(注2)             | ・スマートメータ『SmaMe』(TypeH モデル、TypeM<br>モデル、TypeS モデルがあります。)(注3)                                             |
| 4 | 発信装置付計量器<br>(注2)                     | ・電力量計、ガスメータ、水道メータ等があります。                                                                                |
| 5 | 回線分配器(RQ-BR)                         | ・RS-485 通信回線を分岐し、接続するメータ台数<br>を増やすことができます。                                                              |
| 6 | 管理者用 PC<br>閲覧者用 PC<br>(注4)           | ・TOSCAM-B12 に搭載されている Web 機能により、LAN で接続されたパソコンで操作することができます。管理者は本体での操作と同様の操作ができます(印字機能を除く)。閲覧者は表示のみができます。 |
| 7 | 上位装置<br>(オプション)                      | ・上位装置と接続用の RS-232C I/F を経由した回線<br>にて複数台の TOSCAM-B12 を上位装置にあたる<br>コンピュータへ接続し検針データの収集、管理等<br>を行うことができます。  |

注1)本書の中では、端末伝送器については「TTE」と称します。

- 注2)本書の中では、発信装置付計量器および SmaMe(通信機能付電力量計)を総じて「メータ」 と称すこともあります。
- 注3)SmaMeは東光東芝メーターシステムズ株式会社の登録商標です。
- 注4)本書の中では、管理者用 PC と閲覧者用 PC を総じて「クライアント PC」と称することもあります。

4

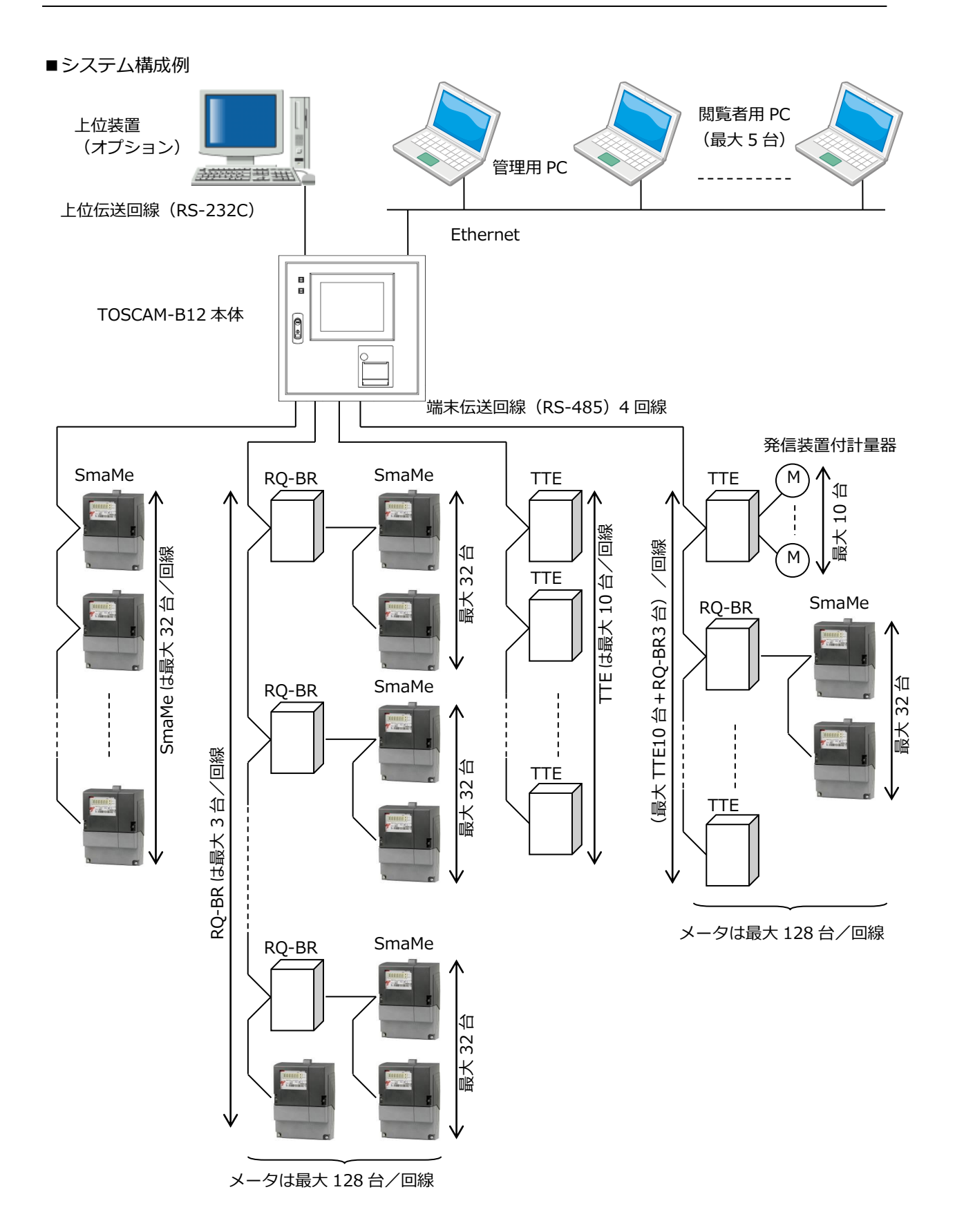

## 1.2. Web 機能使用時の構成

TOSCAM-B12 に搭載されている Web 機能により、LAN で接続されたパソコンで操作することができます。Web 機能を利用するのは管理者と閲覧者に分かれ、管理者は本体での操作と同様の操作ができます(印字機能を除く)。閲覧者は表示のみができます。

本体と Web の管理者での同時ログイン及び本体と Web の閲覧者での同時ログインはすることはできません。

また、Webの管理者がログイン中は、閲覧者はログインすることができません。

構成例

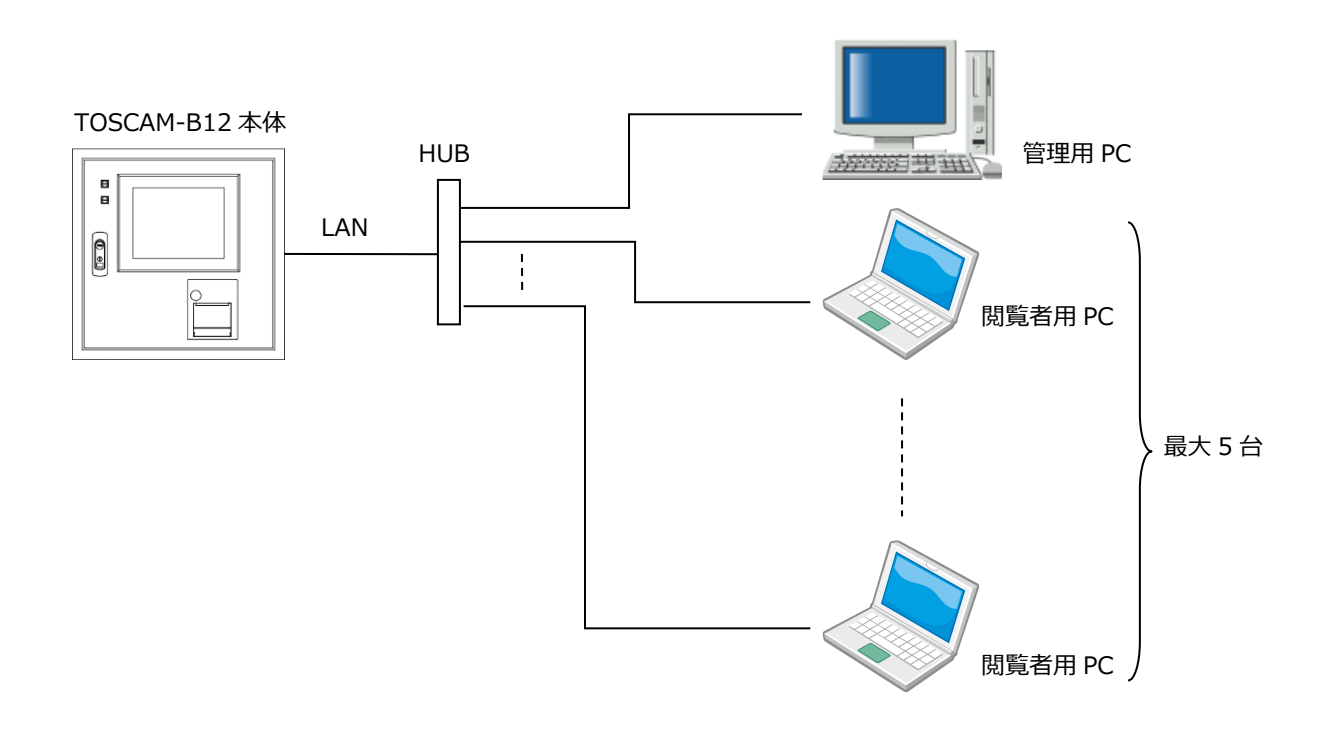

## 2. 機能一覧

Web機能は、ログイン、検針、読取、保守、設定、グラフ、帳票の各メニューから構成され、 管理者と閲覧者では使用できる機能が異なります。

| メニュー | 主な機能      | 内容                    | 管理者        | 閲覧者        |
|------|-----------|-----------------------|------------|------------|
| ログイン | ・ログイン     | ・管理者または閲覧者でログインします。   | 0          | 0          |
| 検針   | ・全メータ検針   | ・全メータ、入居者別、メータ種別、個別   |            |            |
|      | ・入居者別検針   | メータの検針を行うことができます。ま    |            |            |
|      | ・メータ種別検針  | た、検針に引き続き検針結果を PDF 形式 |            |            |
|      | ・個別メータ検針  | にて表示します。              | $\bigcirc$ |            |
|      | ・メータ交換検針  | ・メータを交換する際に、交換するメータ   |            |            |
|      |           | のみを検針し、新しいメータの指針値を    |            |            |
|      |           | 設定します。                |            |            |
| 読取   | ・全メータ読取   | ・全メータ、入居者別、メータ種別、個別   |            |            |
|      | ・入居者別読取   | メータの読取を行うことができます。ま    | $\bigcirc$ |            |
|      | ・メータ種別読取  | た、読取に引き続き読取結果を PDF 形式 | 0          |            |
|      | ・個別メータ読取  | にて表示します。              |            |            |
| 保守   | ・ログ表示     | ・システムエラー等のログ内容の表示を行   |            |            |
|      |           | います。                  |            |            |
|      | ・TTE 保守   | ・TTE のパラメータやカウンタの設定・確 |            |            |
|      |           | 認を行います。               | $\bigcirc$ |            |
|      | ・検針値設定・確認 | ・検針値の修正を行います。         |            |            |
|      | ・バージョン情報  | ・本体のソフトウェアのバージョンを確認   |            |            |
|      |           | します。                  |            |            |
| 設定   | ・時刻設定     | ・現在の日付および時刻を自動検針装置本   |            |            |
|      |           | 体に設定します。              | $\bigcirc$ |            |
|      | ・データベース更新 | ・本体のデータベースをダウンロード/ア   | 0          |            |
|      |           | ップロードします。             |            |            |
| グラフ  | ・日データ     | ・年月日ごとのデータをグラフ表示します。  |            |            |
|      | ・月データ     |                       | $\bigcirc$ | $\bigcirc$ |
|      | ・年データ     |                       |            |            |
| 帳票   | ・検針       | ・検針データの帳票を作成します。      | 0          |            |
|      | ・日報       | ・日または月ごとのデータの帳票を作成し   | $\bigcirc$ | $\bigcirc$ |
|      | ・月報       | ます。                   | $\bigcirc$ | $\bigcirc$ |

管理者、閲覧者はそれぞれ〇印の機能を使用することができます。

## 3. 用語の説明

#### 3.1. 検針について

『検針』とは、端末伝送器に接続しているメータや SmaMe のメータ値(計数値)を読取ることをいいます。

(1) 検針方法

管理者の操作による検針と毎月(または隔月)設定された日時に自動的に検針を行う定時検針の2種類の検針方法があります。

(2) 管理者の操作による検針の種類

管理者の操作による検針には次の種類があります。

|   | 種類      | 内容                         |
|---|---------|----------------------------|
| 1 | 全メータ検針  | ・管理者の操作により、検針可能な全メータについて検針 |
|   |         | します。                       |
| 2 | 入居者別検針  | ・管理者の操作により、入居者を指定し、指定された入居 |
|   |         | 者に登録しているメータについて検針します。      |
|   |         | ・指定入居者の検針後、継続して別の入居者の検針を行う |
|   |         | こともできます。                   |
| 3 | メータ種別検針 | ・管理者の操作または検針日時設定により、メータ種別を |
|   |         | 指定し、検針します。                 |
| 4 | 個別メータ検針 | ・管理者の操作により、メータを個別に検針します。   |
|   |         | ・指定メータの検針後、継続して別メータの検針を行うこ |
|   |         | ともできます。                    |

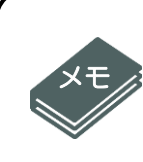

誤操作を防止するために、手動による全メータ検針および同一種別でのメータ種 別検針は1日1回しかできません。また、定時検針が実行されたメータ種別は手動 によるメータ種別検針および全メータ検針はできません。 連続して検針を2度実施すると、使用量が0に近い値になるからです。

自動検針時刻前後で手動検針を実施すると、自動検針を優先するため、検針 動作が中断される場合があります。 検針が中断された場合は、「検針帳票、ダウンロードメニューWindow」に て、中断された検針が完了しているか、無効となったのかを確認してください。 年月日のリストの中に実施した検針日が無い場合は、検針が無効になってい るため、もう一度検針を実施してください。 (「検針帳票、ダウンロードメニューWindow」については、11.1章(P79)を参照し てください)

#### 3.2. 検針メータ数について

検針メータ数は最大 512 台です。また、電気、ガス、水道等のメータ種別は 20 種類まで登録 できます。なお、1 入居者には、最大 20 台までのメータが登録できます。 3.3. 入居者、メータの指定方法について

『端末アドレス』でメータを特定します。これは、どのメータを検針するか指定する場合に必要です。

(1) TTE

TTE の端末アドレスは接続回線(0~3)、TTE の機器アドレス(0~9)およびメータ番 号(0~9)から構成される3桁の数字(000~399)です。

(2) SmaMe

SmaMeの端末アドレスは接続回線(0~3)およびメータの ID(製造番号)です。

#### 3.4. 検針値と指針値について

TTE や SmaMe から送られてくる各メータのメータ値 (計数値) を『検針値』と呼んでいます。 この検針値をメータ種類の単位(kWh 等) に換算したものを『指針値』と呼び、換算するため の係数のことを『乗率』と呼びます。

・検針値:

TTE は10進6桁です。

SmaMeは10進5桁のものと10進4桁のものがあります。

・乗率の範囲:0.01~100.00

・指針値:検針値×乗率 10進8桁(整数のみ)

・使用量:今回指針値-前回指針値(今回使用量の場合)
 10進6桁(ただし、合計使用量は10桁)(整数のみ)

3.5. 増減率について

計算した使用量をもとに増減率を計算します。増減率は、画面及び PDF に表示します。増減 率は次の計算式で算出されます。

増減率(%) = {(今回使用量 – 前回使用量)/前回使用量} × 100

増減率は整数のみを表示します。エラーなどがあった場合は、以下のように表示します。

| 条件                     | 表示内容  |
|------------------------|-------|
| 増減率が10000%以上           | [***] |
| 今回使用量または前回使用量が検針エラーの場合 | (空白)  |
| 今回使用量および前回使用量がともに0     | 0     |
| 前回使用量が0で今回使用量が0以外      | [***] |

3.6. 料金計算について

/▲ 注意

料金は次の式で計算されます。

- 今回使用量(X)が基本使用量(P1)以下の場合(X≤P1)
   料金 = 基本料金
- 2)今回使用量(X)が基本使用量(P1)を超え、単価変更使用量1(P3)以下の場合(P1 < X ≤ P3)</li>
   料金 = 基本料金 +( ( 今回使用量 基本使用量 )× 単価1 )
- 3)今回使用量(X)が単価変更使用量1(P3)を超え、単価変更使用量2(P5)以下の場合(P3 < X≤ P5)</li>
   料金 = 基本料金 +( (単価変更使用量1 基本使用量 ) × 単価1 )
   +( 今回使用量 単価変更使用量1 ) × 単価2 )
- 4) 今回使用量(X)が単価変更使用量 2(P5)を超えている場合(P5 < X)

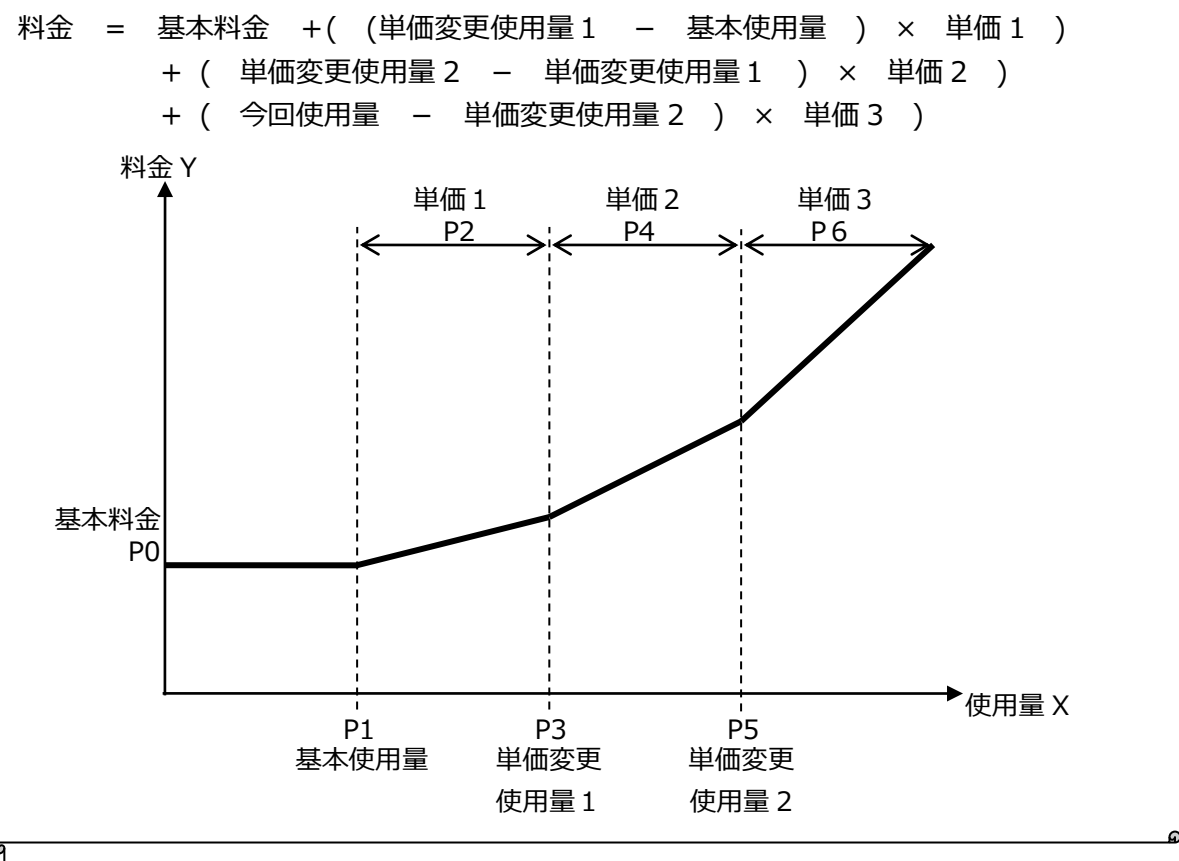

※1 料金は、計算結果の小数点以下は切り捨てます。
 ※2 料金は、10進9桁で9桁を超えた場合にオーバーフローとなります。また、メータおよび入居者の合計料金も9桁を超えた場合にオーバーフローとなります。

テナント等にご請求される場合には事前に算出した料金を確認してください。

## 4. 画面ツリー

Web 機能における画面ツリーを以下に示します。点線内は管理者のみの機能です。

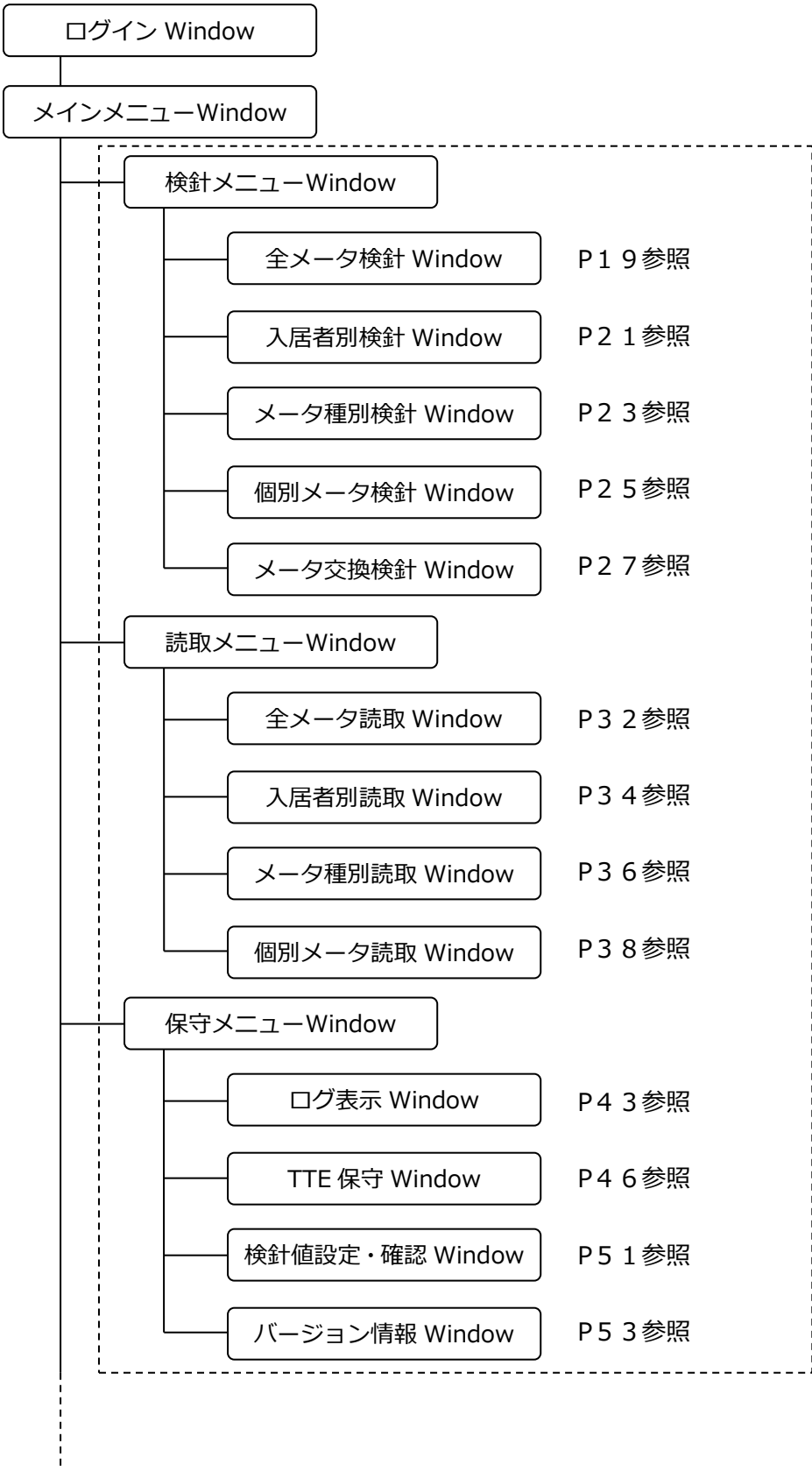

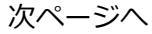

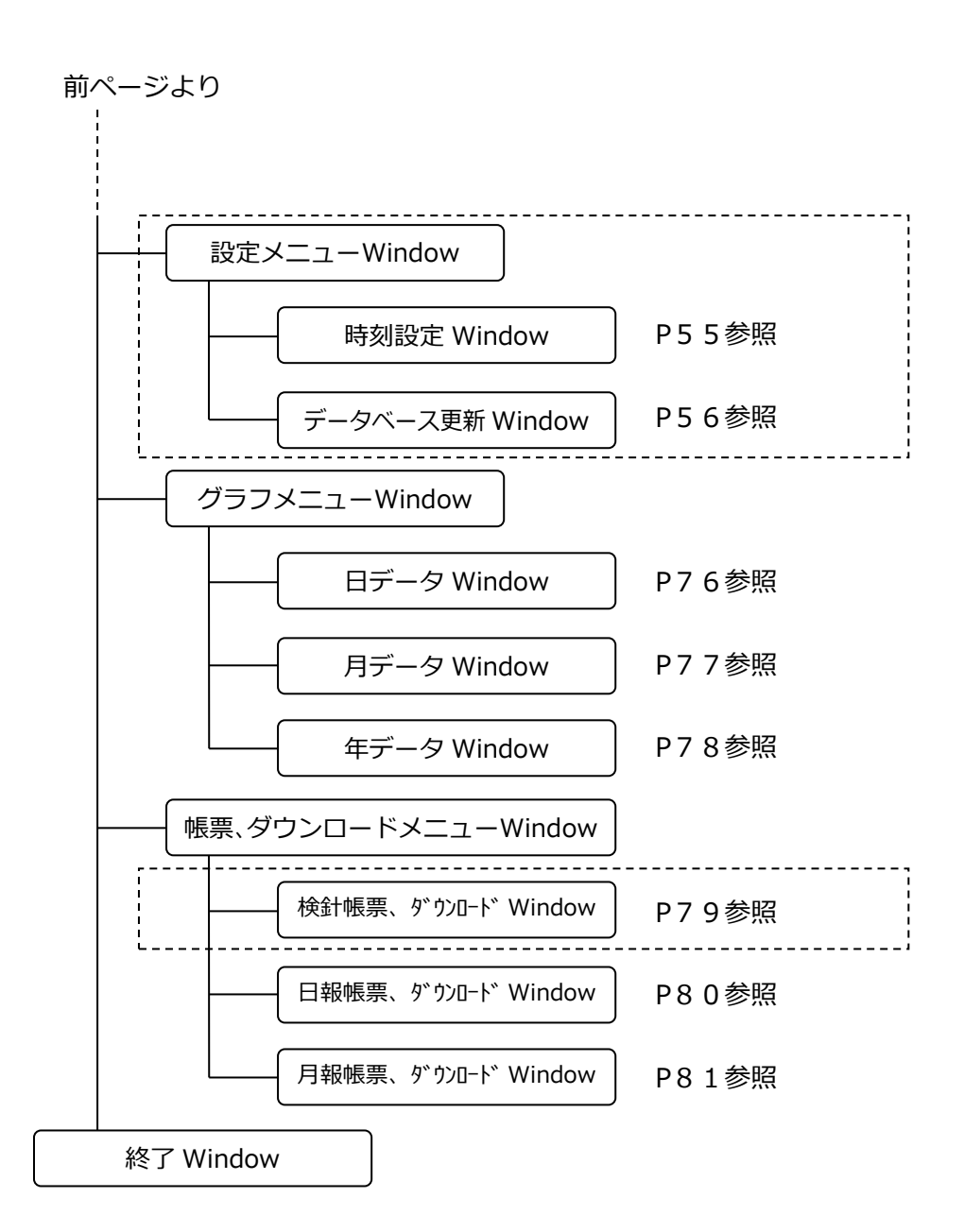

## 5. 起動と操作

⚠

注意

5.1. LAN コネクタの接続

Web 機能を使用するには、検針盤本体に LAN ケーブル(UTP)を接続してください。

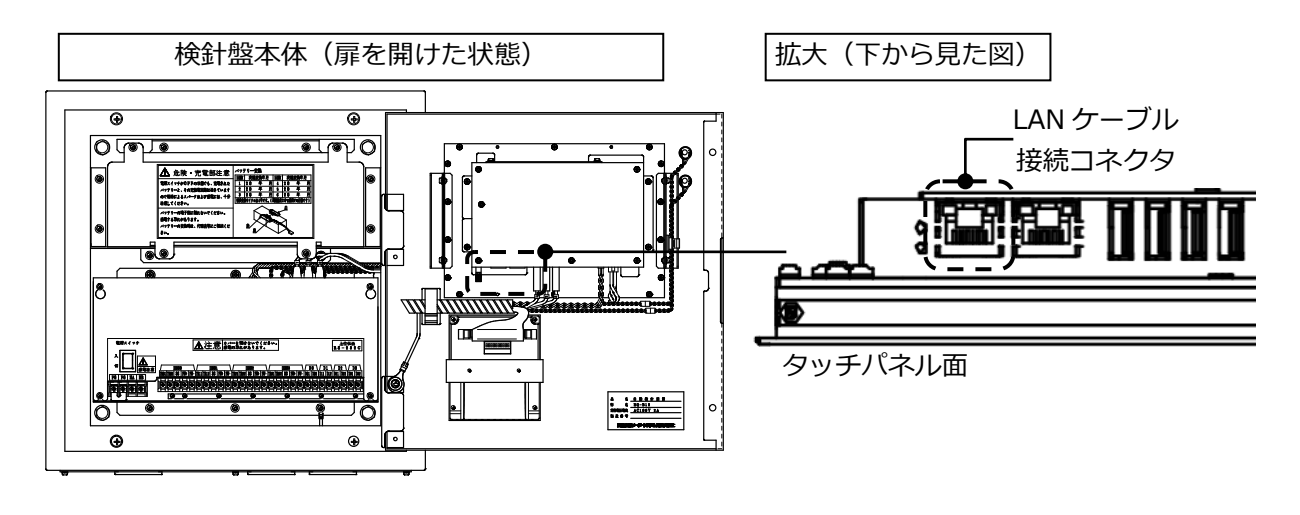

LAN ケーブルを上図と異なるコネクタと接続した場合には、クライアント PC と本体が通信できませんので注意してください。

#### 5.2. 起動方法

Web 機能をご利用いただくためには、パソコンに以下の条件が必要です。

- ・OS(日本語版): Windows7
- ・Web ブラウザ(日本語版): Internet Explorer 8.0
- · JAVA : JavaTM 6 Standard Edition

検針データ、グラフ、帳票を表示、印刷するには Adobe Reader (無料) が必要です。Adobe Reader は以下の URL からダウンロードできます。

http://get.adobe.com/jp/reader/

■起動方法

Internet Explorer を起動し、アドレス欄に本体の URL を入力すると本体と通信を行い、 Web 機能が起動し、ログイン Window が表示されます。

【初期状態の URL】

管理者用 PC:http://192.168.1.1:8080/RQB12\_APP 閲覧者用 PC:http://192.168.1.1:8080/RQB12\_CR

※下線部は、TOSCAM-B12 に設定した IP アドレスを使用してください。

上記の URL を入力してください

|                                                          |   | x   |
|----------------------------------------------------------|---|-----|
| (←) →   http://localnost:8080/T( タ ~ 監 C) → TOSCAM-B12 × | ŵ | ★ ¤ |
| Internet Explorer                                        |   |     |

## 5.3. Window 構成

各 Window は以下で構成されています。

| (題名エリア       | )          |
|--------------|------------|
| (ボタン<br>エリア) | (メイン表示エリア) |

各エリアの表示内容を以下のとおりです。

| 項目       | 表示内容               |
|----------|--------------------|
| 題名エリア    | 画面のタイトルを表示します。     |
| ボタンエリア   | 各画面毎に必要なボタンを表示します。 |
| メイン表示エリア | 各画面毎に必要な表などを表示します。 |

#### 5.4. ログイン Window

最初に下のパスワード入力画面を表示します。TOSCAM-B12本体に設定しているユーザ ーID とパスワードを入力して「ログイン」ボタンをクリックするとメインメニュー画面を表示します。

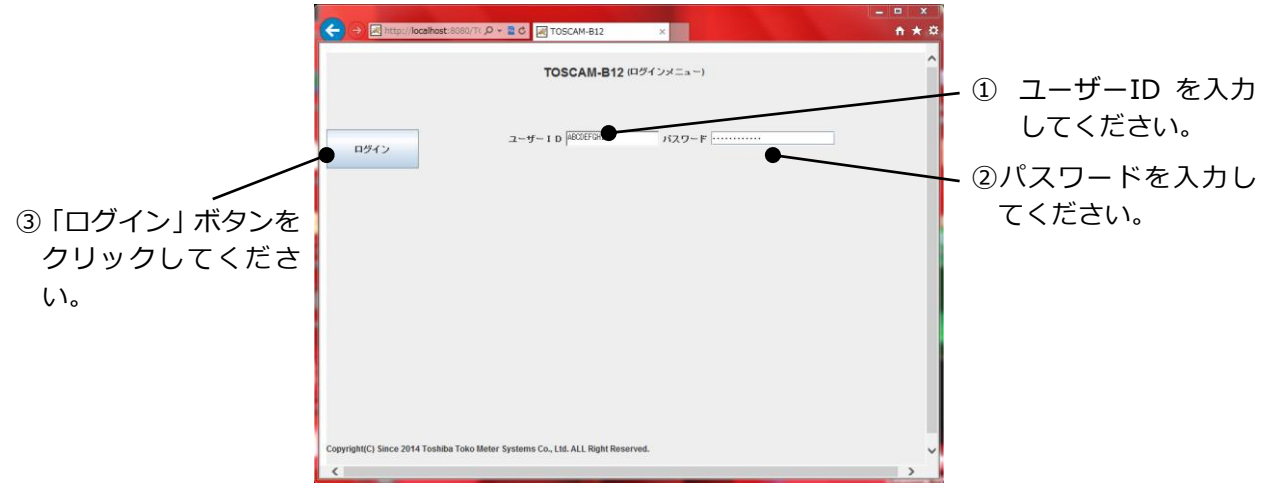

15分以内にログアウト処理をしないで、ブラウザを閉じた場合、下記の画面が表示されるので、ログアウトを実施して、ログインの起動からやり直してください。

|                                         | TOSCAM-812 (0.07201)                                                                                                    |
|-----------------------------------------|----------------------------------------------------------------------------------------------------|
|                                         | 至しくロラアウトされていません。ログアウトしてからロラインしてください。                                                                                                    |
|                                         |                                                                                                    |
| <ol> <li>「ロク<br/>タンを<br/>マイヤ</li> </ol> | アウト」 ボ<br>クリックし                                                                                                    |
| $\zeta < \zeta$                         |                                                                                                    |
|                                         | Copyright(C) Since 2014 Todaba Toko Meter Systems Co., Ltd. All Rights Reserved.                                                                                                    |
| XE                                      | く自動ログアウトについて> 起動後または最後に画面操作を行った後から15分間、何も画面操作が無い場合には、自動的にログアウトされます。再び操作をする場合には再起動し、ログインからやり直してください。 画面を操作し、右のダイアログが表示された場合は、自動ログアウトされています。                                                                                                    |
| ▲<br>注意                                 | <ul> <li>・自動検針装置本体で操作中は管理者及び閲覧者の ID でログインすることができません。本体の操作が完了してからログインしてください。</li> <li>・Web 機能で検針、読取等を実施中に他の Web ページに移動しないでください。移動したい場合は、検針、読取等の終了後、ログアウトしてから実施してください。</li> <li>検針、読取等を実施中に他の WEB ページに移動した場合、再度ログインするのに15分程度待つ場合があります。</li> </ul> |

5.5. メインメニューWindow とサブメニューWindow

メインメニューWindow 上の各ボタンをクリックすると以下のようなサブメニューWindow を表示します。

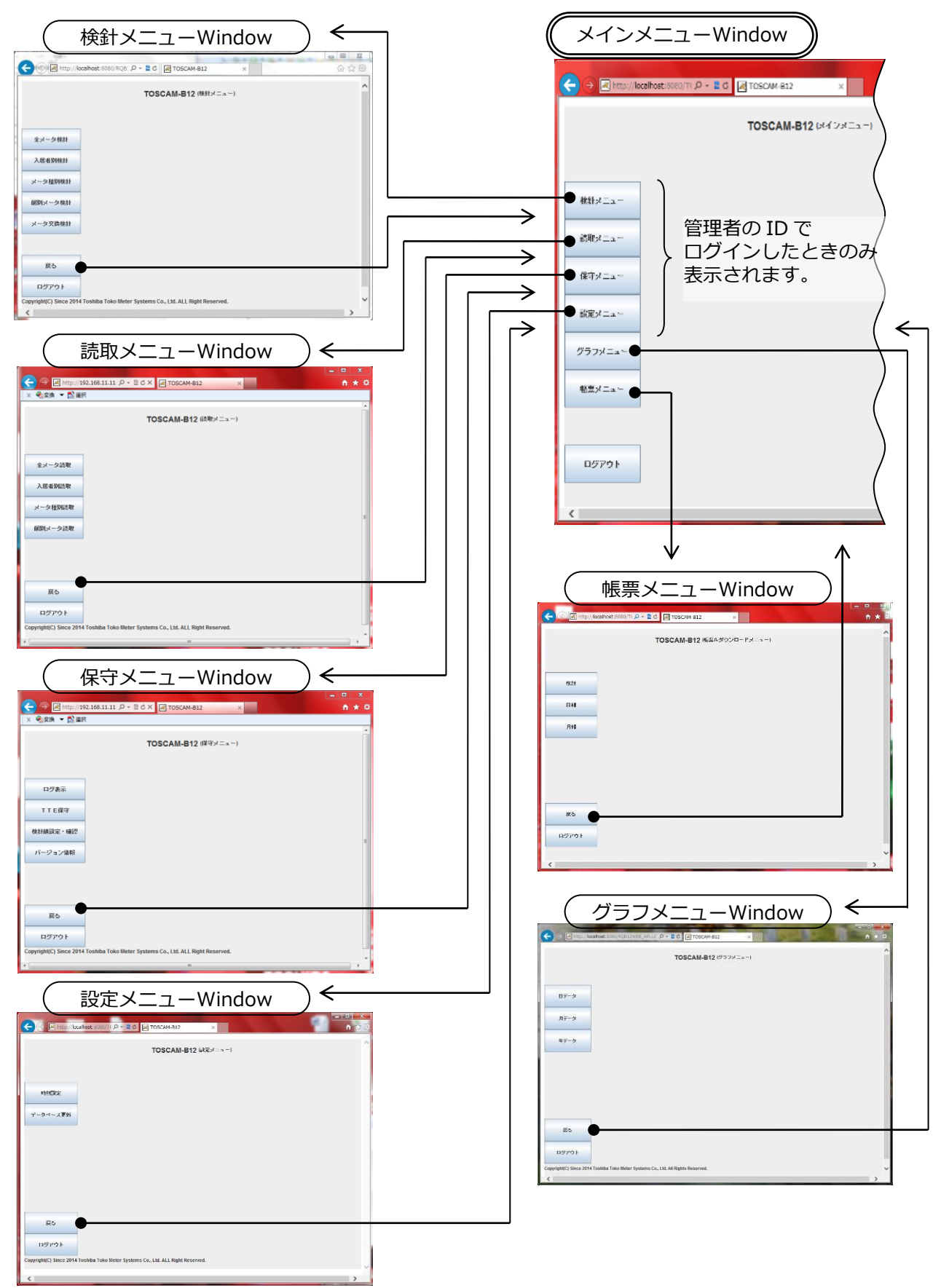

5.6. 本体との通信に失敗したとき

自動検針装置本体との通信に失敗した場合、以下のメッセージが表示されます。

| 🎒 メッセージ                          |         |       | 23 |
|----------------------------------|---------|-------|----|
| 通信に失敗しました。                       |         |       |    |
| 17 MT 28 2 MT 28 TH 28 M 28 MT 2 |         |       |    |
| もう一度やり直してくださ                     | l, ims  | ***** |    |
| もう一度やり直してくださ<br>                 | l, Ims- | ****  |    |

## 5.7. 終了 Window

各画面の「ログアウト」ボタンをクリックすると以下の画面を表示し、ログアウトします。

|                                                                                  | - 🗆 🗙 |
|----------------------------------------------------------------------------------|-------|
| (⇒) (⇒) http://192.168.11.11 () + ≥ C × (∠) TOSCAM-B12 ×                         | ñ * ¤ |
| × ● 查读 ▼ 12 選択                                                                   |       |
| ご利用ありがとうございました。                                                                  | -     |
|                                                                                  |       |
|                                                                                  |       |
|                                                                                  |       |
|                                                                                  |       |
|                                                                                  | Ξ     |
|                                                                                  |       |
|                                                                                  |       |
|                                                                                  |       |
|                                                                                  |       |
|                                                                                  |       |
| Copyright(C) Since 2014 Toshiba Toko Meter Systems Co., Ltd. ALL Right Reserved. |       |
| ( II                                                                             | •     |

## 6. 検針

検針は管理者でログインしたときのみ実施することができます。

「全メータ検針」、「入居者別検針」、「メータ種別検針」、「個別メータ検針」の4種類の 検針業務を動作させるときは検針メニュー画面から画面のガイダンスに従って入力していけば 目的の検針業務を実行することができます。

また、あらかじめ設定した検針日時に自動的に検針を行う「定時検針」の機能もあります。 メータを交換する場合には、「メータ交換検針」で交換前と交換後の検針値を設定することが できます。

6.1. 全メータ検針

入居者、メータ種別に関係なく、検針が許可されている全てのメータの検針を行います。検針後にデータを更新し、検針結果を PDF 形式で表示します。

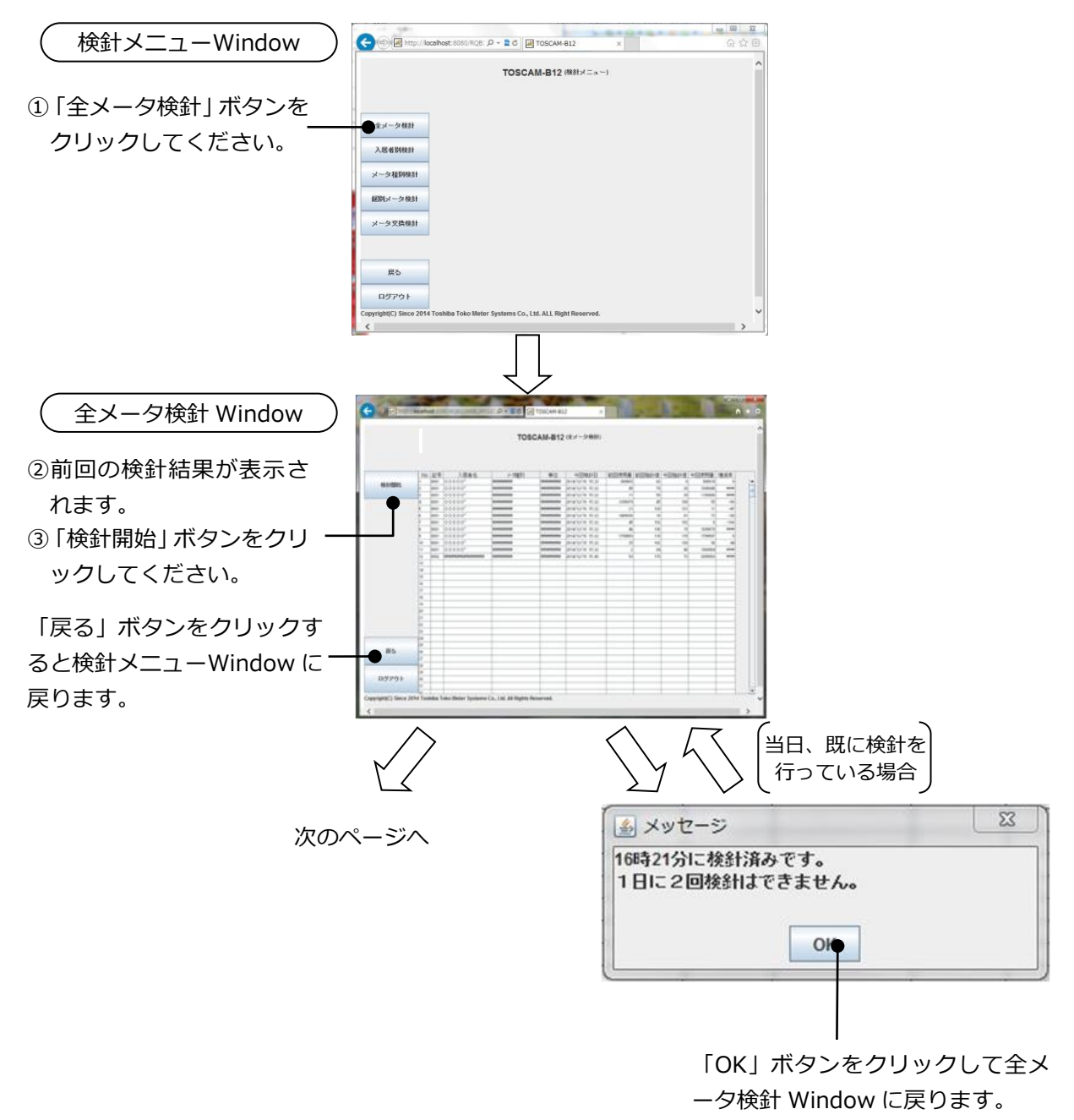

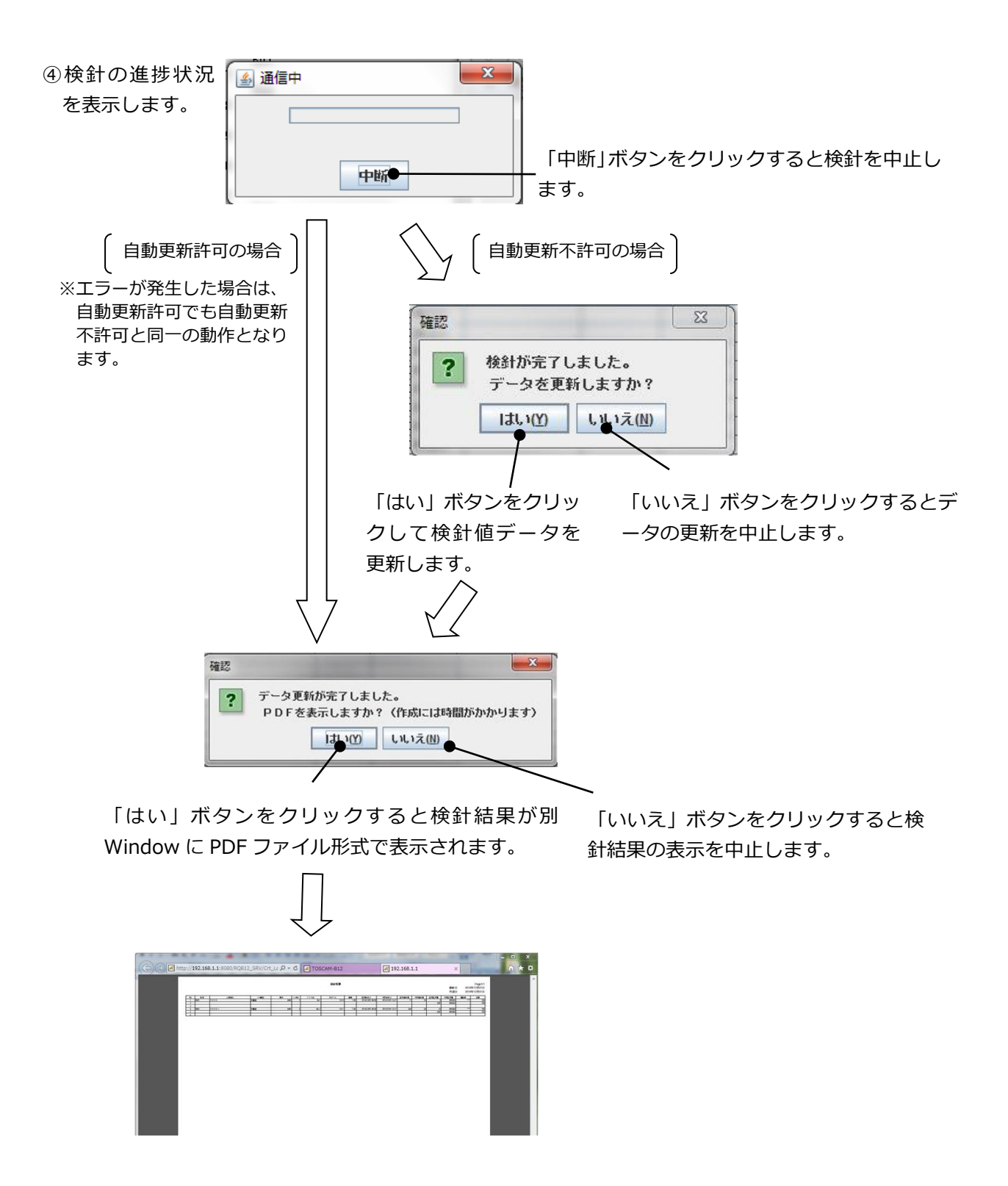

#### 6.2. 入居者別検針

指定された入居者に登録されていて検針許可されているメータの検針を行います。検針後にデ ータを更新し、検針結果を PDF 形式で表示します。

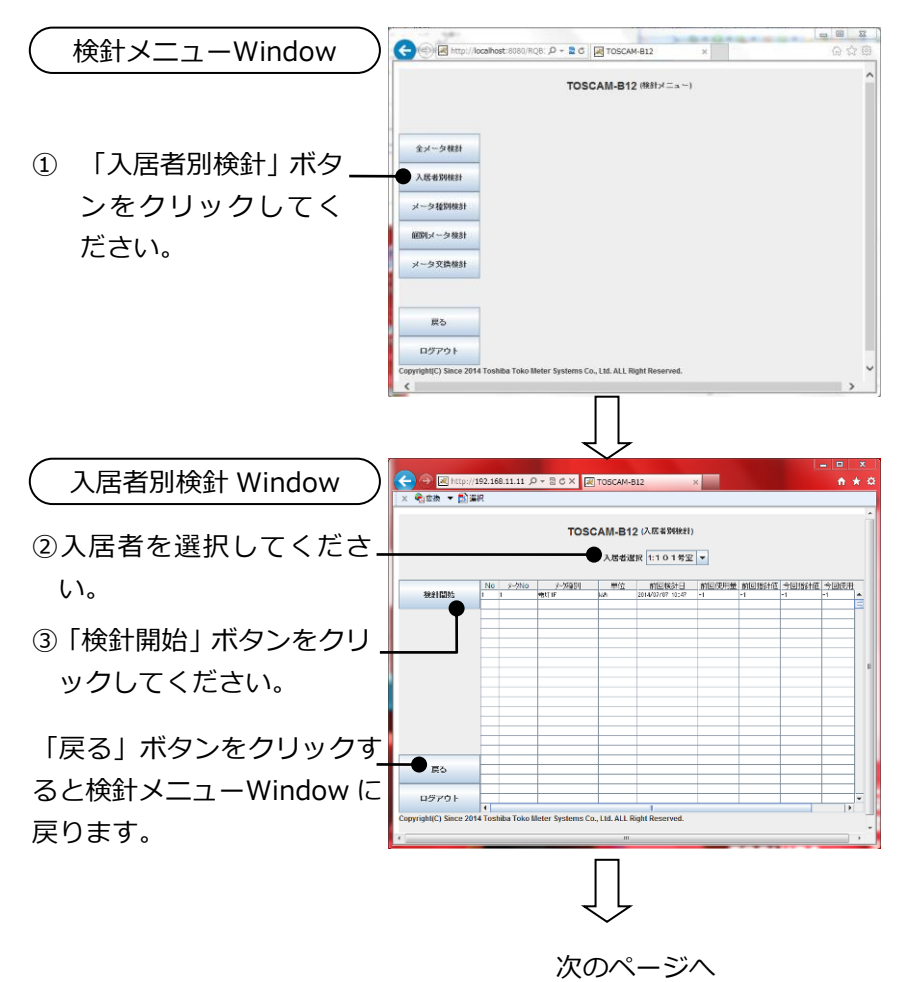

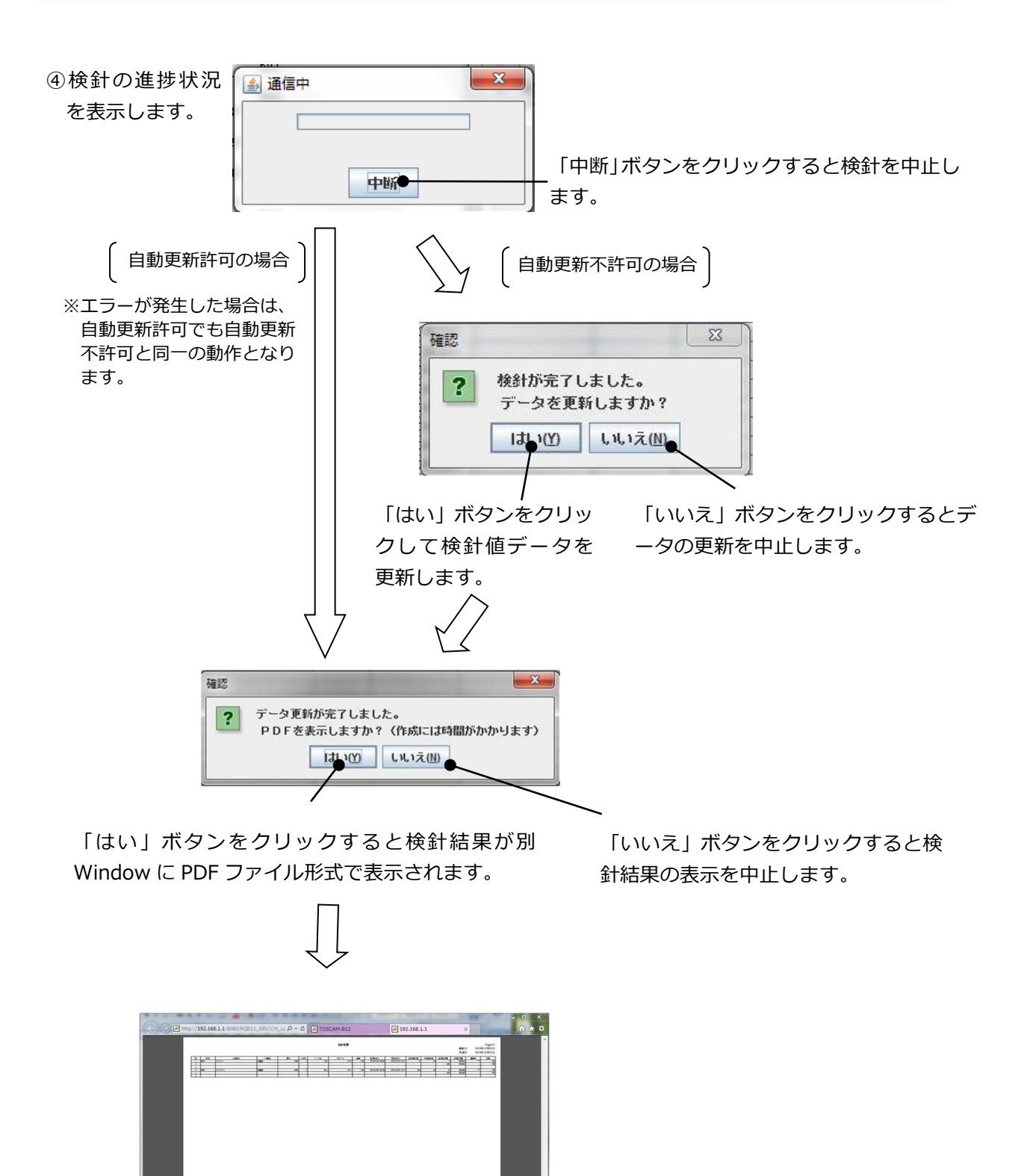

#### 6.3. メータ種別検針

指定されたメータ種別に登録されていて検針許可されているメータの検針を行います。検針後 にデータを更新し、検針結果を PDF 形式で表示します。

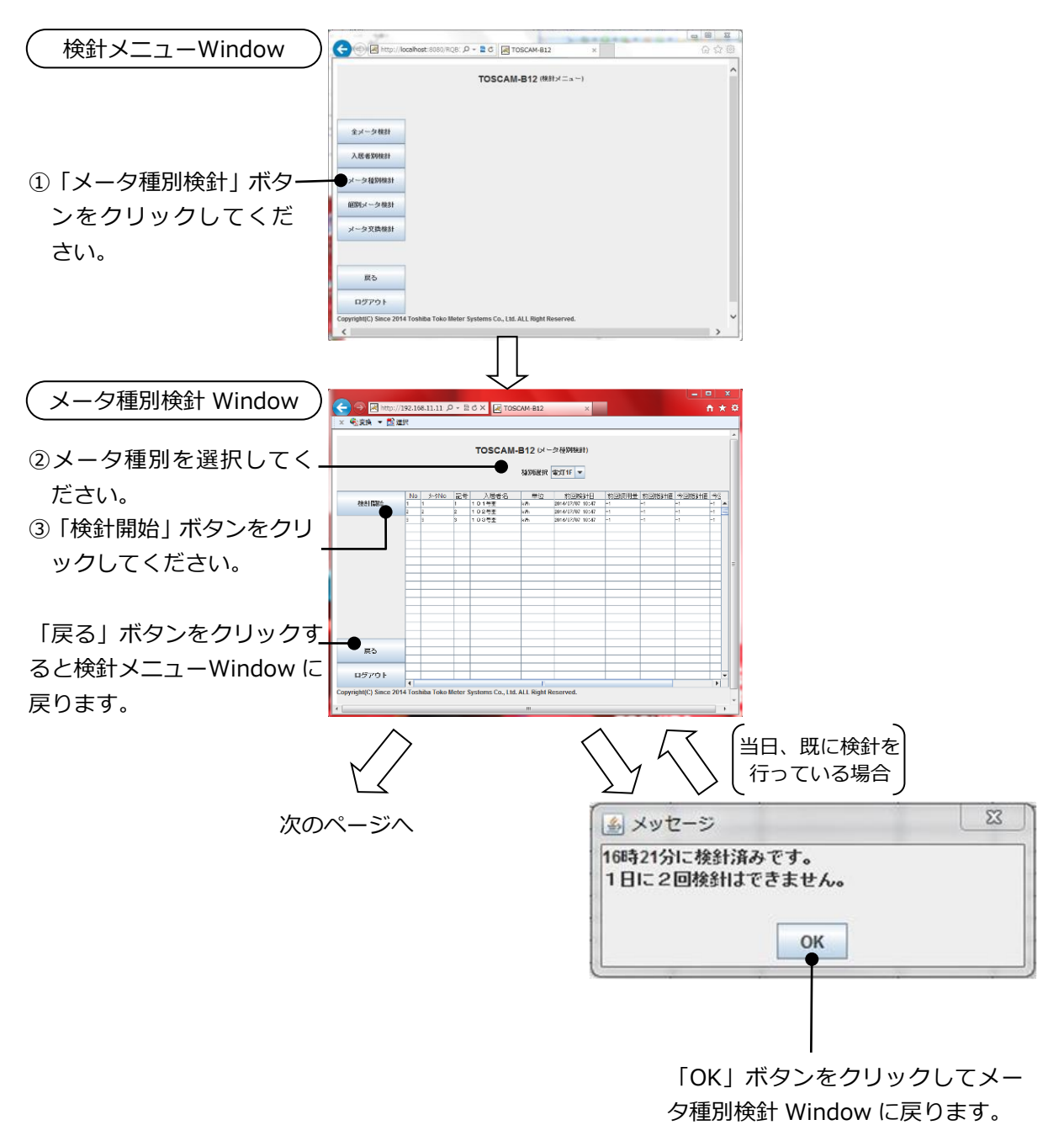

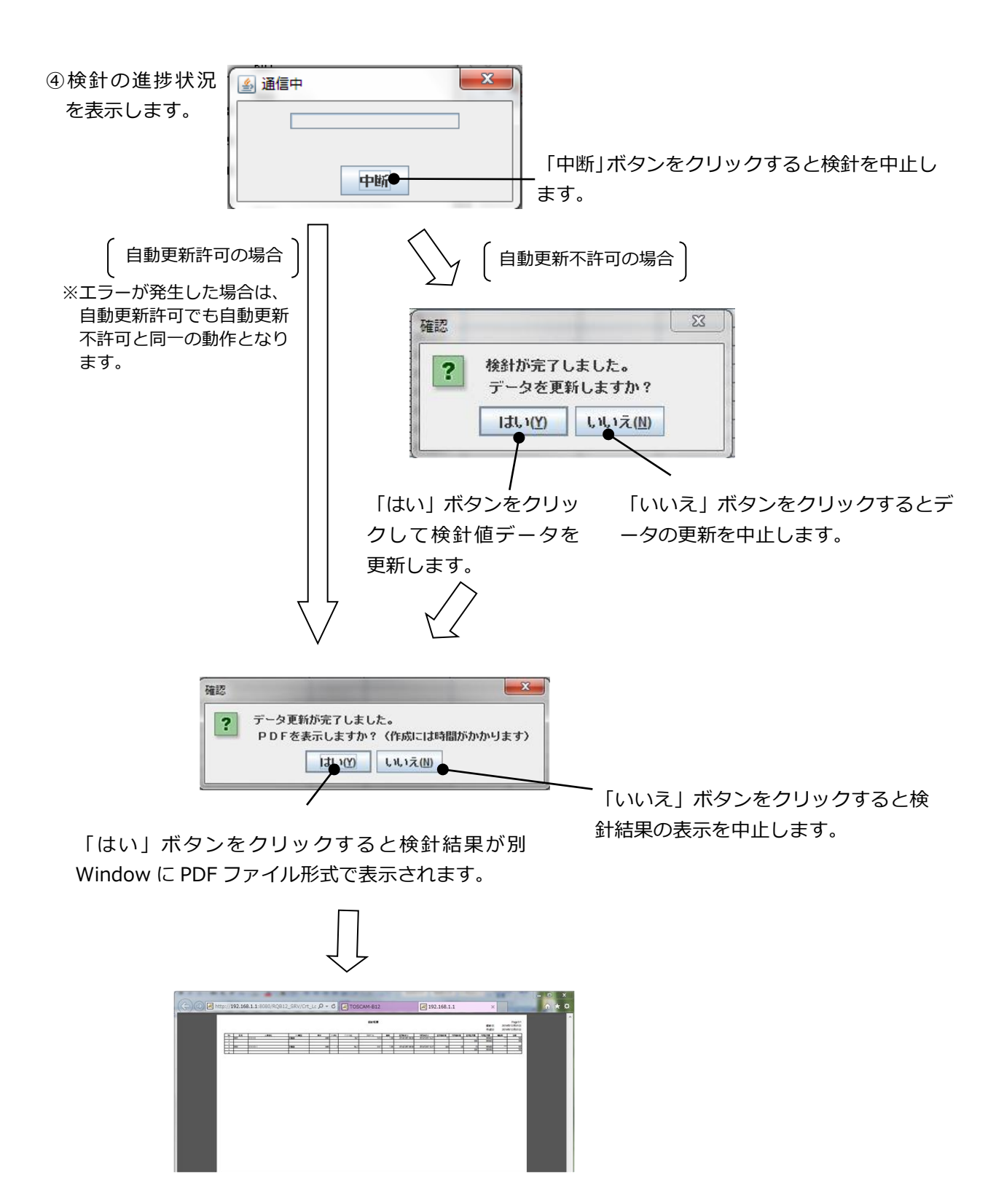

#### 6.4. 個別メータ検針

指定されたひとつのメータの検針を行います。検針後にデータを更新し、検針結果を PDF 形 式で表示します。

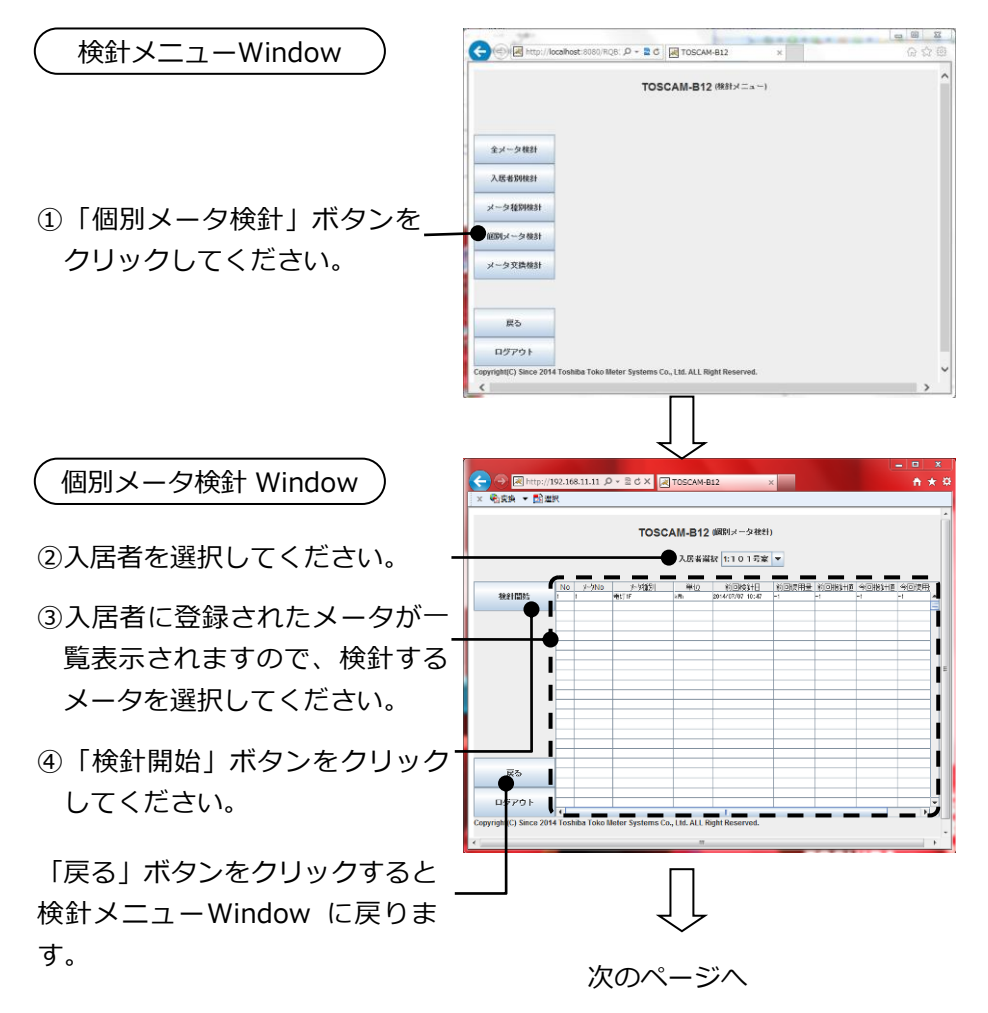

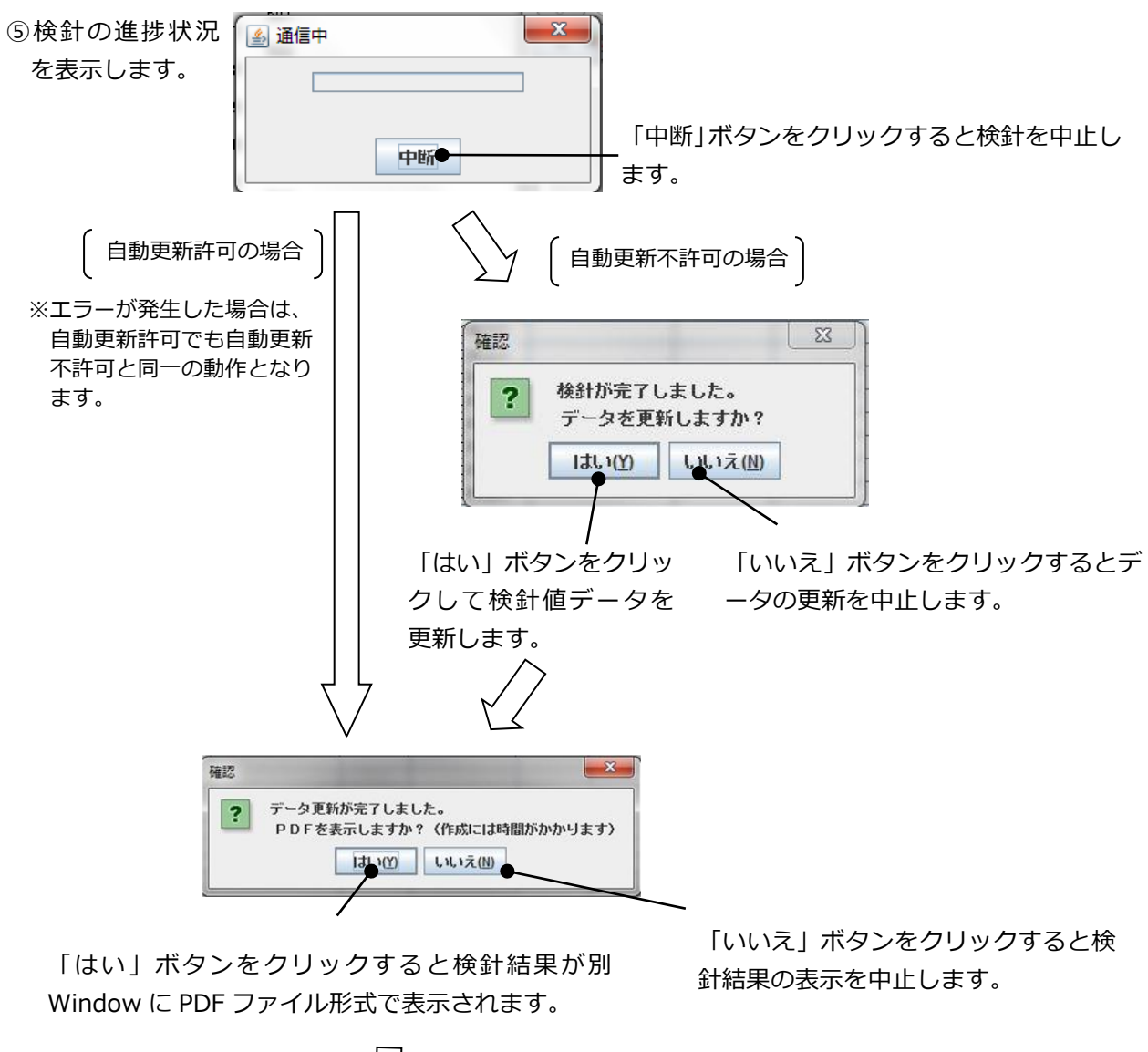

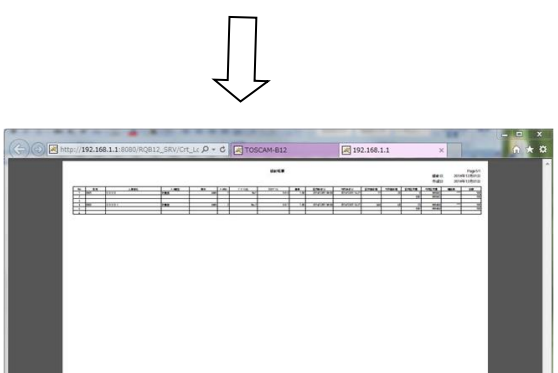

6.5. メータ交換検針

メータを交換する際に、交換前の検針値と交換後の検針値を設定します。

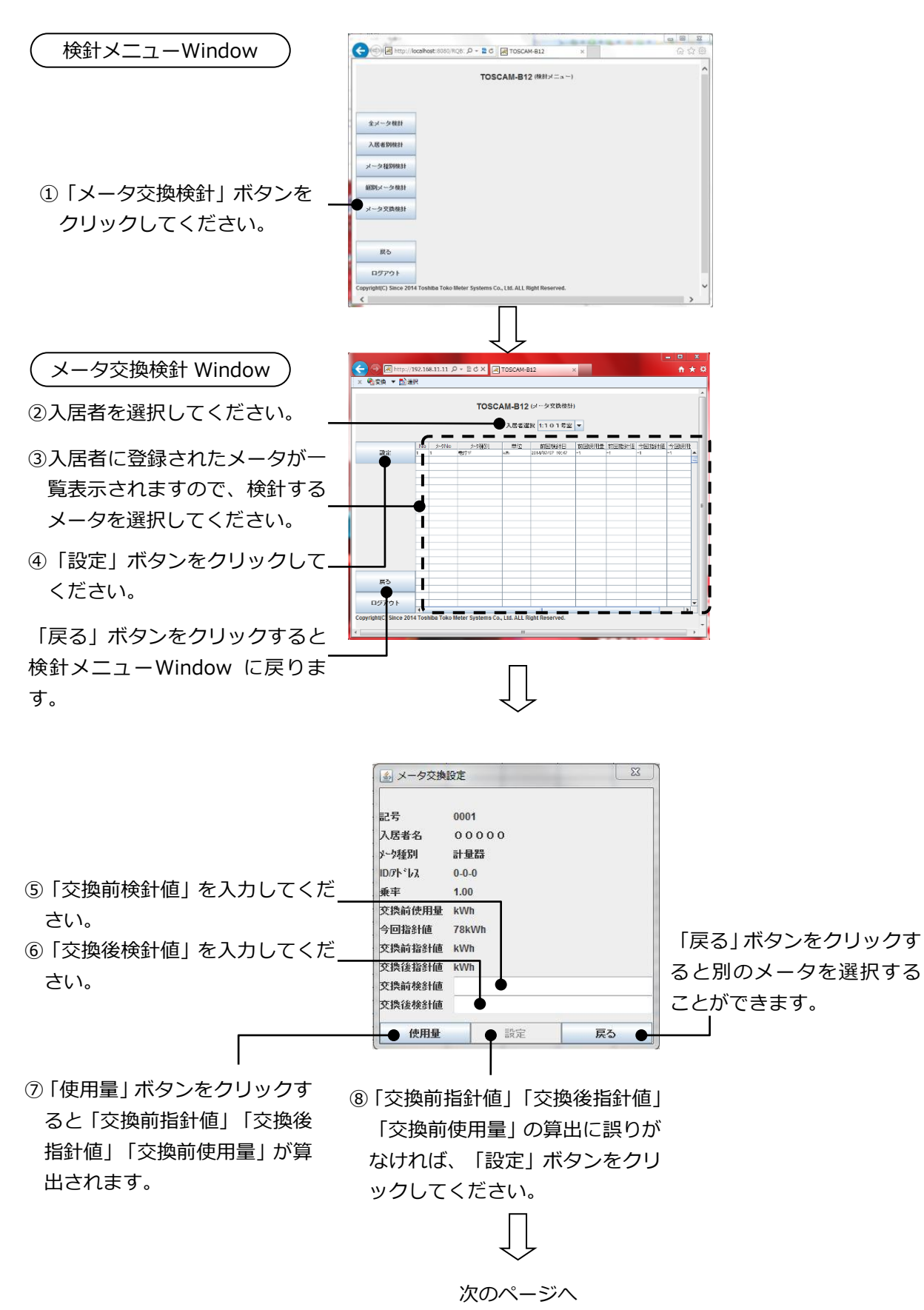

| 9検針の進捗状況<br>を表示します。                                                                                                    |                                         |
|----------------------------------------------------------------------------------------------------|-----------------------------------------|
| $\int$                                                                                                    |                                         |
| <sup>確認</sup> データ更新が完了しました。<br>PDFを表示しますか?(作成には時間がかかります)<br>「はい」ボタンをクリックして検針結果が別<br>Window に PDF ファイル形式で表示されます。                                                                                                    | ー<br>「いいえ」ボタンをクリックすると検<br>針結果の表示を中止します。 |
| $\int_{-\infty}^{\infty}$                                                                                                    |                                         |
| Compared and a second and a second and a second and a second and a second and a second and a second and a second and a second and a second and a second and a second and a second a seco |                                         |
| <ul> <li>▲ 「設定」ボタンをクリックせずに「戻る」ボタ</li> <li>注意 した内容が登録されません。登録する場合は必<br/>クしてください。</li> </ul>                                                                                                    | ンをクリックすると、入力<br>ホず「設定」 ボタンをクリッ          |
| <ul> <li>「交換前検針値」「交換後検針値」は半角数字で入れ<br/>設定している接続メータに従って、以下範囲内で入れ<br/>SmaMe5 桁: 0~99999</li> <li>SmaMe4 桁: 0~999999</li> <li>RQ-TTEA: 0~9999999</li> <li>RQ-TTE : 0~9999999</li> </ul>                                                                                                    | <br>カしてください。<br>カしてください。                |
| 「使用量」ボタンをクリックすると、以下の計算を調                                                                                                    | 実施し、表示されます。                             |
| ││     交換前指針値 = 交換前検針値 × 乗率                                                                                                    |                                         |
| 交換後指針値 = 交換後検針値 × 乗率<br>交換前使用量 = 交換前指針値 – 今回指針値                                                                                                    |                                         |
| $\bigcup$                                                                                                    | J                                       |

### 6.6. 未登録時の表示

未登録の場合の表示について説明します。

(1) 全メータ未登録の場合

全メータが未登録の場合は、全メータ検針メニューWindow の「検針開始」ボタンをクリックすることができません。メータを登録するには本体の操作による設定(「取扱説明書本体編」を参照してください)、または Web 機能による管理者 PC からの登録が必要です。

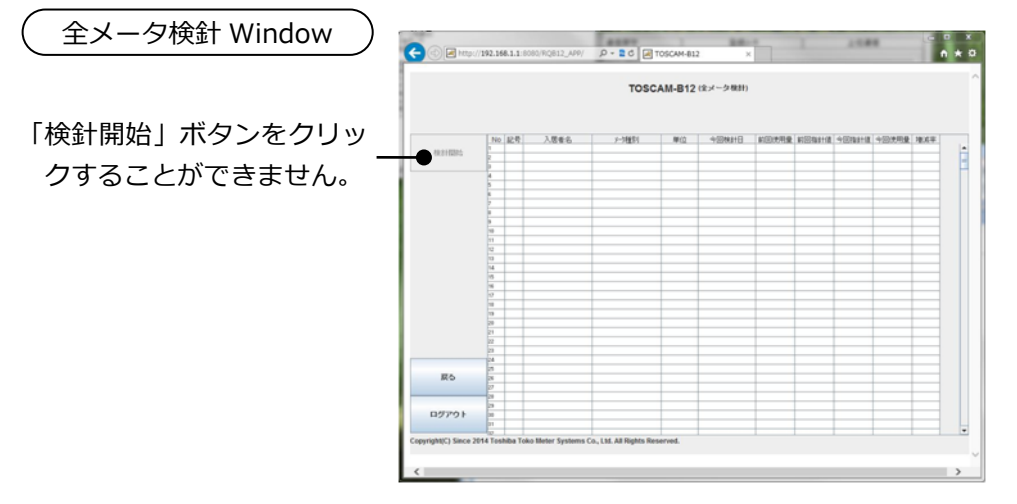

(2) 全入居者未登録の場合

全入居者が未登録の場合は、入居者別検針 Window または個別メータ検針 Window から「入 居者選択」に入居者が表示されません。入居者を登録するには本体の操作による設定(「取扱 説明書 本体編」を参照してください)、または Web 機能による管理者 PC からの登録が必 要です。入居者別検針 Window から「入居者選択」をクリックしたときの例を示します。

入居者別検針 Window

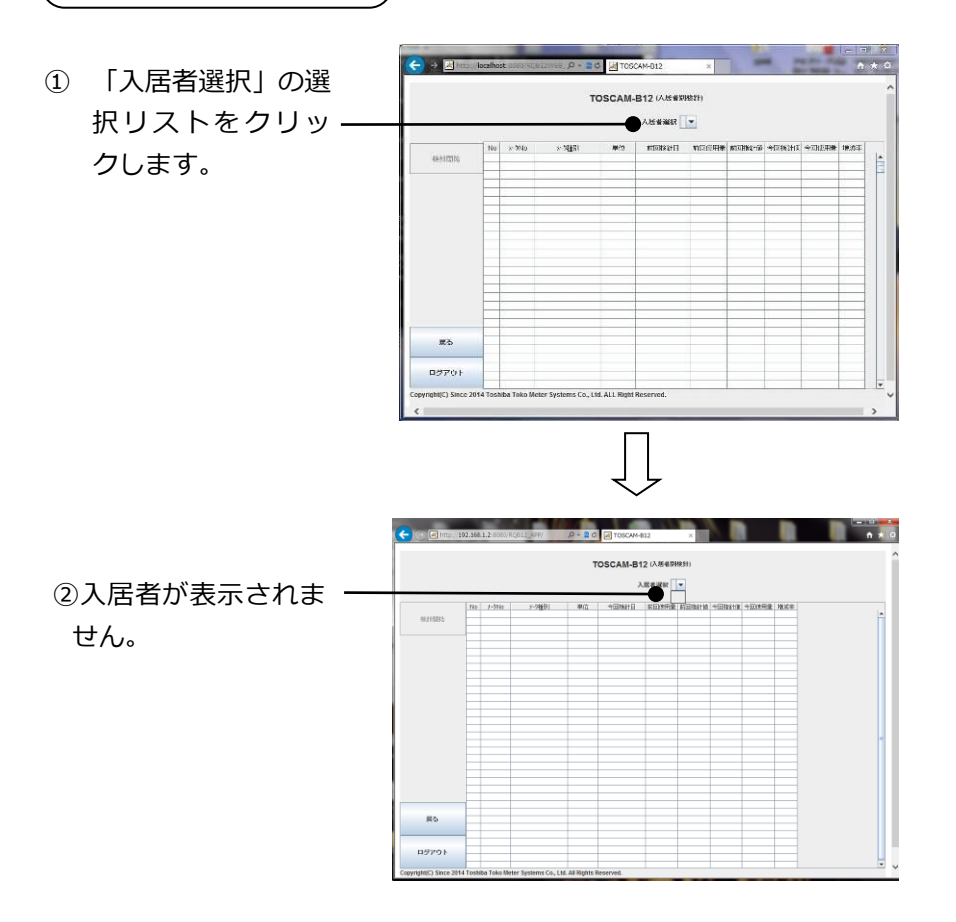

(3) 全メータ種別未登録の場合

全てのメータ種別が未登録の場合は、メータ種別検針ができません。メータ種別を登録する には本体の操作による設定(「取扱説明書 本体編」を参照してください)、または Web 機 能による管理者 PC からの登録が必要です。

メータ種別検針 Window

① 「種別選択」の選択リ ストをクリックしま・ す。

せん。

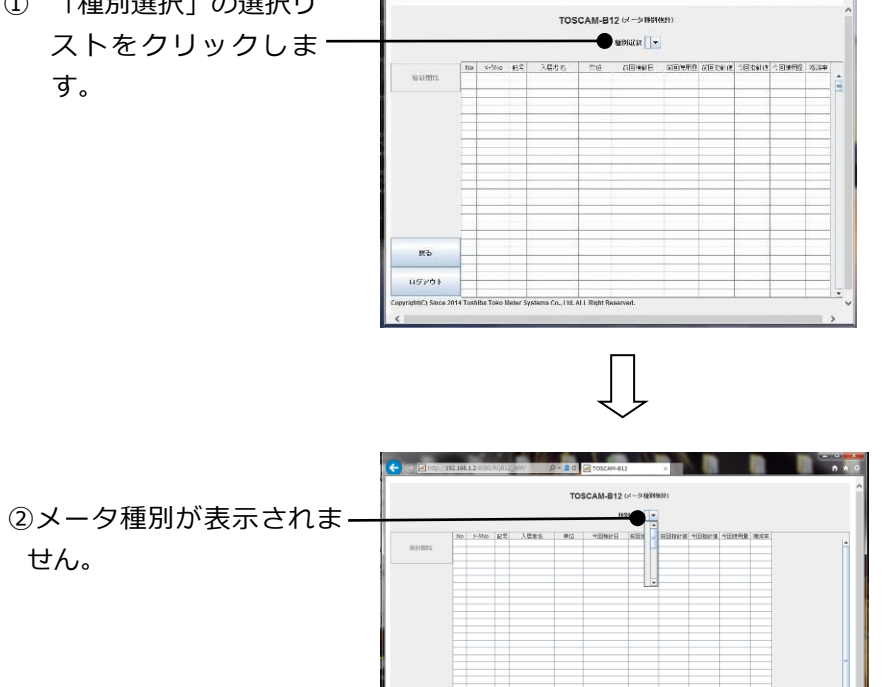

戻る

## 7. 読取

読取は管理者でログインしたときのみ実施することができます。

「検針」と似た機能として「読取」があります。読取はメータ値を検針値として保存しません。 検針日と検針日の途中でどのくらい使用したかを知りたいときなどのための機能です。「全メー 夕読取」、「入居者別読取」、「メータ種別読取」、「個別メータ読取」の4種類の読取があり ます。

7.1. 全メータ読取

入居者、メータ種別に関係なく、登録されている全てのメータの読取を行います。読取後に読 取結果を PDF 形式で表示します。

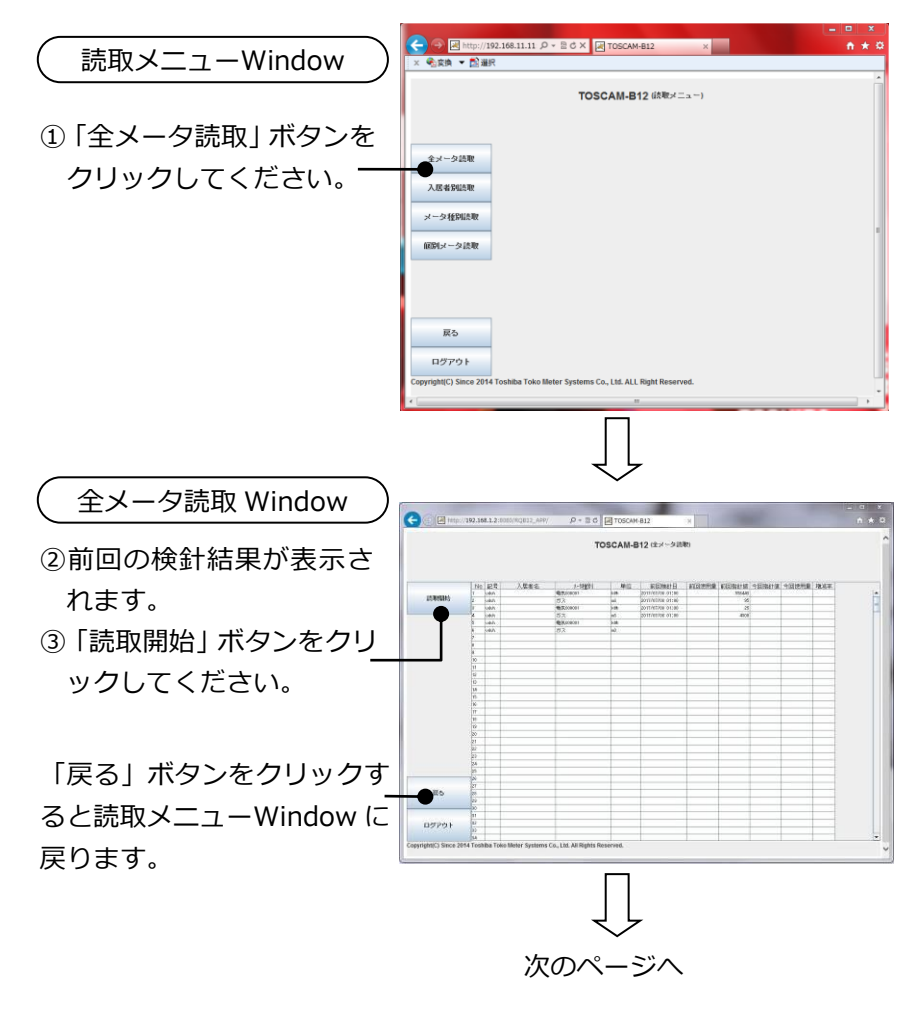

※全メータ読取 Window には以下が表示されます。 読取前:前回指針値、前回使用量、前回検針日(いずれも最新の検針結果が表示されます) 読取後:今回指針値、今回使用量に読取結果が表示されます。

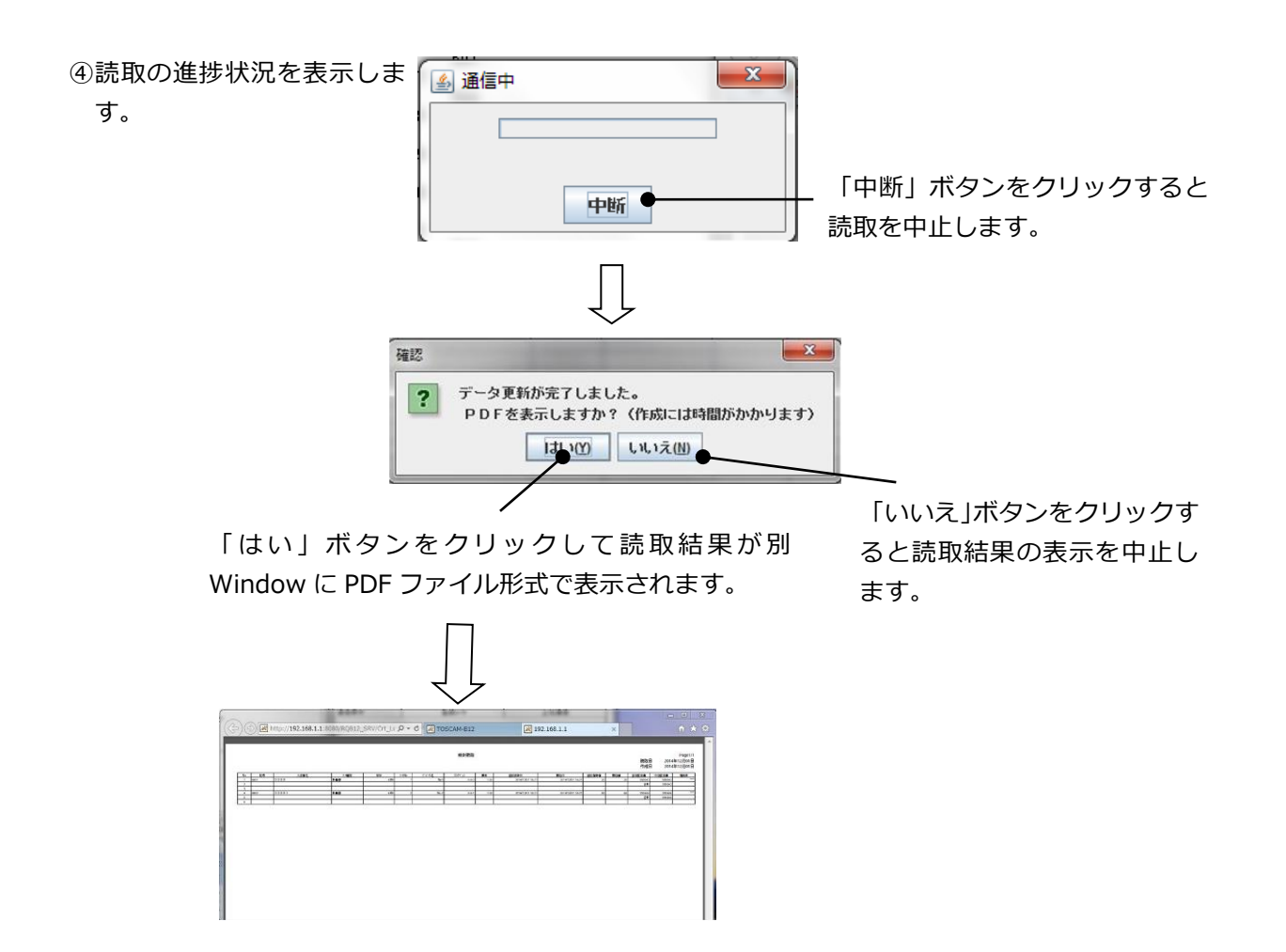

#### 7.2. 入居者別読取

指定された入居者に登録されている全てのメータの読取を行います。読取後に読取結果を PDF 形式で表示します。

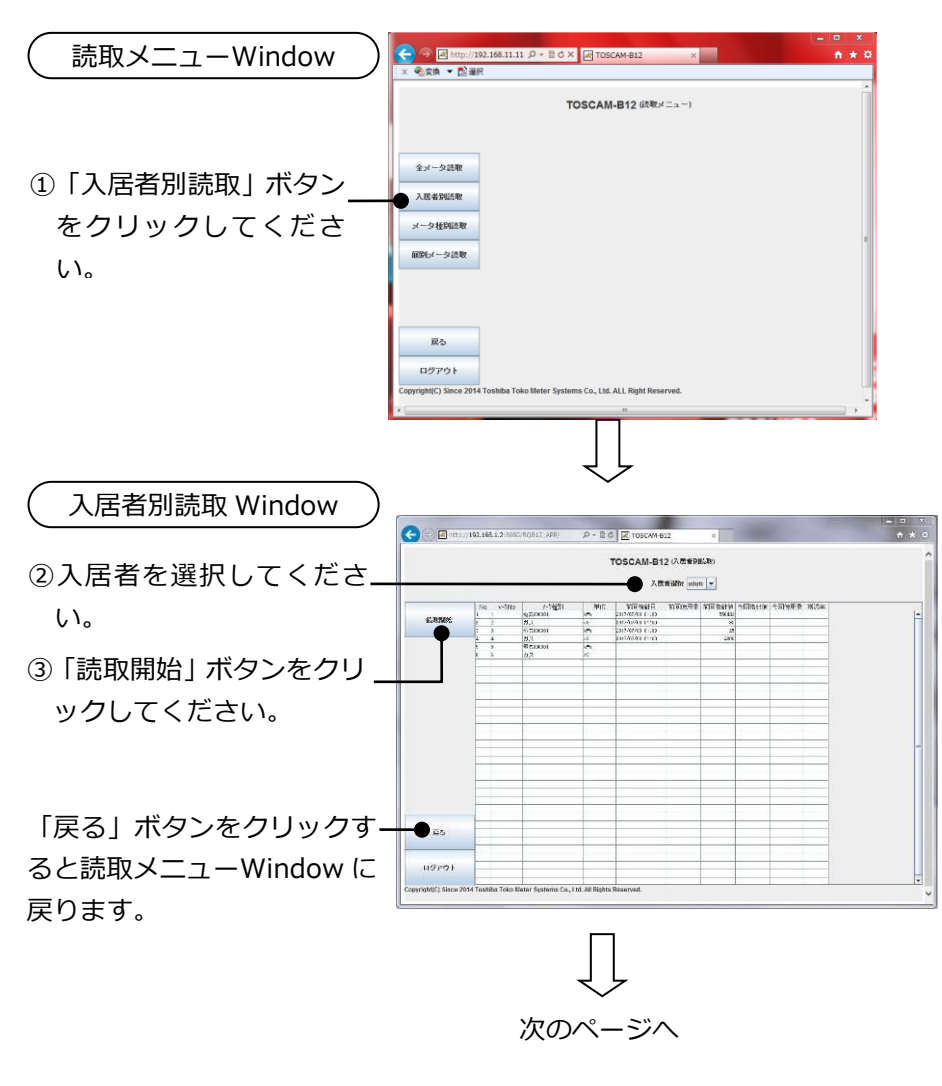

※入居者別読取 Window には以下が表示されます。
読取前:前回指針値、前回使用量、前回検針日(いずれも最新の検針結果が表示されます)
読取後:今回指針値、今回使用量に読取結果が表示されます。

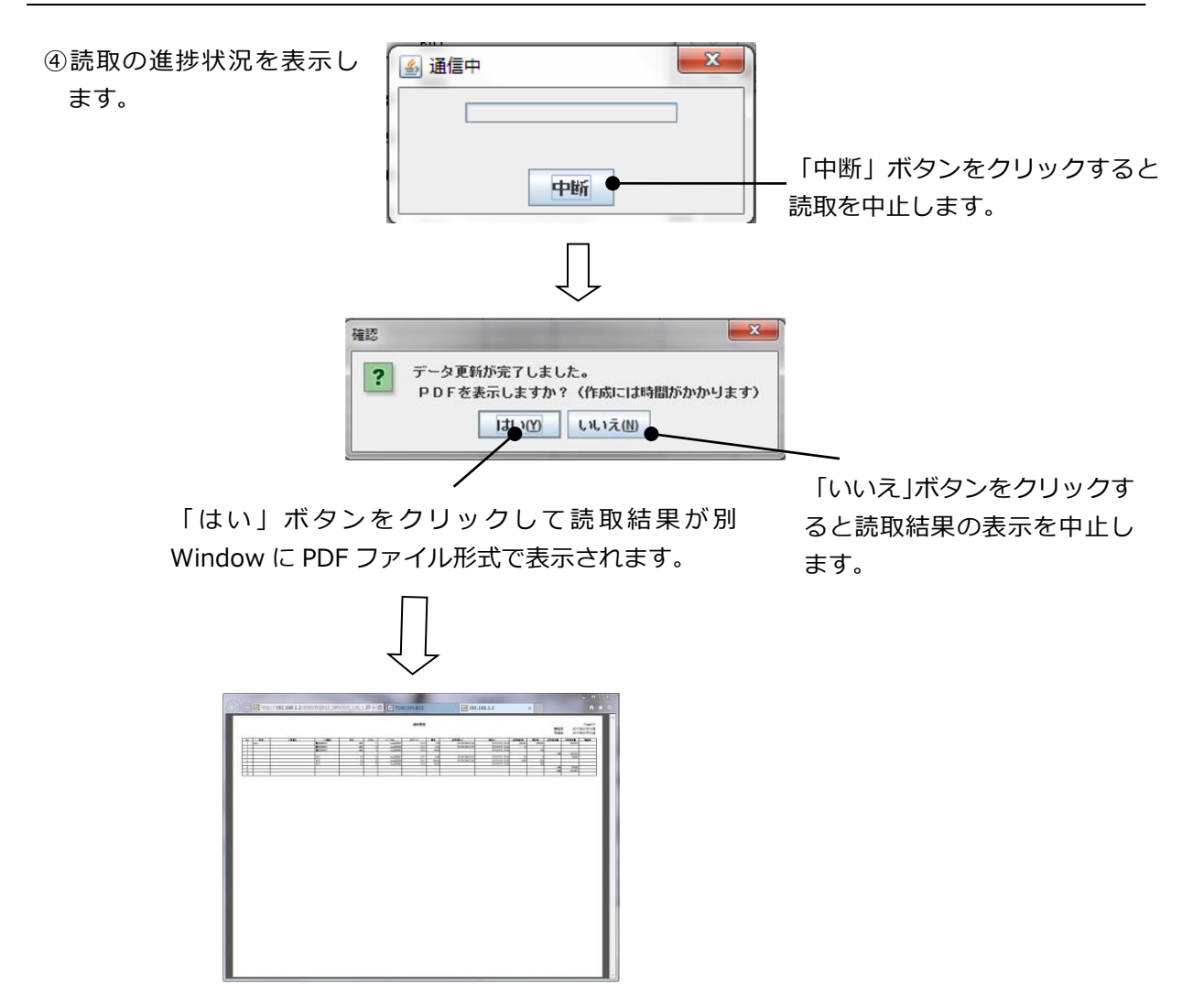
## 7.3. メータ種別読取

指定されたメータ種別に登録されている全てのメータの読取を行います。読取後に読取結果を PDF 形式で表示します。

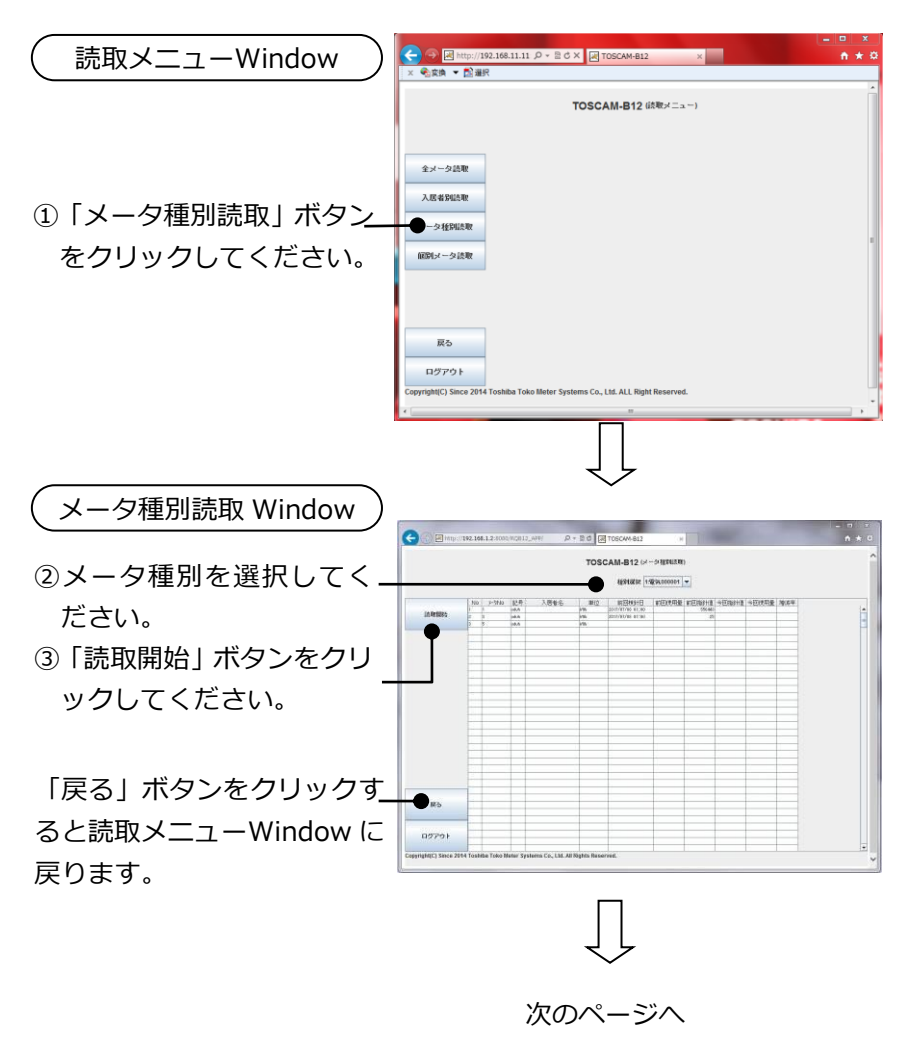

※メータ種別読取 Window には以下が表示されます。
読取前:前回指針値、前回使用量、前回検針日(いずれも最新の検針結果が表示されます)
読取後:今回指針値、今回使用量に読取結果が表示されます。

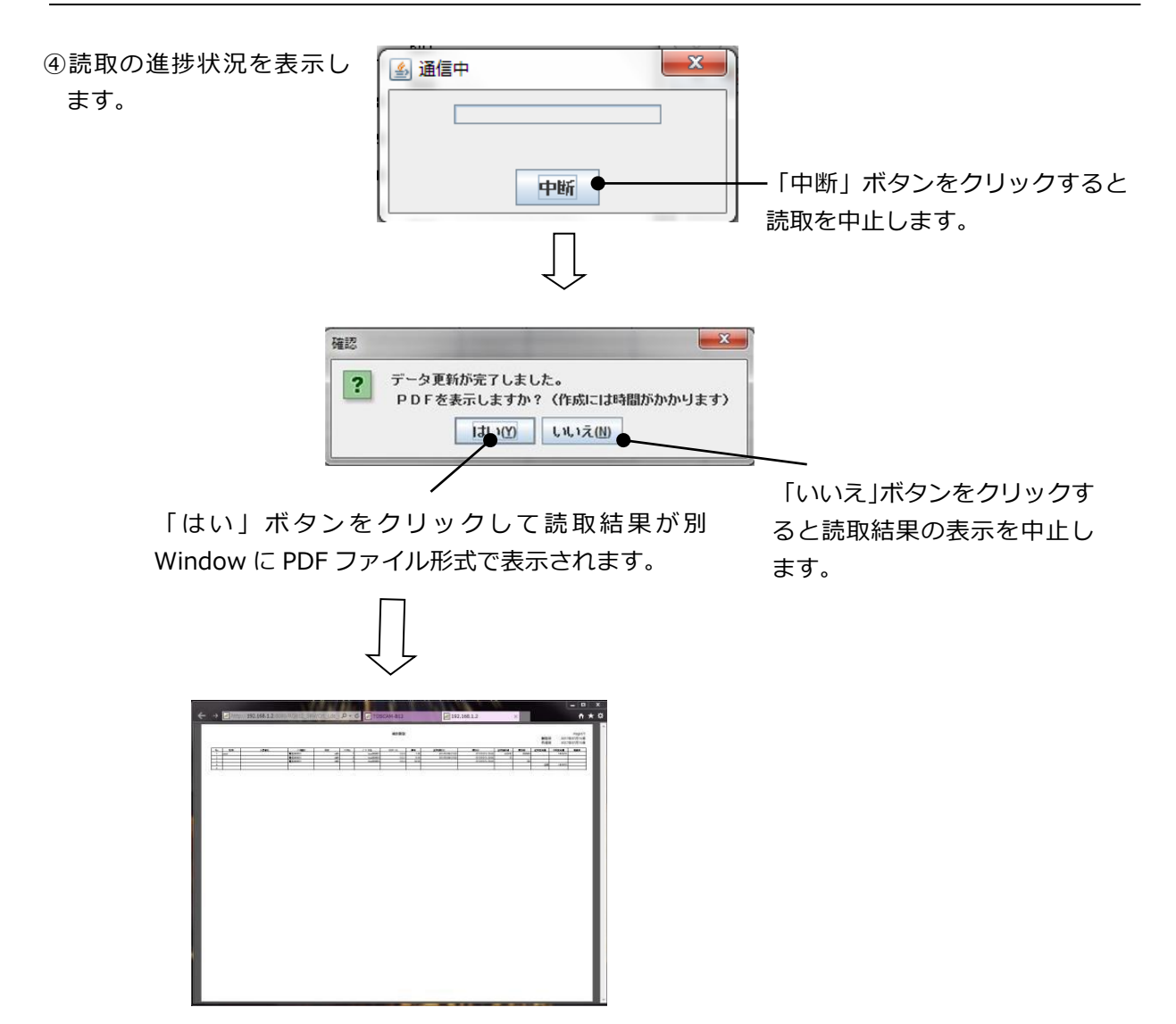

7.4. 個別メータ読取

指定されたひとつのメータの読取を行います。読取後に読取結果を PDF 形式で表示します。

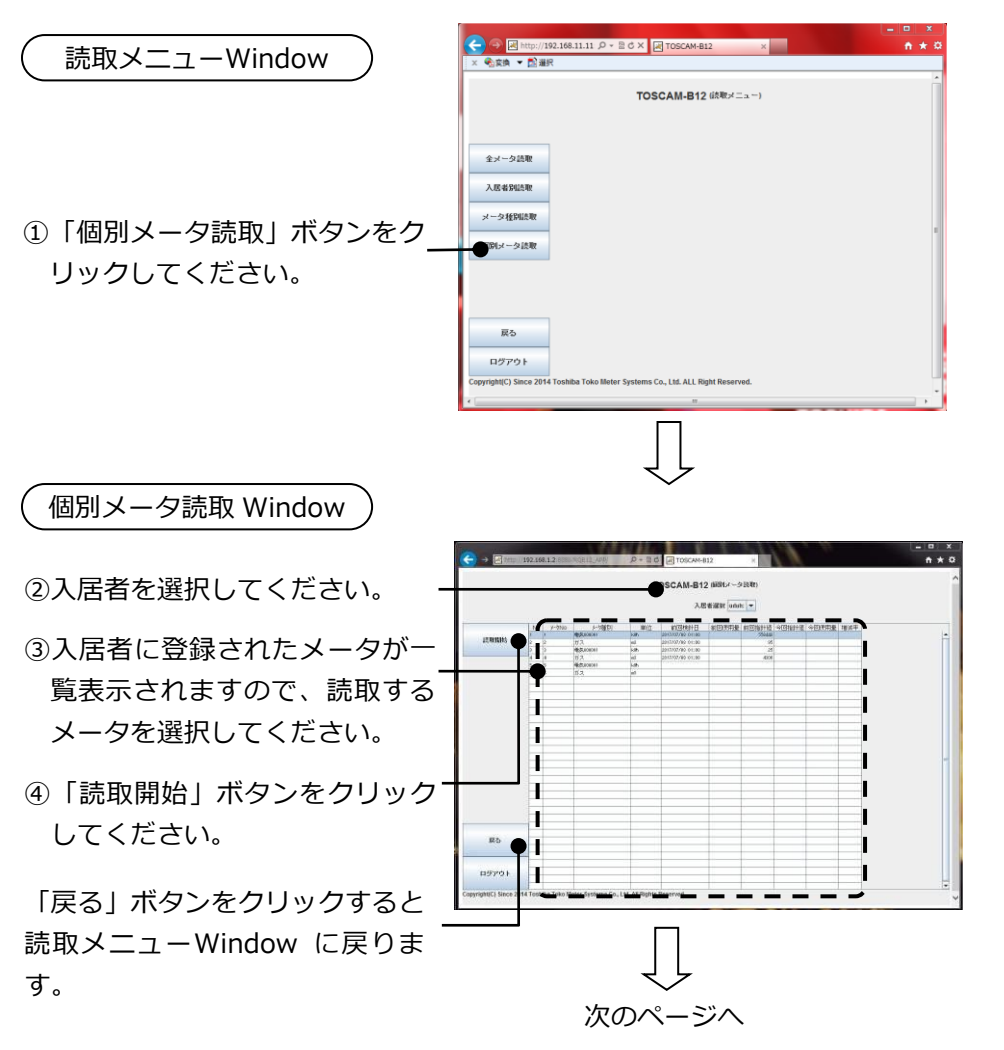

※個別メータ読取 Window には以下が表示されます。 読取前:前回指針値、前回使用量、前回検針日(いずれも最新の検針結果が表示されます) 読取後:今回指針値、今回使用量に読取結果が表示されます。

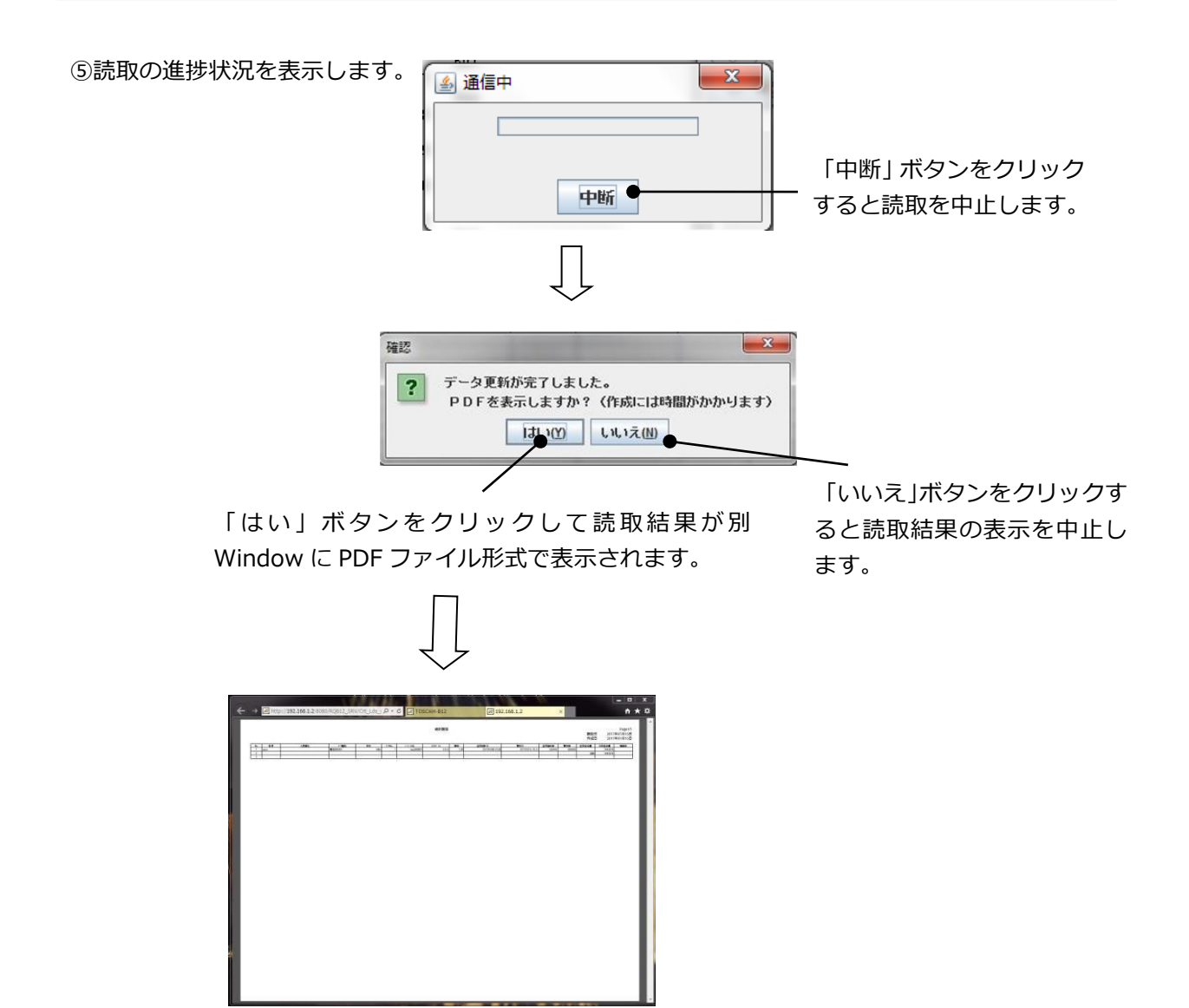

## 7.5. 未登録時の表示

未登録の場合の表示について説明します。

### (1) 全入居者未登録の場合

全入居者が未登録の場合は、入居者別読取 Window または個別メータ読取 Window から「入 居者選択」に入居者が表示されません。入居者を登録するには本体の操作による設定(「取扱 説明書 本体編」を参照してください)、または Web 機能による管理者 PC からの登録が必 要です。入居者別読取 Window から「入居者選択」をクリックしたときの例を示します。

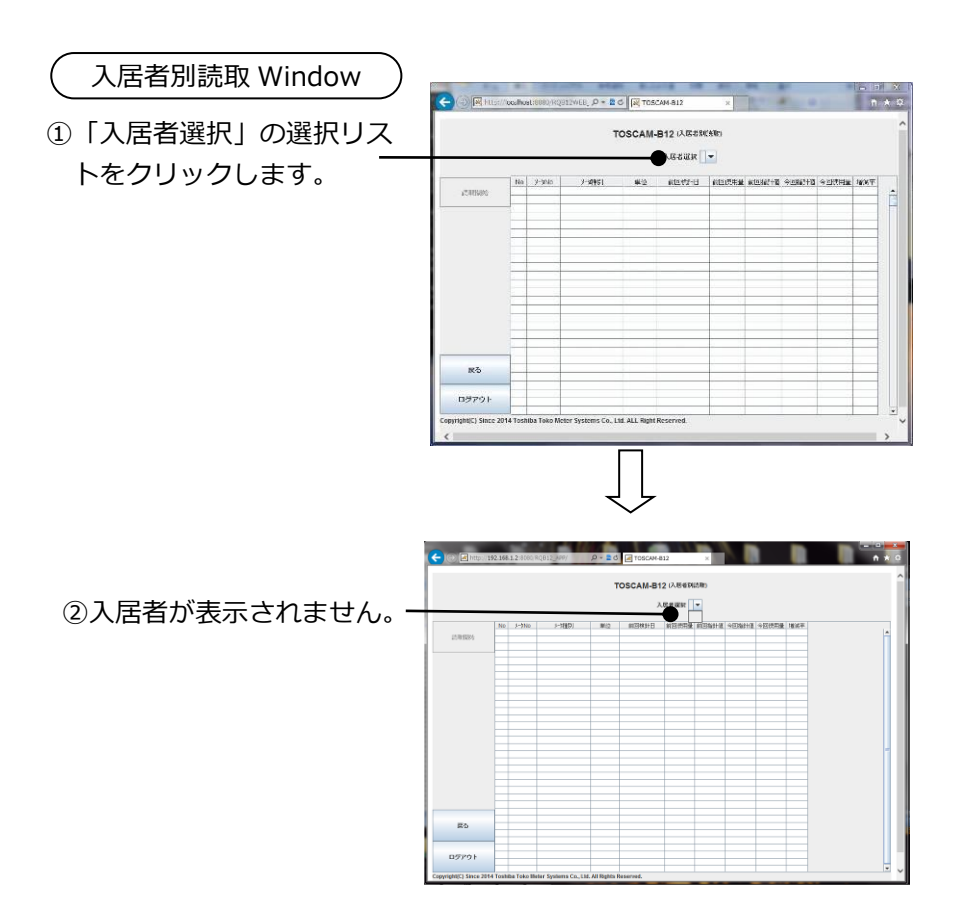

(2) 全メータ種別未登録の場合

全てのメータ種別が未登録の場合は、メータ種別読取ができません。メータ種別を登録する には本体の操作による設定(「取扱説明書本体編」を参照してください)、または Web 機 能による管理者 PC からの登録が必要です。

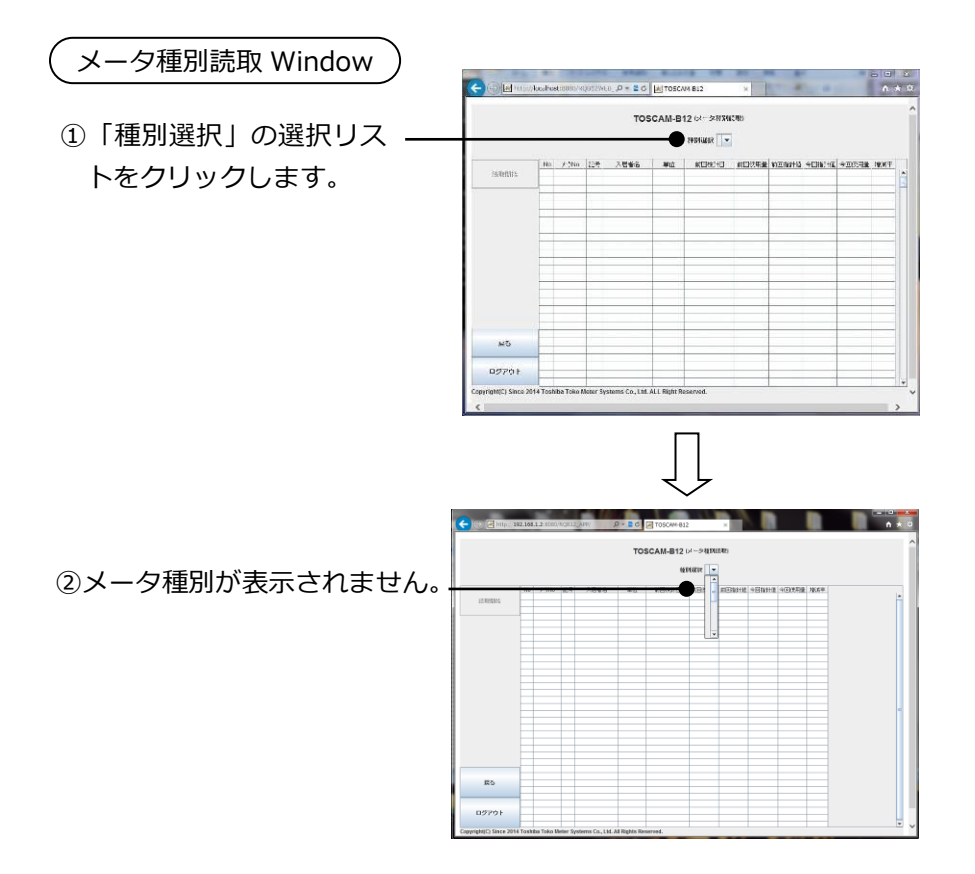

# 8. 保守

保守は管理者でログインしたときのみ実施することができます。

メータの運用に関する保守機能として、検針値の設定/確認、登録情報の確認、TTEの設定/ 確認などを行います。

| 章   | やりたいこと                            | メニュー名称   |
|-----|-----------------------------------|----------|
| 8.1 | 自動検針装置本体に発生した事象や、操作・設定の履歴を確認し     | ログ表示     |
|     | ます。                               |          |
| 8.2 | TTE のパラメータ設定/確認、TTE のカウンタの初期値設定、カ | TTE保守    |
|     | ウンタのリアルタイム確認を行います。                |          |
| 8.3 | 全てのメータの検針値を一覧表示したり、検針値の設定/表示を     | 検針値設定・確認 |
|     | 行います。                             |          |
| 8.4 | 自動検針装置本体のファームウェアのバージョン情報を確認しま     | バージョン情報  |
|     | す。                                |          |

## 8.1. ログ表示

自動検針装置本体に発生した事象や、操作・設定の履歴を表示します。最大 1000 件まで記録できます。PDF 形式に表示することもできます。

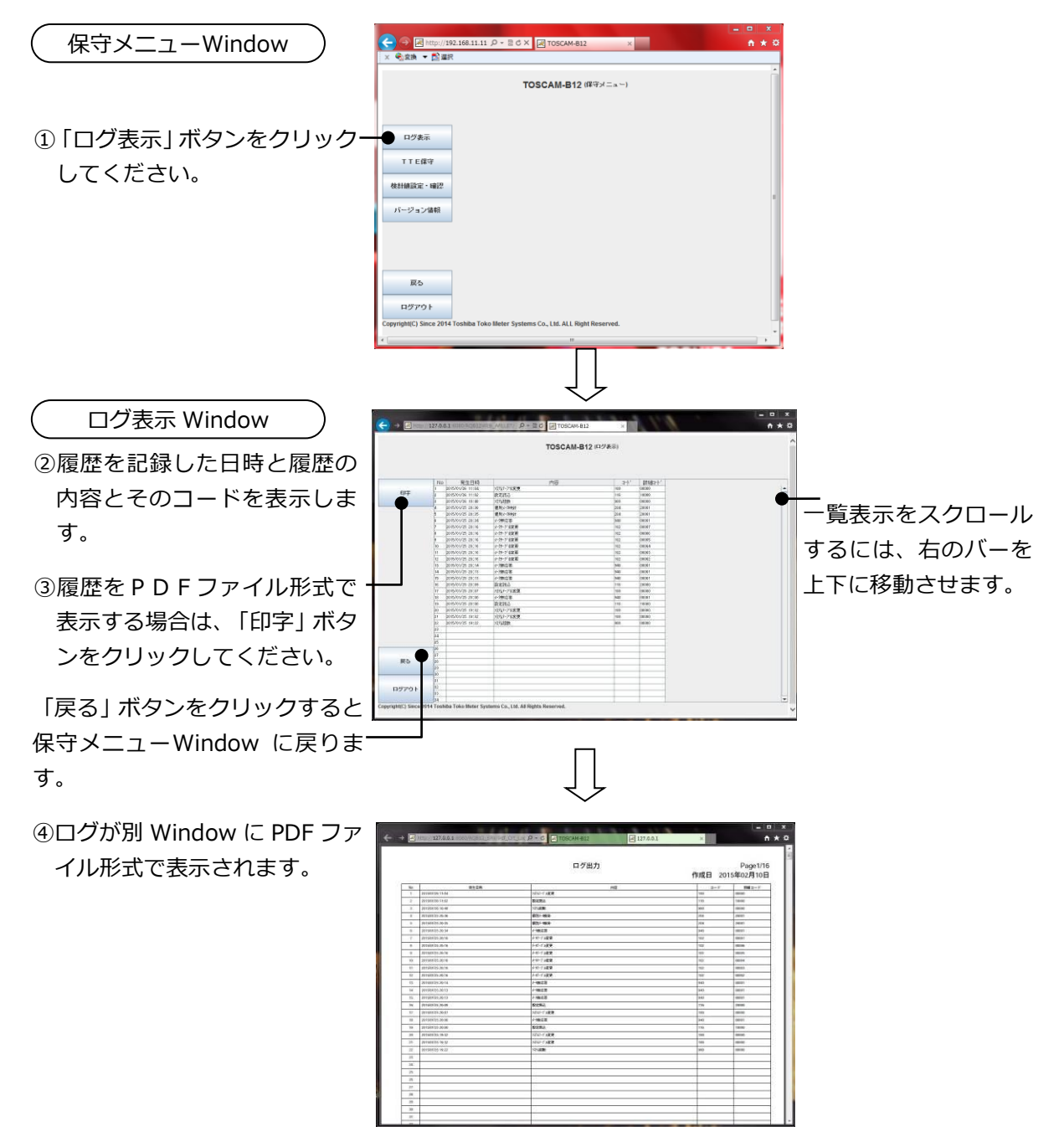

| 分粧   |       | 洋細コード    |                 | 内容                                    |  |
|------|-------|----------|-----------------|---------------------------------------|--|
|      | 100   |          | 」<br>システムテーブル変更 | B3日<br>時刻設定方式、通信設定、クライアント設定、管理者話      |  |
|      |       | 00000    |                 | 変更された                                 |  |
|      | 101   | 000NN    | メータ種別変更         | メータ種別設定が変更された(NN=メータ種別番号)             |  |
|      | 102   | 00NNN    | メータテーブル変更       | メータ設定が変更された(NNN=メータ番号)                |  |
|      | 103   | 00NNN    | 入居者テーブル変更       | 入居者設定が変更された。(NNN=入居者番号)               |  |
|      | 104   | F0000    | 日時手動設定          | 日時が手動で変更された (F=1:本体,2:Web,3:上位)       |  |
|      | 105   | 00000    | バッテリ交換日変更       | バッテリ交換日が変更された                         |  |
|      | 106   | FONNN    | 検針値設定           | 検針値を設定した(F=1:本体,2:Web、NNN=メータ番        |  |
|      | 107   | 00000    | バッテリ設定変更        | バッテリ使用有無が変更された                        |  |
|      | 110   |          | ┲┲ 知期値設定        | TTE ヘカウンタ設定を行った                       |  |
|      | 110   | FUINININ | ┃┃□10円1100℃     | (F=1:本体,2:Web,3:上位、NNN=メータ番号)         |  |
|      | 4 4 4 |          | ᅚᅚᆙᆖᇵᄸᇌᆃ        | TTE ヘパラメータ設定を行った                      |  |
|      |       | FUNININ  | ヒハフメーク設止        | (F=1:本体,2:Web,3:上位、NNN=メータ番号)         |  |
|      | 112   | 30000    | 時刻設定            | 上位から時刻が設定された                          |  |
|      | 113   | 00000    | 印字表題設定          | <br>印字表題設定を行った                        |  |
|      |       |          |                 | <br>自動更新設定を行った                        |  |
|      |       |          |                 | 桁の内容は以下の通り                            |  |
|      |       |          |                 | A=全メータ検針 B=メータ種別検針                    |  |
|      | 114   | 0ABCD    | 目動史新設定          | <br>C=入居者検針 D=個別メータ検針                 |  |
|      |       |          |                 | パラメータは以下の通り                           |  |
|      |       |          |                 | 0:自動更新しない 1:自動更新する                    |  |
|      |       |          | +               |                                       |  |
|      |       |          |                 | 桁の内容は以下の通り                            |  |
|      |       |          | ********        | A=本体異常 B=バッテリ電圧低下                     |  |
|      | 115   | 0ABCD    | 警報出力設定          | C=プリンタ異常 D=予備                         |  |
|      |       |          |                 | パラメータは以下の通り                           |  |
|      |       |          |                 | 0:接点出力しない 1:接点出力する                    |  |
|      |       |          |                 |                                       |  |
|      | 116   | F0000    | 設正読込            | (F:1=USB、2=Web)                       |  |
| 検針   | 200   | 000NN    | 定時検針            | <br>  定時検針が行われた(NN=メータ種別番号)           |  |
|      | 201   | F0000    | 全メータ検針          |                                       |  |
|      |       | 1        |                 | <br>メータ種別検針を行った                       |  |
|      | 202   | FUUNN    | メータ種別検針         | <br>(F:1=本体、2=Web、NN=メータ種別番号)         |  |
|      |       |          |                 | <br>入居者検針を行った                         |  |
|      | 203   | FONNN    | 入居者別検針          | (F:1=本体、2=Web、NNN=入居者番号)              |  |
|      |       | 1        |                 | <br>個別メータ検針を行った                       |  |
|      | 204   | FONNN    | 個別メータ検針         | (F:1=本体、2=Web、NNN=メータ番号)              |  |
|      |       | 1        |                 | メータ交換検針を行った                           |  |
|      | 205   | FONNN    | メータ交換検針         | (F·1=本体、2=Web、NNN=メータ番号)              |  |
| システム | 900   | 00000    | <br>システム起動      |                                       |  |
|      | 901   | 00000    |                 | / / / / / / / / / / / / / / / / / / / |  |
|      | 903   |          |                 | バッテリ(オプション)雷圧低下を検出                    |  |
|      | 004   | 00000    |                 |                                       |  |
|      | 904   | 00000    | ノリノジ共市          |                                       |  |

| 分類  | コード | 詳細コード | ログ                | 内容                         |
|-----|-----|-------|-------------------|----------------------------|
| 通信  | 930 | 00000 | 端子台通信異常           | 端子台基板から無応答                 |
|     | 940 | 00NNN | メータ無応答            | メータから無応答(NNN=メータ番号)        |
|     | 941 | 00NNN | フレーミングエラー         | メータとのフレーミングエラー (NNN=メータ番号) |
|     | 942 | 00NNN | パリティエラー           | メータとのパリティエラー (NNN=メータ番号)   |
|     | 945 | 00NNN | BCC 不一致           | メータとの BCC 不一致(NNN=メータ番号)   |
|     | 946 | 00NNN | データエラー            | メータとのテキストエラー (NNN=メータ番号)   |
|     | 947 | 00NNN | アドレス不一致           | メータとのアドレス不一致(NNN=メータ番号)    |
| TTE | 951 | 00NNN | ROM チェックサム<br>エラー | ROM チェックサムエラー(NNN=メータ番号)   |
|     | 952 | 00NNN | RAM R/Wエラー        | RAM R/W エラー(NNN=メータ番号)     |
|     | 953 | 00NNN | EEPROM データエラー     | EEPROM データエラー(NNN=メータ番号)   |
|     | 954 | 00NNN | 計量値異常             | 計量値異常(NNN=メータ番号)           |
|     | 955 | 00NNN | パラメータ異常           | パラメータ異常(NNN=メータ番号)         |
|     | 956 | 00NNN | パルス入力異常           | パルス入力異常(NNN=メータ番号)         |
|     | 957 | 00NNN | 受信タイムオーバー<br>発生   | 受信タイムオーバー発生(NNN=メータ番号)     |
|     | 958 | 00NNN | フレーミングエラー<br>発生   | フレーミングエラー発(NNN=メータ番号)      |
|     | 959 | 00NNN | オーバーランエラー<br>発生   | オーバーランエラー発生(NNN=メータ番号)     |
|     | 960 | 00NNN | テキストエラー発生         | テキストエラー発生(NNN=メータ番号)       |
|     | 961 | 00NNN | 12V 電圧異常          | 12V 電圧異常(NNN=メータ番号)        |
|     | 962 | 00NNN | メータ初期値未設定         | メータ初期値未設定(NNN=メータ番号)       |
|     | 963 | 00NNN | INF 異常            | INF 異常(NNN=メータ番号)          |

## 8.2. TTE保守

TTE保守はTTEのパラメータ設定/確認、TTEのカウンタの初期値設定、カウンタ値の 確認などを行います。

これらを実施する前に、次の手順で対象となるTTEを選択してください。

■TTE の選択手順

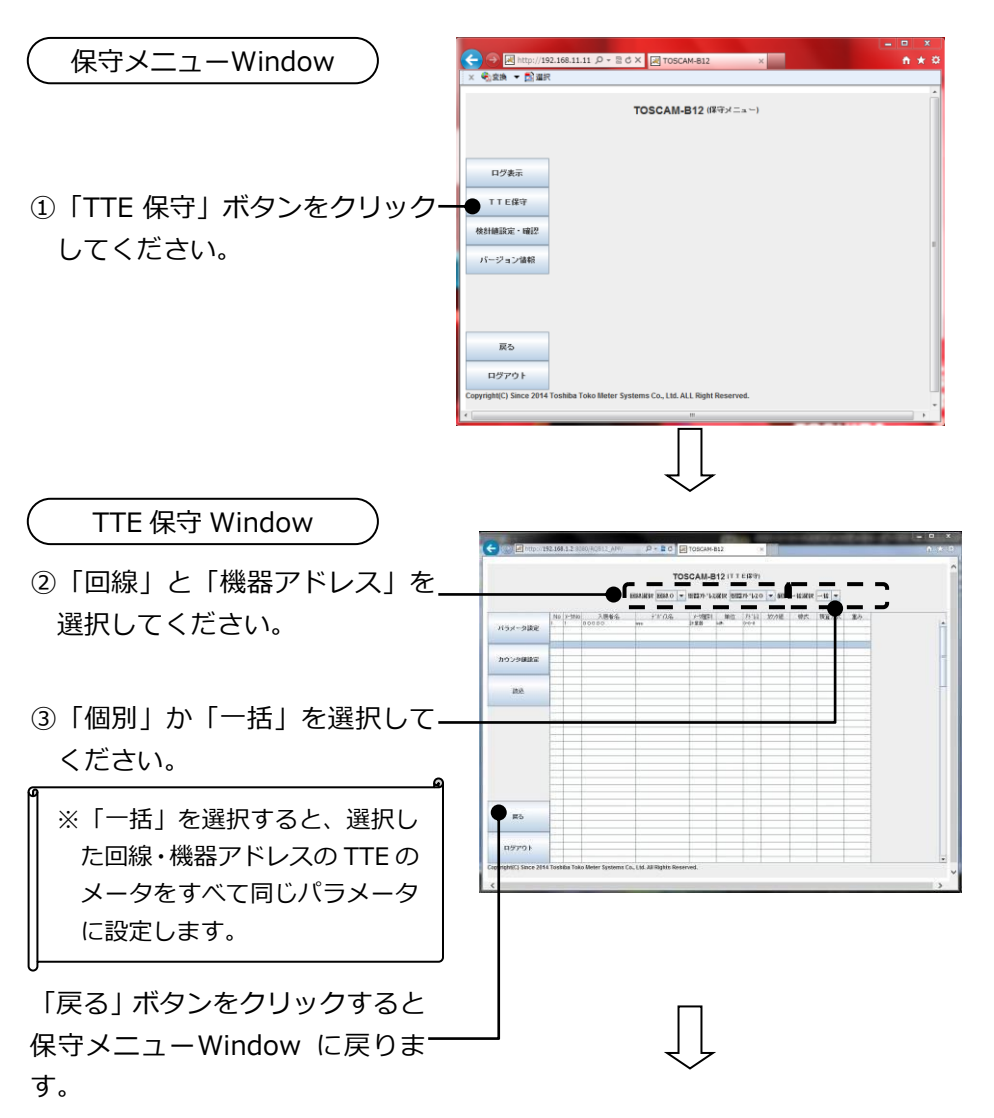

「読込」ボタン : カウンタ値・パラメータ値の確認を行います。→ 47ページ
 「パラメータ設定」ボタン: パラメータの設定を行います。 → 48ページ
 「カウンタ値設定」ボタン: カウンタ値の確認・設定を行います。 → 49ページ

■カウンタ値の確認

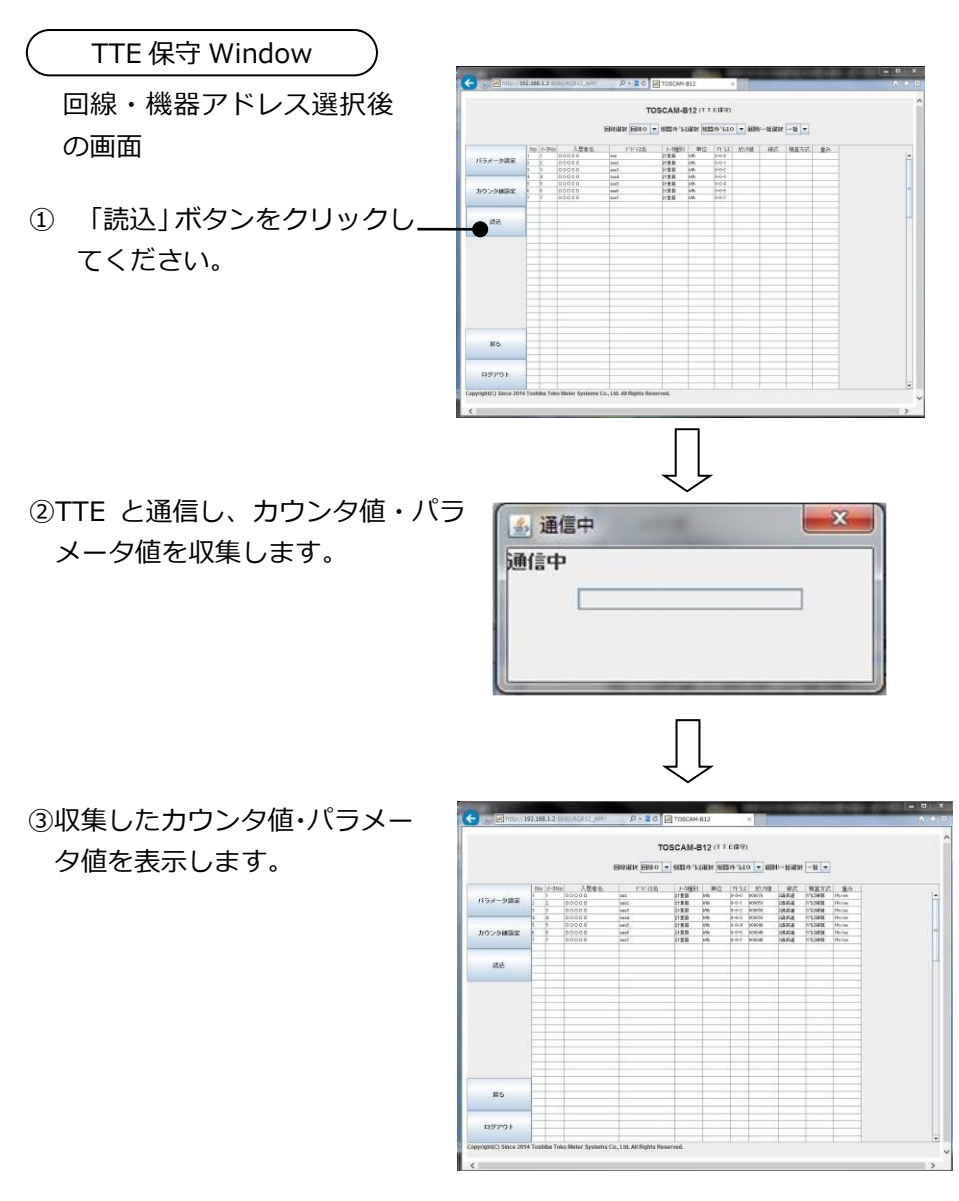

■パラメータの設定

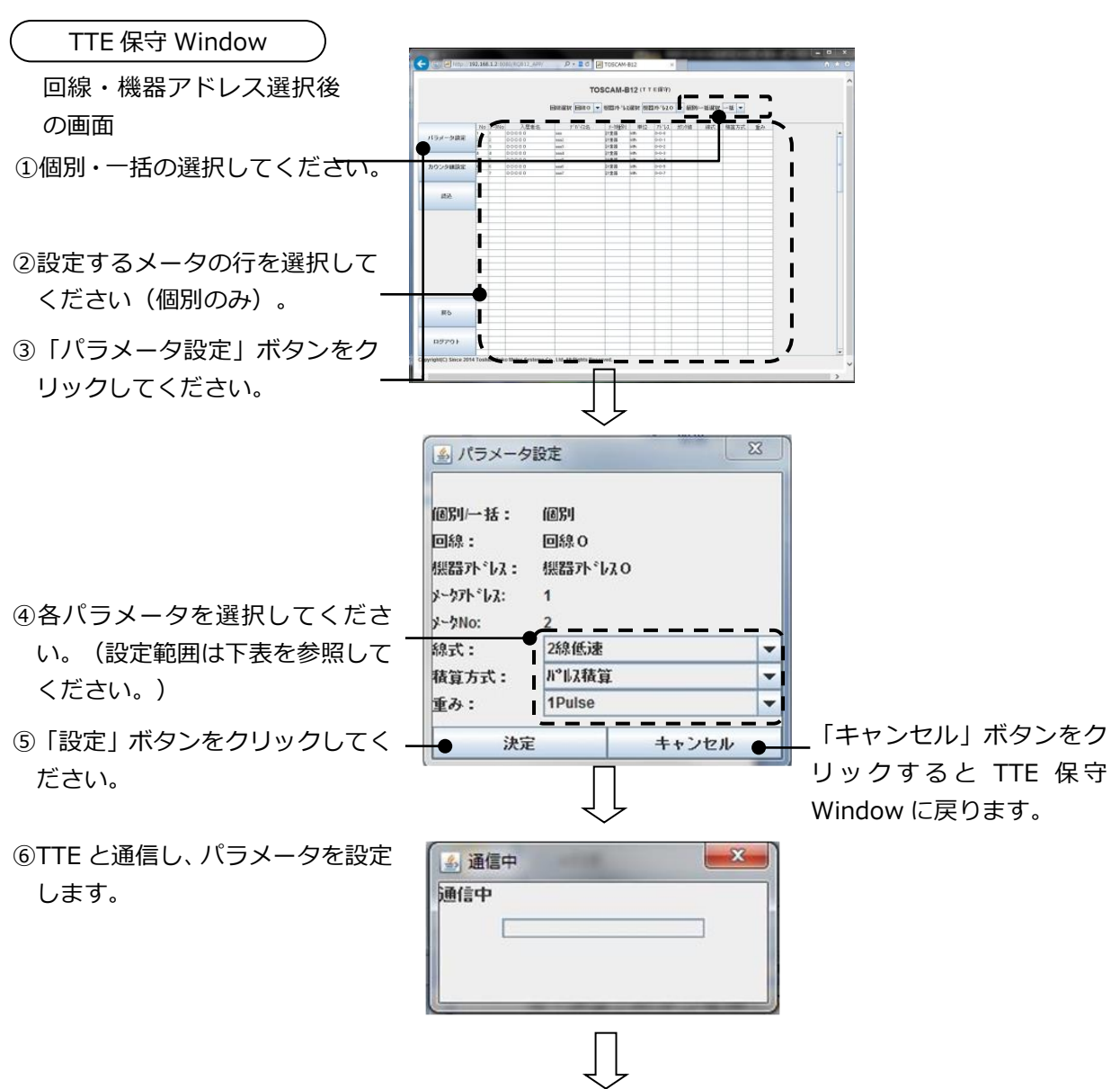

通信終了後 TTE 保守 Window に戻ります。

パラメータ設定内容

| パラメータ | 設定内容                          |  |  |
|-------|-------------------------------|--|--|
| 線式    | 「2線低速」、「3線」、「2線高速」から選択します。    |  |  |
| 積算方式  | 「パルス積算」、「ON 時間積算」から選択します。     |  |  |
| 重み    | 積算方式を「パルス積算」に設定したときの重みを設定します。 |  |  |
|       | 「1Pulse」、「0.5Pulse」から選択します。   |  |  |

■カウンタ値の設定

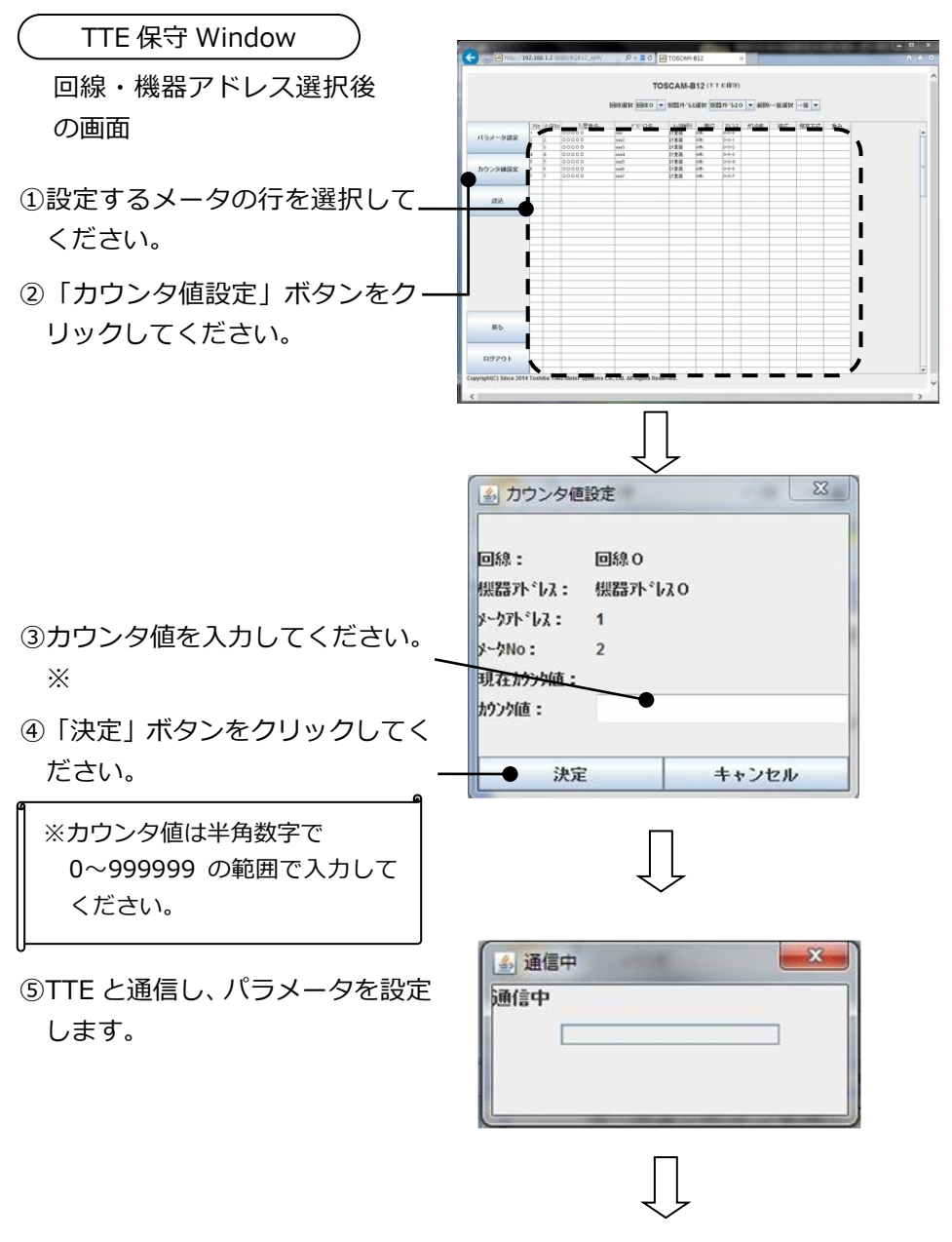

通信終了後 TTE 保守 Window に戻ります。

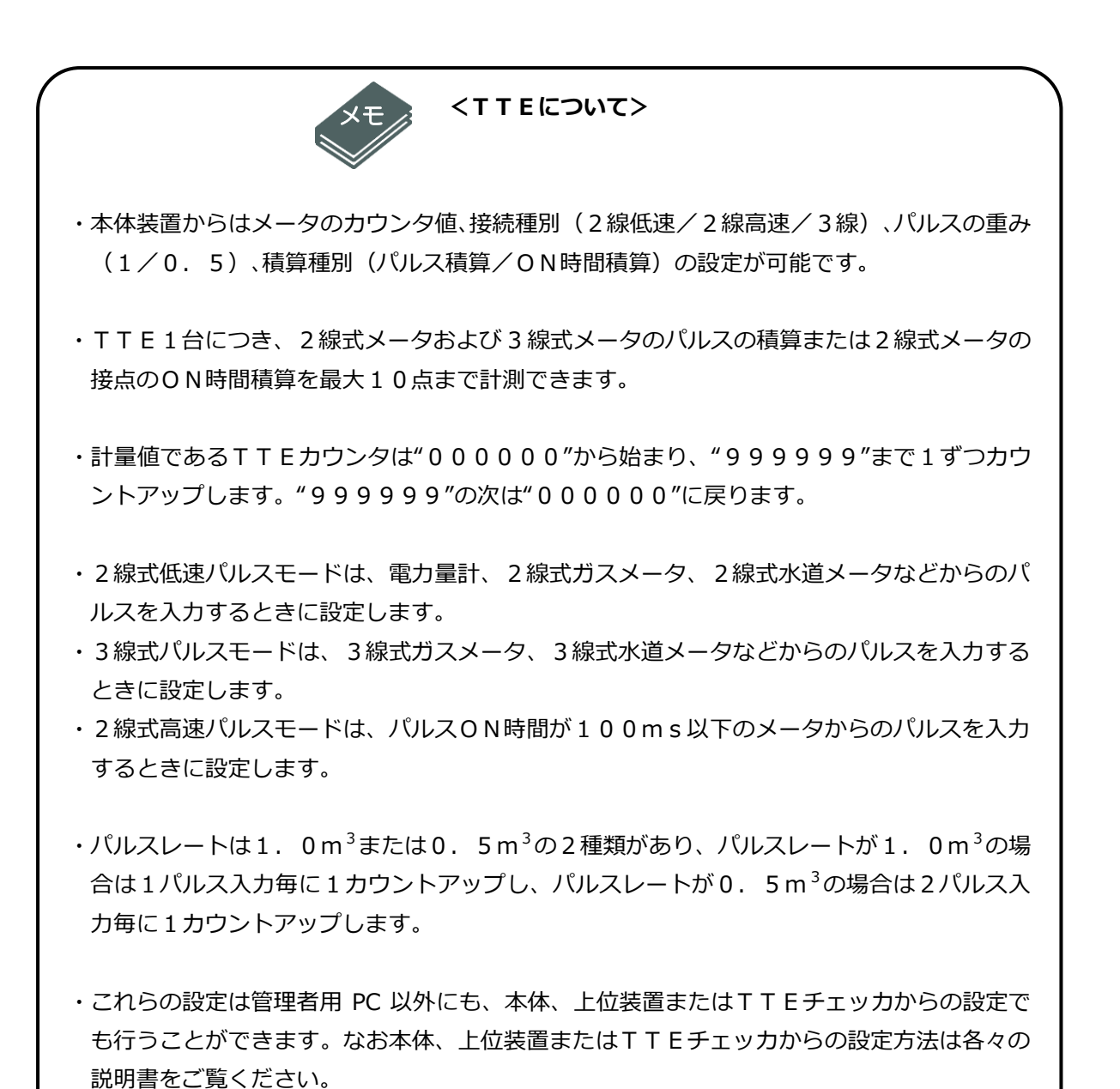

# 8.3. 検針値設定・確認

登録された全てのメータの検針値を一覧表示で確認したり、検針値の設定を行います。 検針値設定後に検針値設定結果を PDF 形式で表示します。

| ( 保守メニューWindow )                     | (←) ← M http://192.168.11.11 / - = = C × M TOSCAM-B12 ×                                                                                                    |
|--------------------------------------|----------------------------------------------------------------------------------------------------|
|                                      | × 例:23.9 ▼ 四:24.7 → □ 24.7 → □ 24.7 |
|                                      | TOSCAM-B12 (探守メニュー)                                                                                                    |
|                                      |                                                                                                    |
|                                      |                                                                                                    |
|                                      |                                                                                                    |
|                                      | T T E 保守                                                                                                    |
| ① 検針値設定・確認」ボタンを-                     |                                                                                                    |
| カリックレティださい                           | パージョン論統                                                                                                    |
| クリックしてくたらい。                          |                                                                                                    |
|                                      |                                                                                                    |
|                                      | 展る                                                                                                    |
|                                      | P7791                                                                                                    |
|                                      | Copyright(C) Since 2014 Toshiba Toko Illeter Systems Co., Ltd. ALL Right Reserved.                                                                                                    |
|                                      | kr                                                                                                    |
|                                      |                                                                                                    |
|                                      | ۲ لے ا                                                                                                    |
|                                      |                                                                                                    |
| (検証値設定・確認 Window)                    | ★ ★ ★ ★ ★ ★ ★ ★ ★ ★ ★ ★ ★ ★ ★ ★ ★ ★ ★                                                                                                    |
|                                      | TOPOAM B42 (#HHSW. #79)                                                                                                    |
| ②入居者を選択してください。                       |                                                                                                    |
|                                      |                                                                                                    |
| ③入居者に登録されたメータの検                      |                                                                                                    |
|                                      |                                                                                                    |
| 針結果か―寛表示されますの_                       |                                                                                                    |
| で、設定するメータを選択して                       |                                                                                                    |
|                                      |                                                                                                    |
| ください。                                |                                                                                                    |
| <ol> <li>④「決定」ボタンをクリックして「</li> </ol> |                                                                                                    |
|                                      | ••••••••••••••••••••••••••••••••••••••                                                                                                    |
| ください。                                | Copyright(C) Since 2014 Toshiba Toko Meter Systems Co., Ltd. ALL Right Reserved.                                                                                                    |
|                                      | <                                                                                                    |
|                                      |                                                                                                    |
| 「戻る」 ホタンをクリックすると                     |                                                                                                    |
| 保守メニューWindow に戻りま -                  |                                                                                                    |
|                                      |                                                                                                    |
| す。                                   | 次のページへ                                                                                                    |

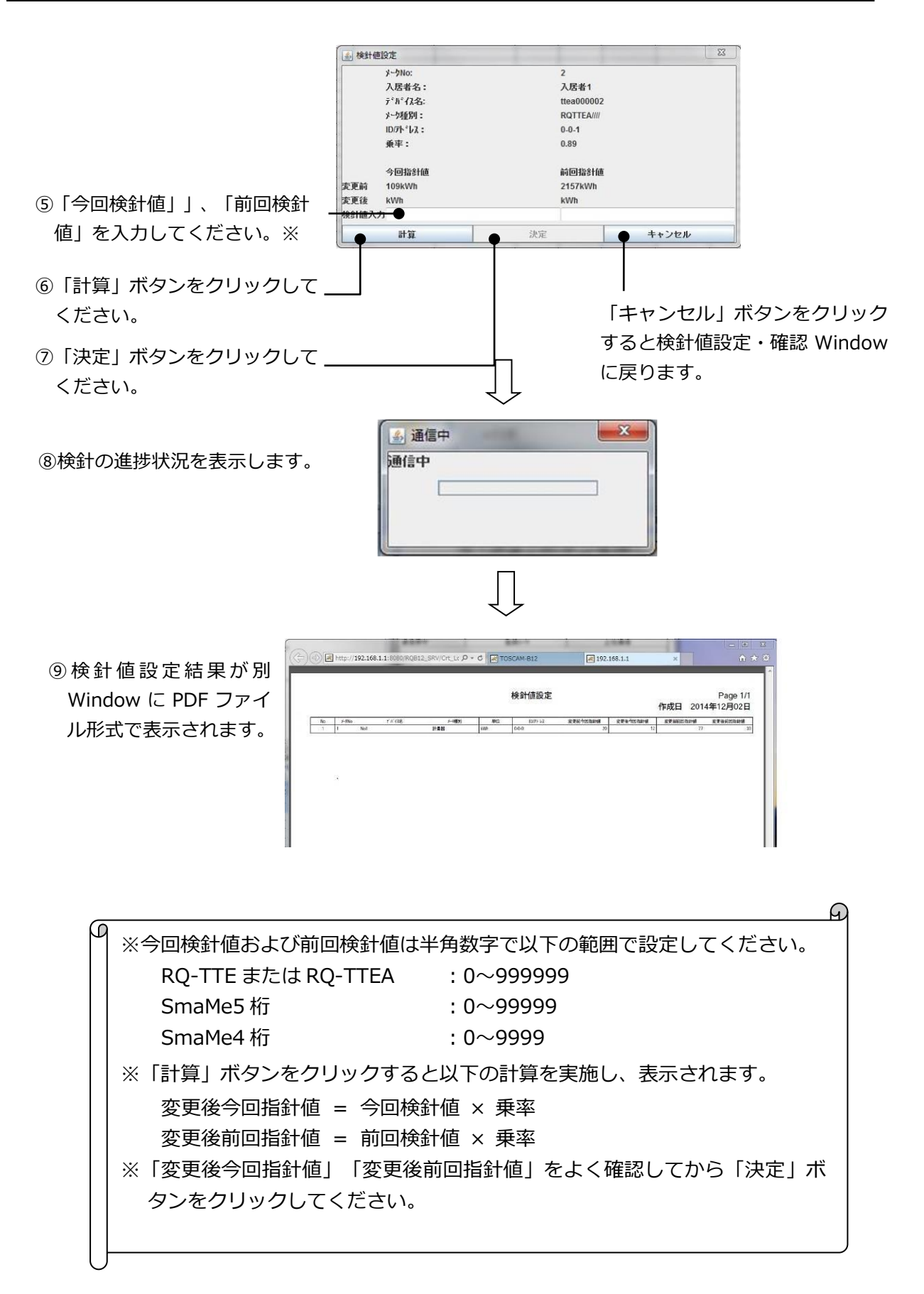

8.4. バージョン情報

自動検針装置本体のソフトバージョン情報を表示します。

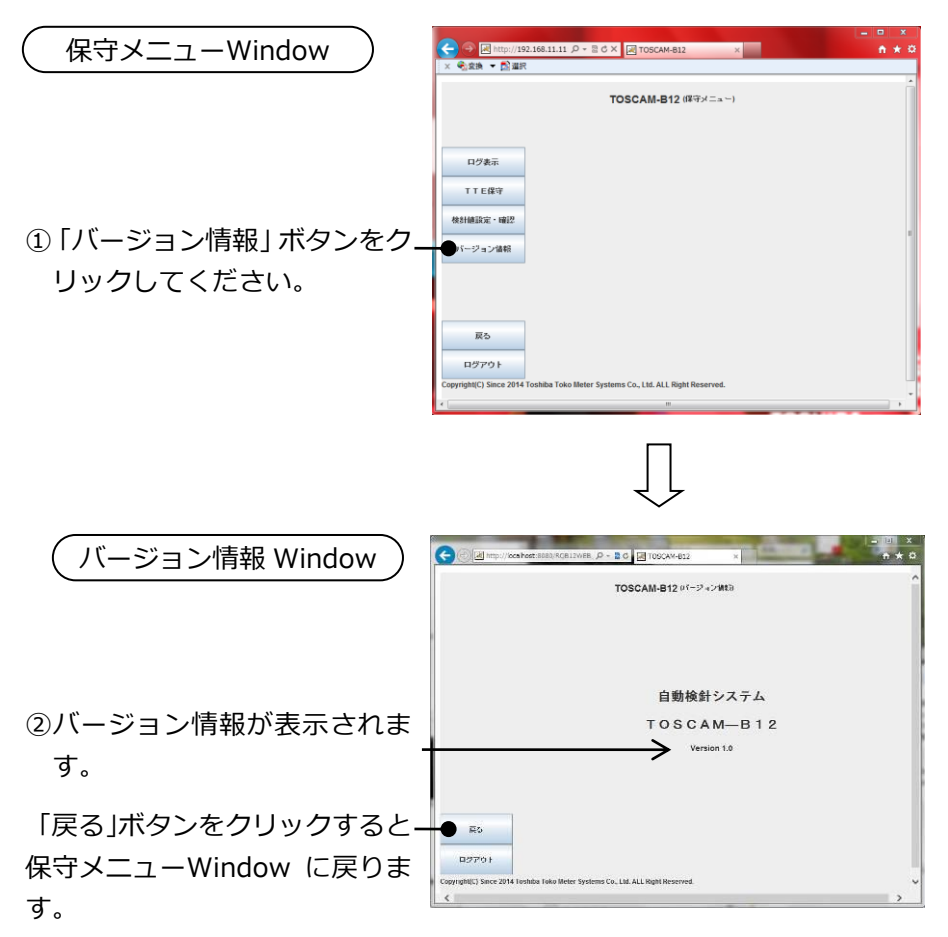

# 9. 設定

設定は管理者でログインしたときのみ実施することができます。

自動検針装置本体の時計設定や、設定ツールをダウンロードして自動検針装置本体の各種パラ メータの設定を行います。

| 章   | やりたいこと                   | メニュー名称   |
|-----|--------------------------|----------|
| 9.1 | 自動検針装置本体の日付、時刻を設定します。    | 時刻設定     |
| 9.2 | 設定ツールをダウンロードし、各種設定を行います。 | データベース更新 |

9.1. 時刻設定

自動検針装置本体の時刻の設定や読み込みを行います。

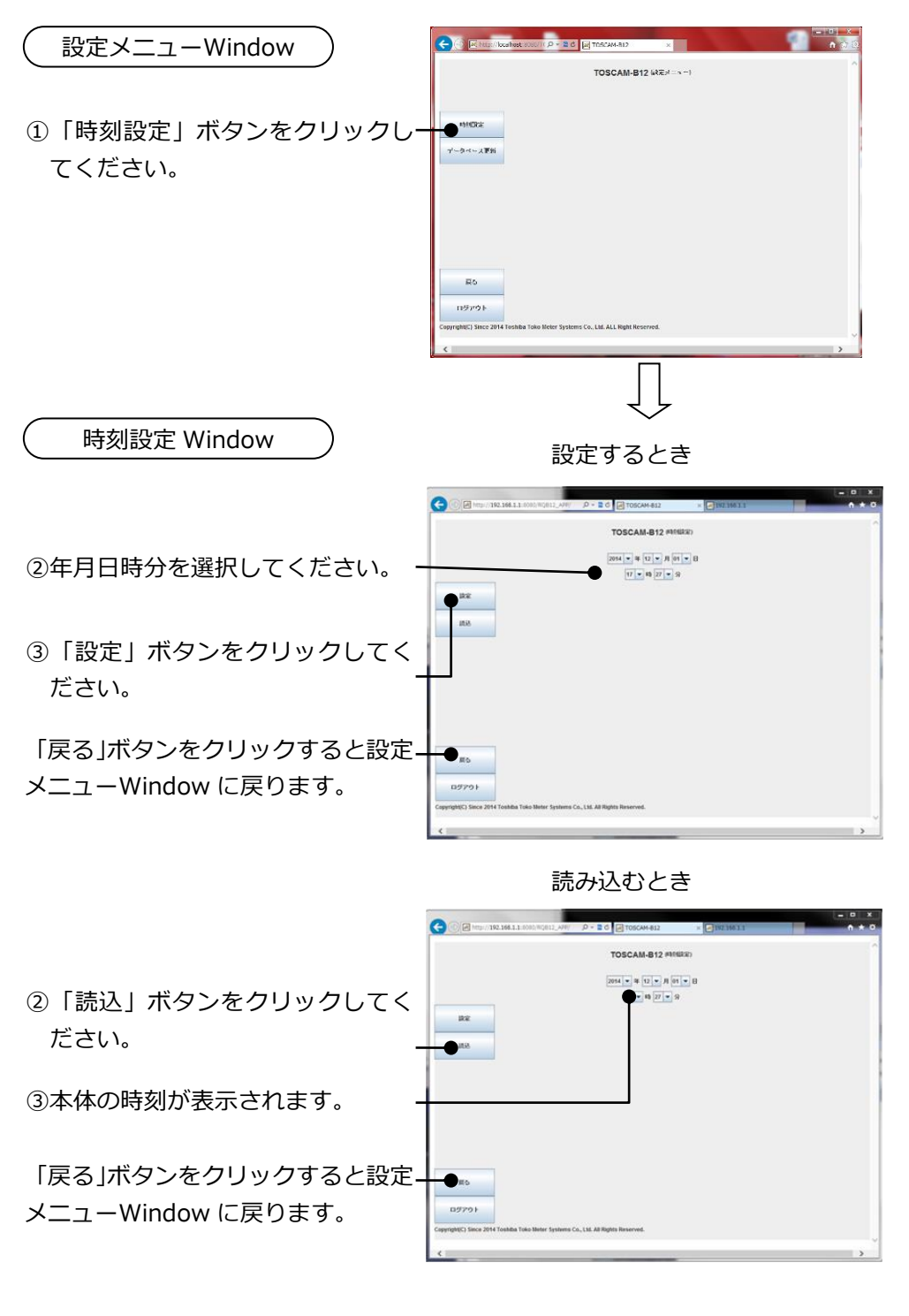

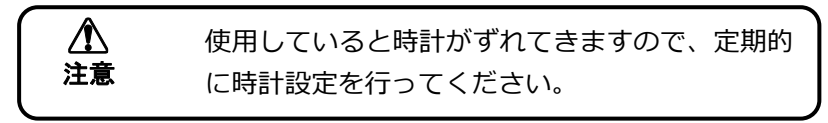

# 9.2. データベース更新

自動検針装置本体には、以下のデータベース(パラメータファイル)が保存されています。こ れらのファイルをダウンロード/アップロードすることができます。

また、自動検針装置本体に保存されている「設定ツール」をダウンロードし、これを使用して パラメータファイルを編集することができます。

■パラメータファイル

| 項目      | パラメータ                                                              | ファイル名          |
|---------|--------------------------------------------------------------------|----------------|
| システム設定  | 管理者設定、クライアント設定、時刻設定方法、印字表<br>題設定、自動更新許可設定、警報出力設定、通信設定、<br>バッテリ使用設定 | System.tsv     |
| メータ種別設定 | 種別名、単位、基本料金、基本使用量、単価 1,2,3、単<br>価変更使用量 1,2、定時検針月日時                 | Meter_Kind.tsv |
| メータ設定   | 接続メータ、デバイス名、メータ種別、乗率、回線、ID、<br>検針許可、印字許可                           | Meter.tsv      |
| 入居者設定   | 記号、入居者名、入居者に登録するメータの追加・削除                                          | User.tsv       |

■設定ツール

ファイル名:RQ\_B12\_TOOL.exe 動作環境(OS):Windows 7(日本語版)

種別名や入居者名など、文字列を設定する際には以下を設定しないでください。設定エラーとなりま す。 ・半角「¥」「\」「′」 ・ローマ数字(「I」や「ii」など)、丸囲み数字(「③」など)、カタカナ表記の記号(「ध」な ど)、単位記号(「kg」など)、括弧囲み文字(「㈱」など)等の機種依存文字 9.2.1 設定ツールのダウンロード

パラメータファイルを編集する設定ツールを自動検針装置からダウンロードします。

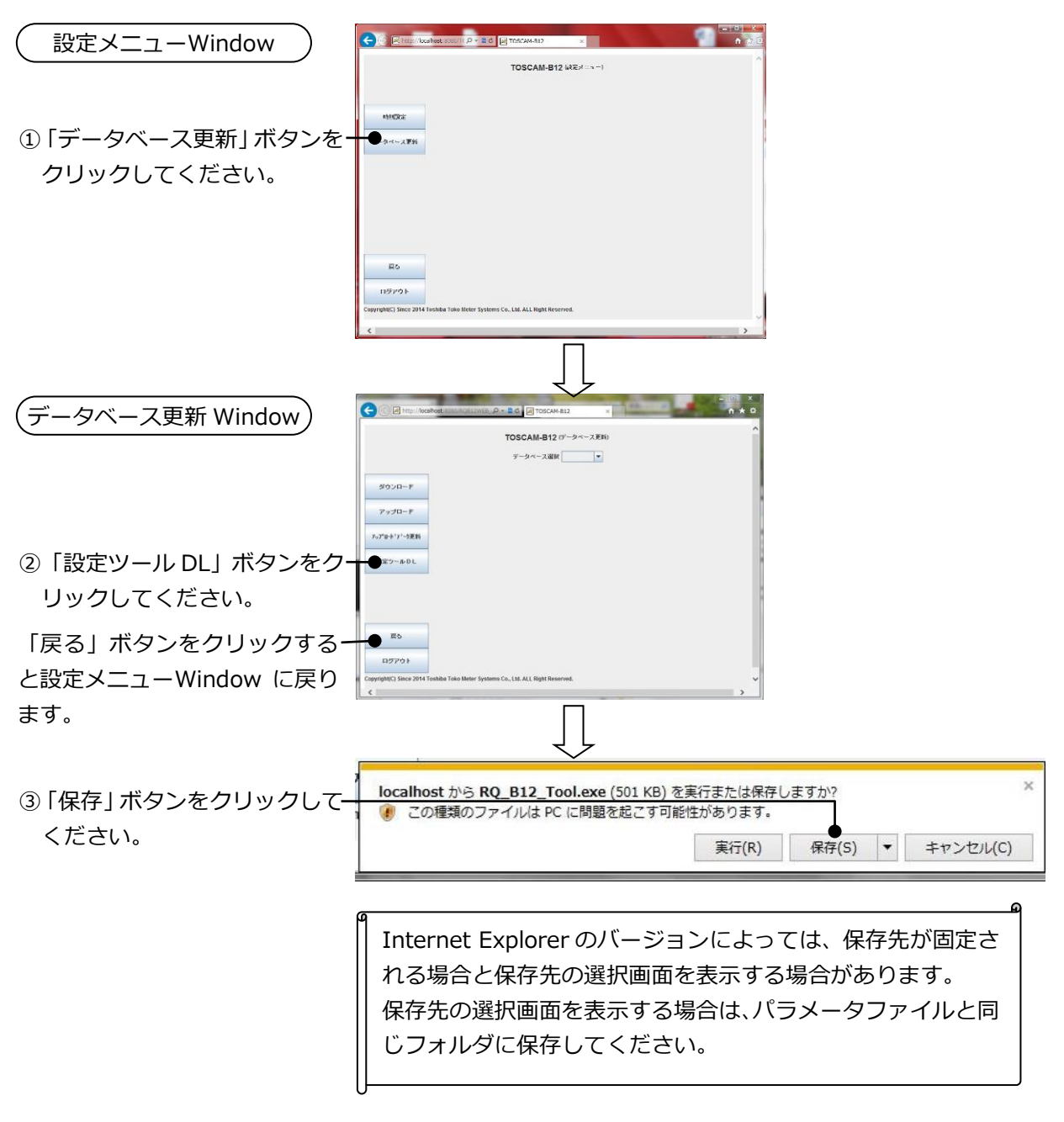

9.2.2 データベースの更新手順

以下の手順でデータベースを更新してください。

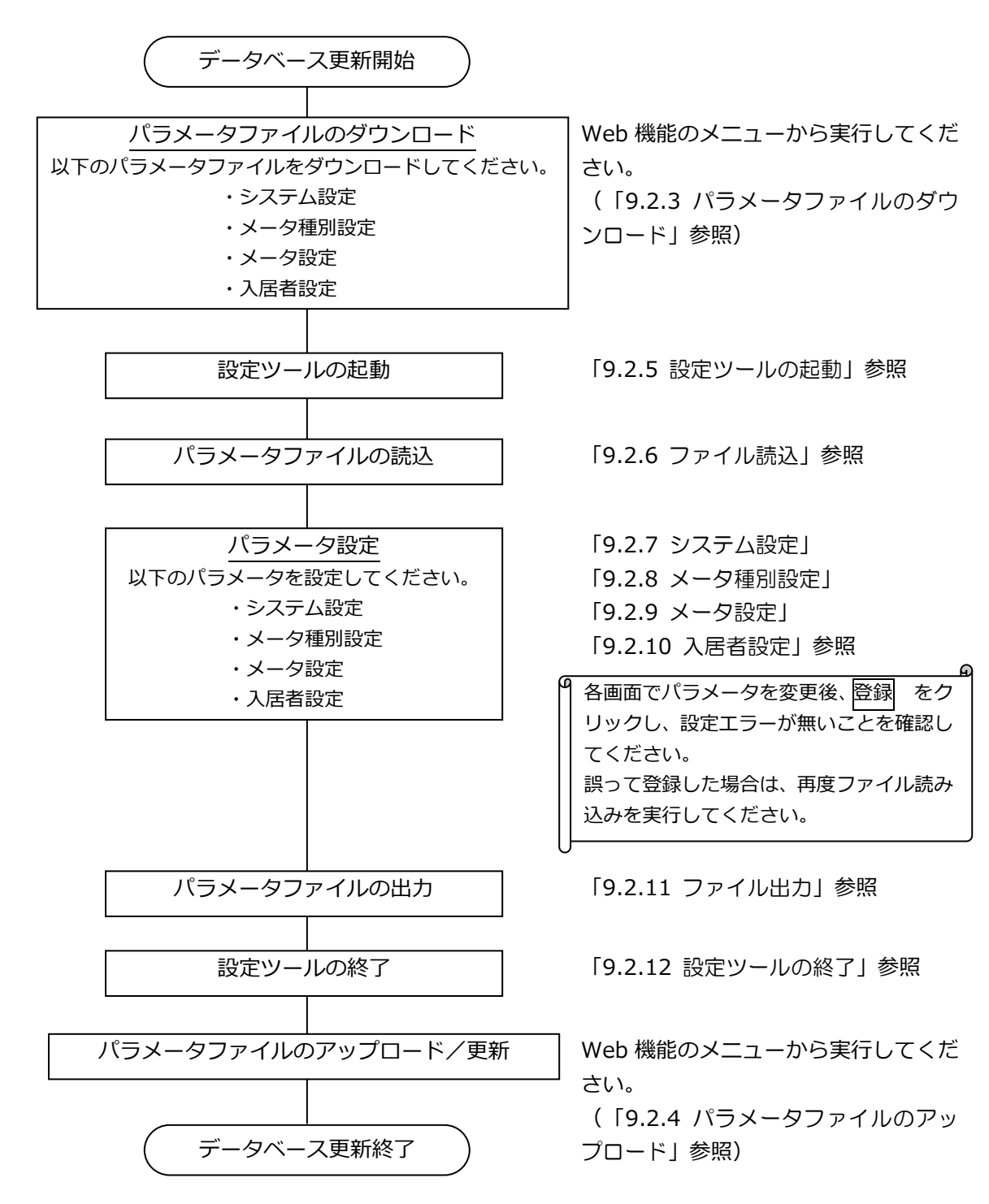

9.2.3 パラメータファイルのダウンロード パラメータファイルを自動検針装置からダウンロードします。

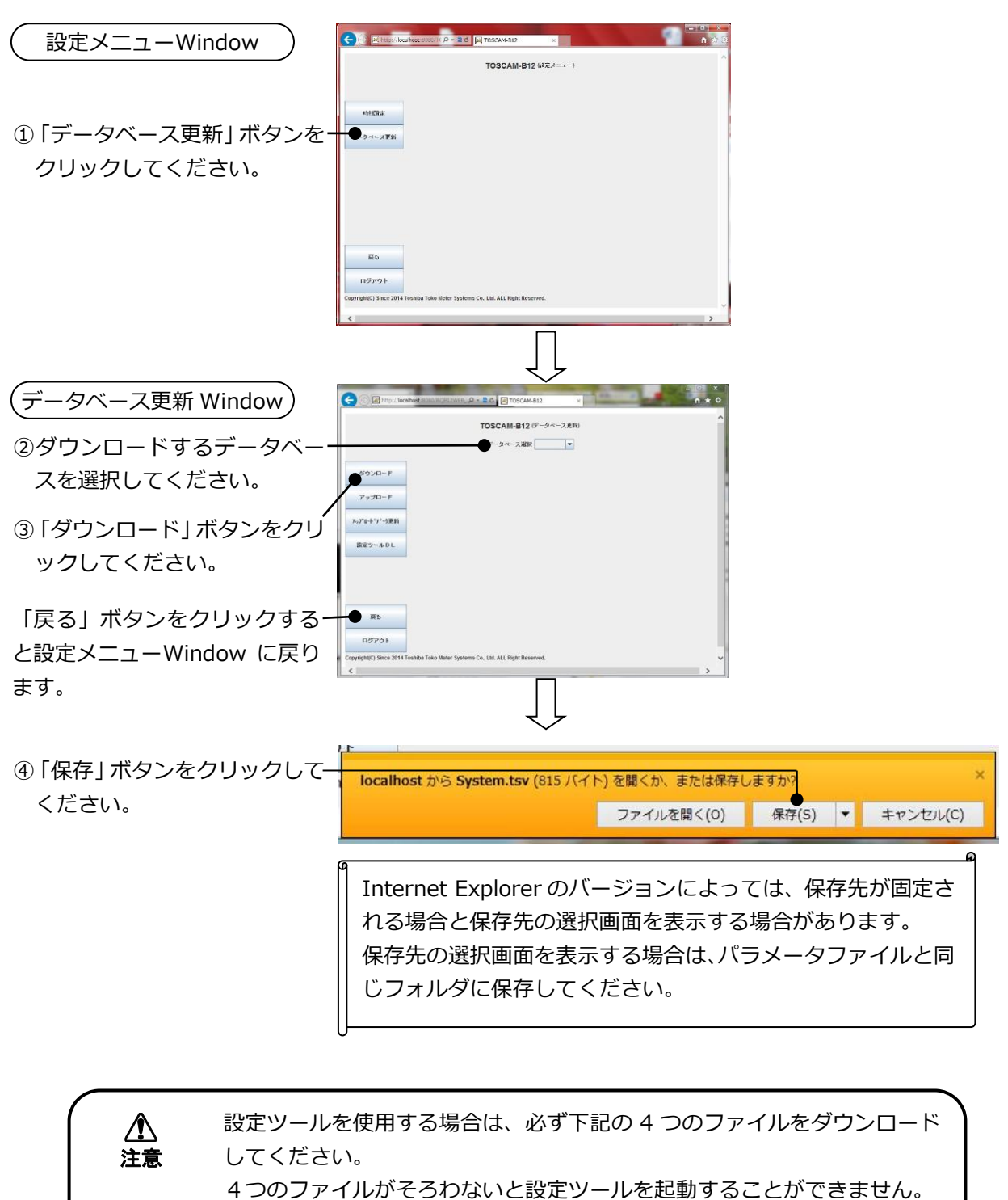

必要なファイル: Meter、Meter\_Kind、System、User

9.2.4 パラメータファイルのアップロード 設定ツールで作成したパラメータファイルを自動検針装置本体へアップロードします。

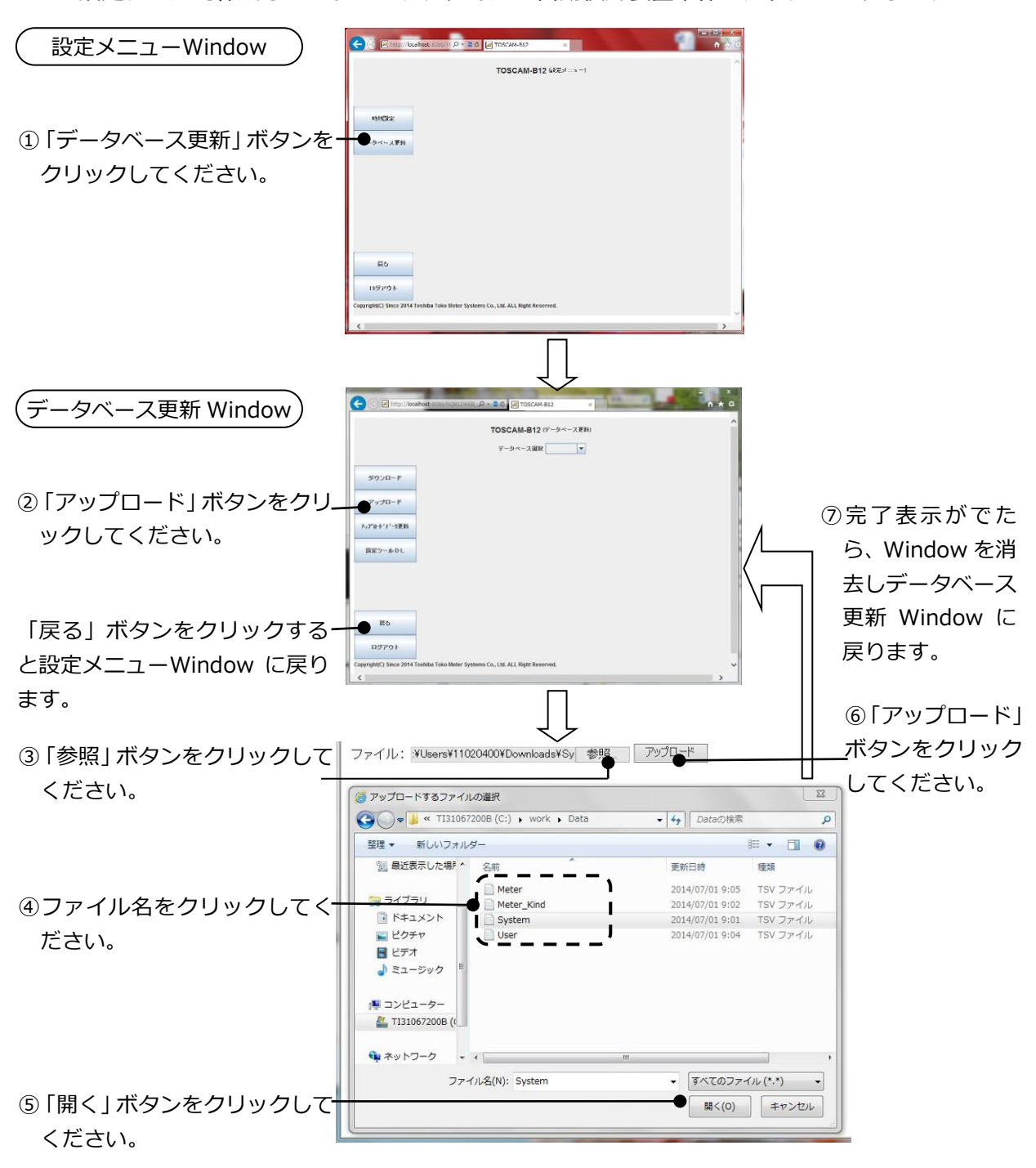

②~⑦の手順を繰り返し、以下の4つのファイルを選択してください。
 必要なファイル: Meter、Meter\_Kind、System、User

次のページへ

4 つのファイルに対して前頁の②~⑦の手順を繰り返して から次の手順に移ってください。

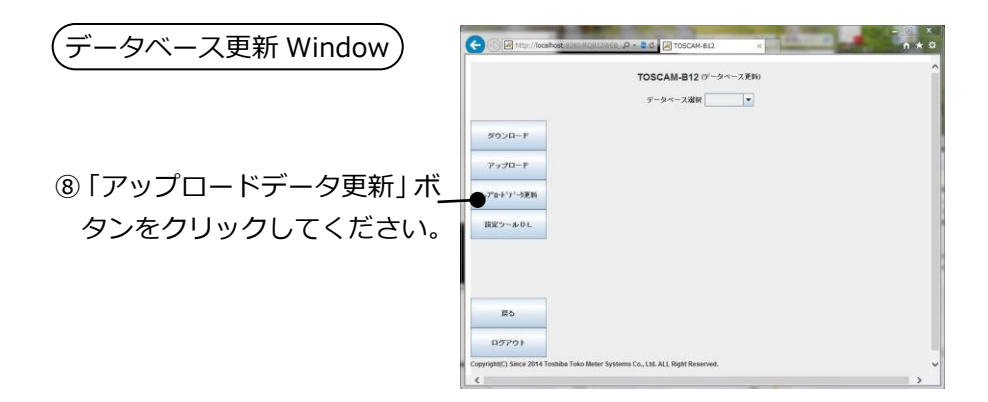

9.2.5 設定ツールの起動

設定ツールをダウンロードしたフォルダの以下のファイルをダブルクリックしてください。

ファイル名:RQ\_B12\_TOOL.exe

以下の画面が表示されます。

| TOSCAM-B12 | 設定メニュー |
|------------|--------|
| システム設定     | ファイル出力 |
| 一夕種別設定     | ファイル読込 |
| メータ設定      |        |
| 入居者設定      | 終了     |

### 設定ツールには、以下の機能があります。

| 章      | やりたいこと                     | メニュー名称  |
|--------|----------------------------|---------|
| 9.2.6  | パラメータをファイルから読込みます。         | ファイル読込  |
| 9.2.7  | RQ-B12 のシステム設定パラメータを設定します。 | システム設定  |
| 9.2.8  | RQ-B12のメータ種別設定パラメータを設定します。 | メータ種別設定 |
| 9.2.9  | RQ-B12 のメータ設定パラメータを設定します。  | メータ設定   |
| 9.2.10 | RQ-B12の入居者設定パラメータを設定します。   | 入居者設定   |
| 9.2.11 | パラメータをファイルに出力します。          | ファイル出力  |

9.2.6 ファイル読込 ダウンロードしたパラメータファイルを設定ツールに読み込みます。 (設定ツールの起動時、または「ファイル読込」ボタンをクリックしたとき)

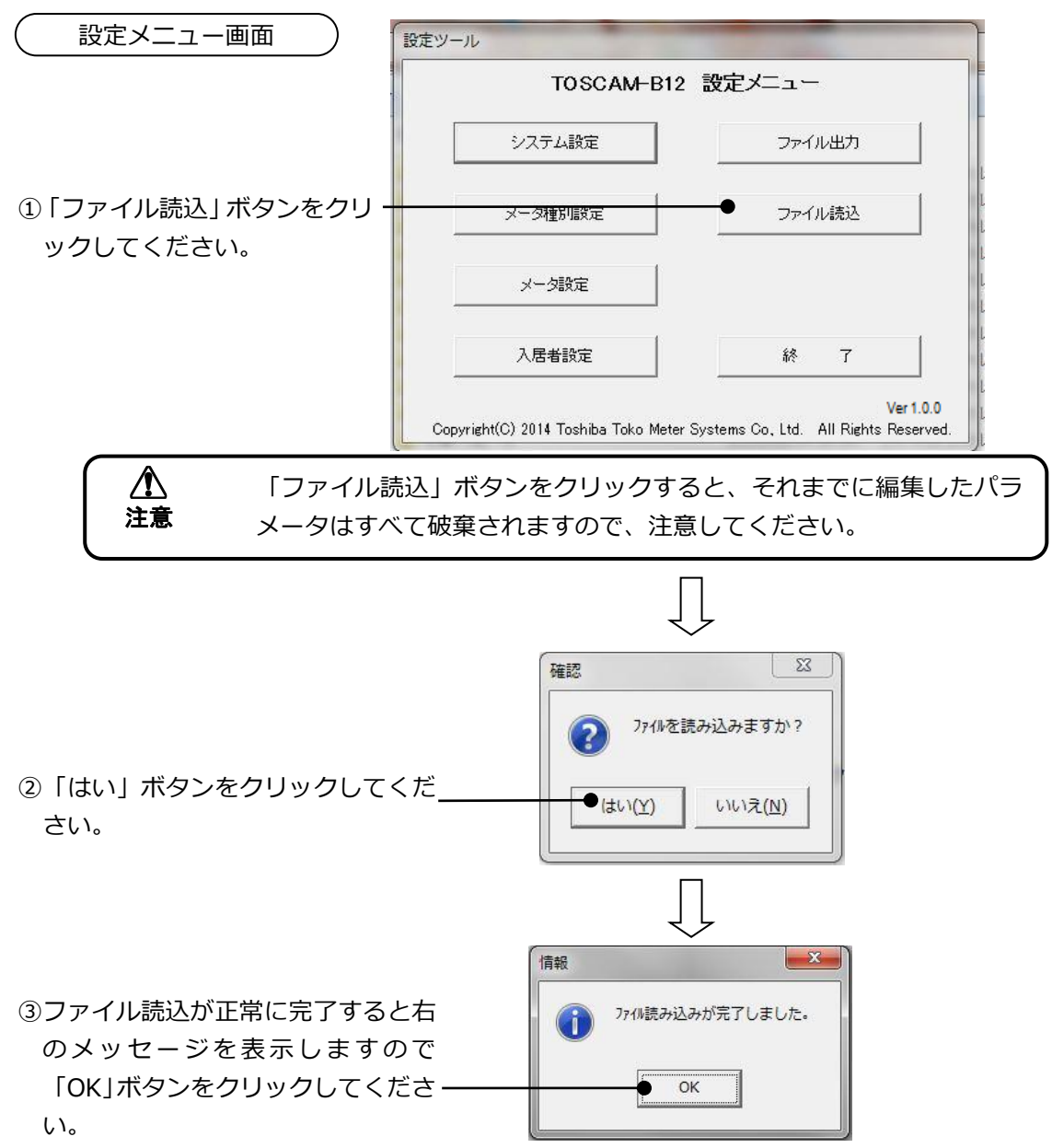

## 9.2.7 システム設定

RQ-B12 のシステム設定パラメータを設定します。

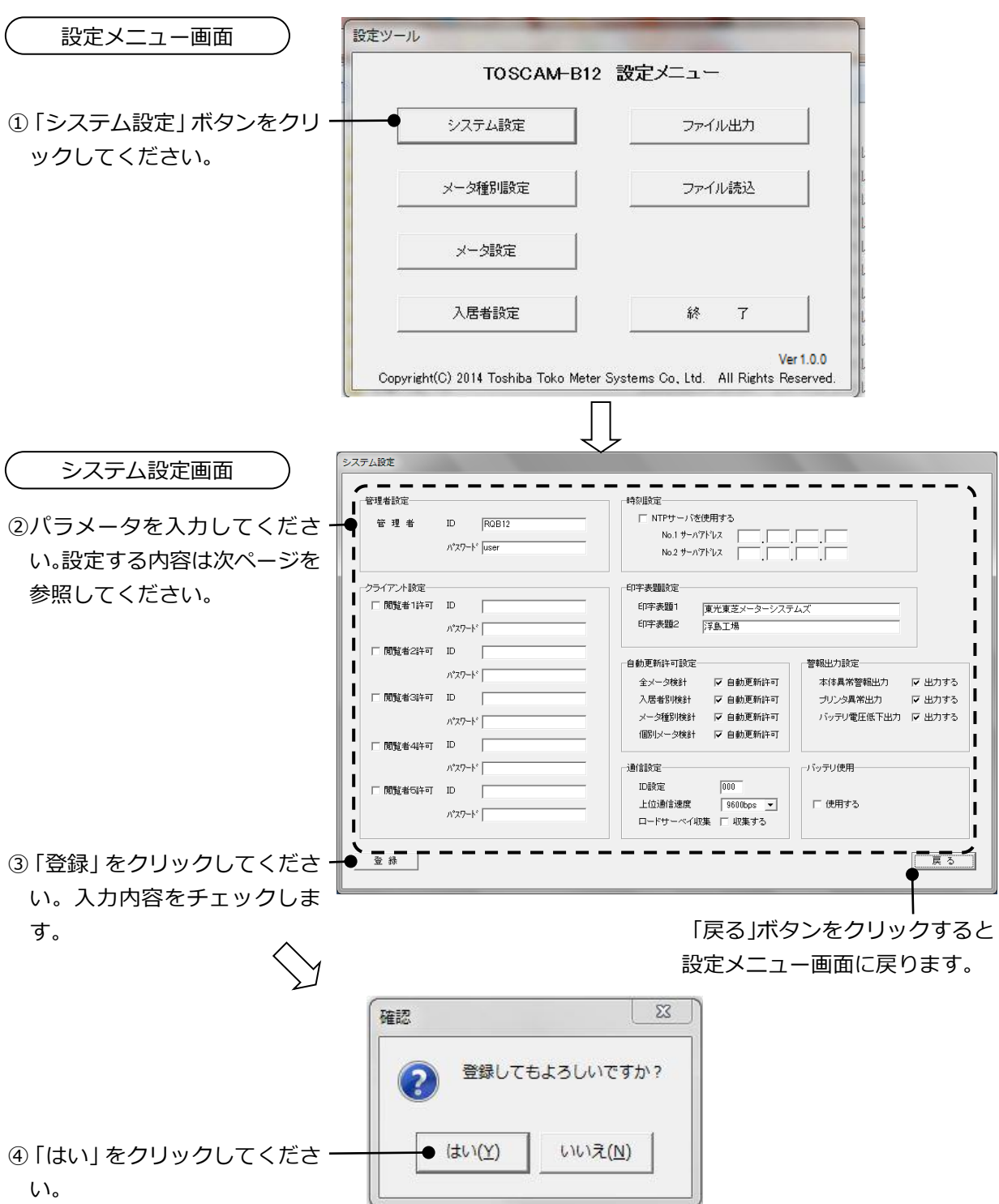

■管理者設定

| パラメータ     | パラメータの説明  | 設定範囲        |
|-----------|-----------|-------------|
| 管理者 ID    | 管理者の ID   | 半角英数字16文字以内 |
| 管理者 パスワード | 管理者のパスワード | 半角英数字16文字以内 |

## ■クライアント設定

| パラメータ     | パラメータの説明      | 設定範囲          |
|-----------|---------------|---------------|
| 閲覧者許可     | 閲覧者の閲覧を許可/不許可 | ☑:閲覧を許可       |
| 閲覧者 ID    | 閲覧者の ID       | 半角英数字 16 文字以内 |
| 閲覧者 パスワード | 閲覧者のパスワード     | 半角英数字 16 文字以内 |

### ■時刻設定

| パラメータ        | パラメータの説明               | 設定範囲        |
|--------------|------------------------|-------------|
| NTP サーバを使用する | 時刻設定に NTP サーバ使用/不使用    | ☑:NTP サーバ使用 |
| No.1 サーバアドレス | 1 番目の NTP サーバの IP アドレス | アドレス設定表参照   |
| No.2 サーバアドレス | 2 番目の NTP サーバの IP アドレス | アドレス設定表参照   |

### アドレス設定表

| 設定項目    | 設定範囲    |         |         |         |
|---------|---------|---------|---------|---------|
|         | 1番目     | 2 番目    | 3番目     | 4 番目    |
| IP アドレス | 001~223 | 000~255 | 000~255 | 000~255 |

## ■印字表題設定

| パラメータ  | パラメータの説明              | 設定範囲                           |
|--------|-----------------------|--------------------------------|
| 印字表題1  | 使用量表および料金表の印字表題の1行目   | 半角文字は 32 文字以内<br>全角文字は 16 文字以内 |
| 印字表題 2 | 使用量表および料金表の印字表題の 2 行目 | 半角文字は 32 文字以内<br>全角文字は 16 文字以内 |

#### ■自動更新許可設定

| パラメータ   | パラメータの説明             | 設定範囲     |
|---------|----------------------|----------|
| 全メータ検針  | 全メータ検針後の自動更新をする/しない  | ☑:自動更新する |
| 入居者検針   | 入居者検針後の自動更新をする/しない   | ☑:自動更新する |
| メータ種別検針 | メータ種別検針後の自動更新をする/しない | ☑:自動更新する |
| 個別メータ検針 | 個別メータ検針後の自動更新をする/しない | ☑:自動更新する |

#### ■警報出力設定

| パラメータ      | パラメータの説明                      | 設定範囲       |
|------------|-------------------------------|------------|
| 本体異常警報出力   | RQ-B12 の異常検出時に警報出力をする/しない     | ☑ : 警報出力する |
| プリンタ異常出力   | プリンタ異常検出時に警報出力する/しない          | ☑:警報出力する   |
| バッテリ電圧低下出力 | バッテリの電池電圧低下検出時に警報出力す<br>る/しない | ☑:警報出力する   |

## ■通信設定

| パラメータ     | パラメータの説明         | 設定範囲            |
|-----------|------------------|-----------------|
| ID 設定     | 上位伝送における ID 番号   | 000~999         |
| 上位通信速度    | 上位伝送の通信速度(bps)   | 19200/9600/4800 |
| ロードサーベイ収集 | 30 分データを収集する/しない | ☑:30 分データ収集する   |

■バッテリ使用

| パラメータ  | パラメータの説明            | 設定範囲         |
|--------|---------------------|--------------|
| バッテリ使用 | オプションのバッテリを使用する/しない | ☑: バッテリを使用する |

#### 9.2.8 メータ種別設定

メータ種別設定パラメータを設定します。

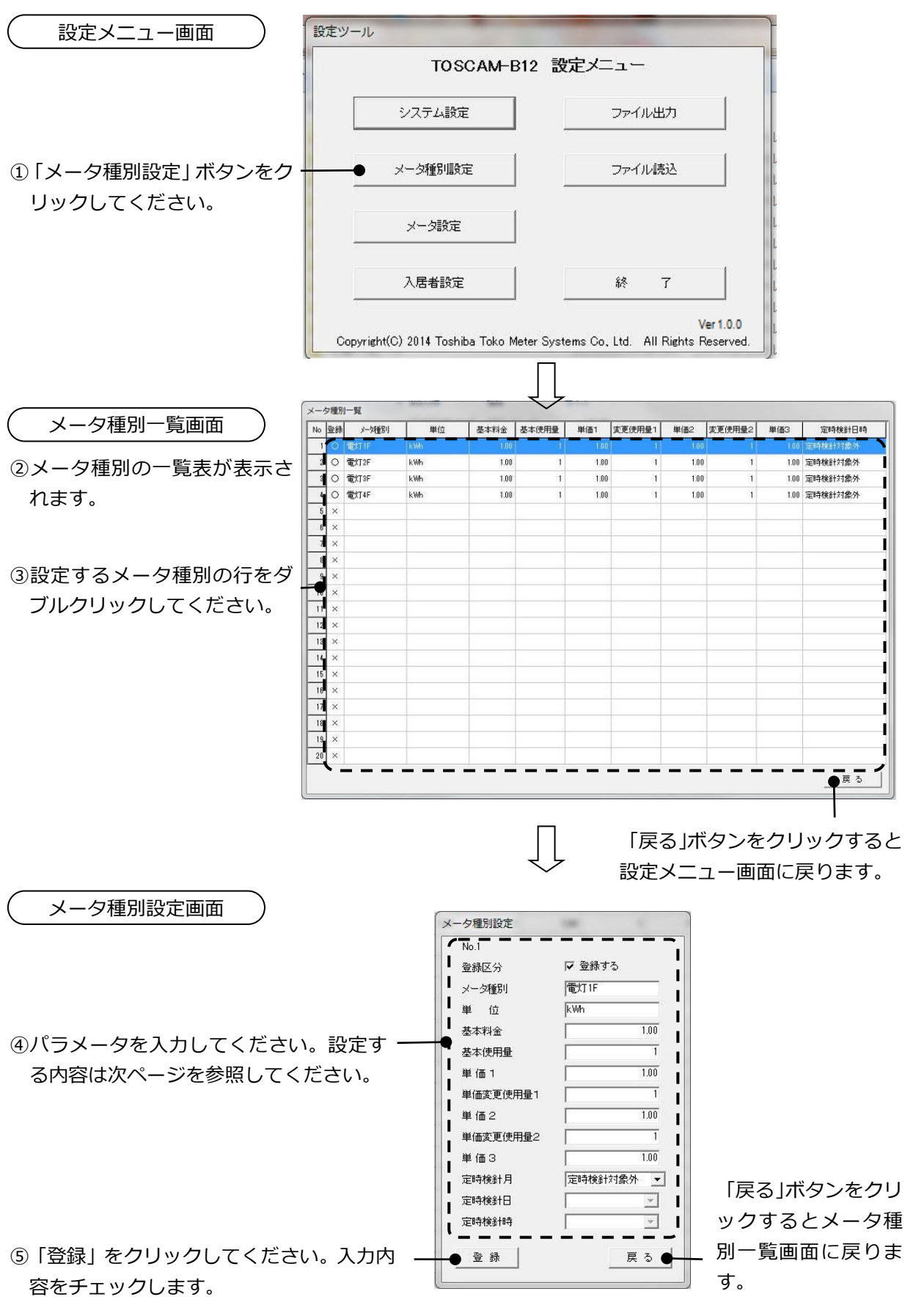

■設定内容

| パラメータ         | パラメータの説明           | 設定範囲                          |
|---------------|--------------------|-------------------------------|
| 登録区分 ※1       | メータ種別を登録(使用)する/しない | ☑:登録(使用)する                    |
| 種別名           | メータ種別の種別名          | 半角文字は 10 文字以内<br>全角文字は 5 文字以内 |
| 単位            | メータ種別の単位           | 半角文字は 10 文字以内<br>全角文字は 5 文字以内 |
| 基本料金          | メータ種別の基本料金         | 0.00~99999.99                 |
| 基本使用量 ※2      | メータ種別の基本使用量        | 0~99999                       |
| 単価1           | メータ種別の単価1          | 0.00~99999.99                 |
| 単価変更使用量1 ※2   | メータ種別の単価変更使用量1     | 0~99999                       |
| 単価 2          | メータ種別の単価 2         | 0.00~99999.99                 |
| 単価変更使用量 2 ※ 2 | メータ種別の単価変更使用量 2    | 0~99999                       |
| 単価 3          | メータ種別の単価3          | 0.00~99999.99                 |
| 定時検針月 ※3      | 定時検針の対象月           | 定時検針対象外/毎月検針/<br>奇数月検針/偶数月検針  |
| 定時検針日 ※4      | 定時検針の実施日           | 1~31                          |
| 定時検針時         | 定時検針の実施時           | 0~23                          |

| _ |    |       | G                                  |
|---|----|-------|------------------------------------|
| ٩ | ※1 | 登録区分  | : 登録区分を設定しない場合は、 種別名・単位等のすべてのパラメータ |
|   |    |       | は無視されます。                           |
|   | ж2 | 使用量   | : 使用量は以下の条件で設定してください。              |
|   |    |       | 基本使用量 ≦ 単価変更使用量1 ≦ 単価変更使用量2        |
|   | ЖЗ | 定時検針  | : 定時検針月を「定時検針対象外」で選択すると、定時検針日および定  |
|   |    |       | 時検針時の設定は無視されます                     |
|   | ж4 | 定時検針日 | :定時検針日を月末日以上に設定した場合には、月末日に検針します。   |
|   |    |       | 例)31 日に設定した場合の検針日は以下のようになります。      |
|   |    |       | 1月31日                              |
|   |    |       | 2月28日(うるう年の場合は2月29日)               |
|   |    |       | 3月31日                              |
|   |    |       | 4月30日                              |
|   |    |       |                                    |
| ╞ |    |       |                                    |

#### 9.2.9 メータ設定

メータ設定パラメータを設定します。

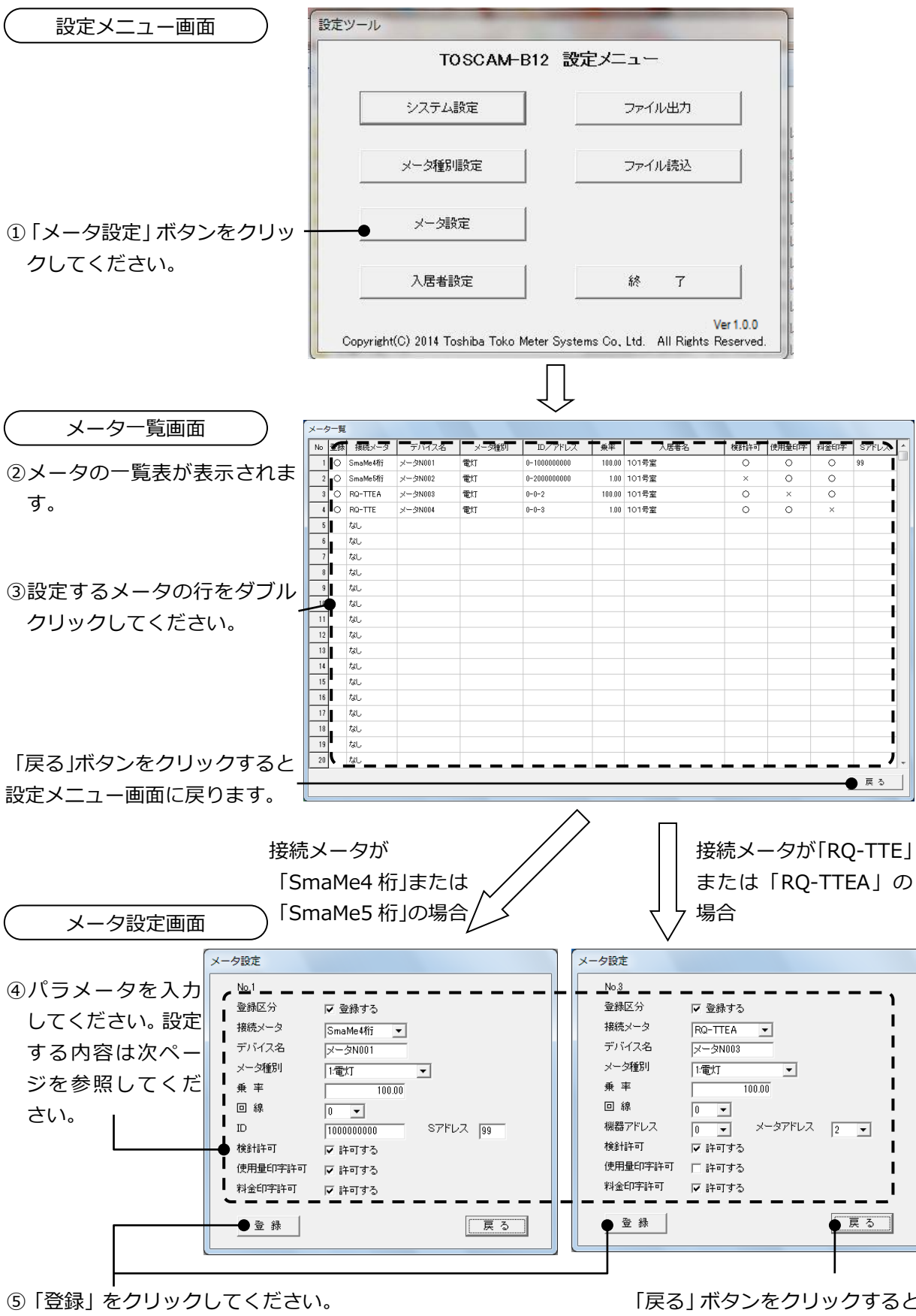

入力内容をチェックします。

「戻る」 ボタンをクリックすると メーター覧画面に戻ります。

| ■設定 | 内容 |
|-----|----|

| パラメータ     | パラメータの説明                                             | 設定範囲                                        |
|-----------|------------------------------------------------------|---------------------------------------------|
| 登録区分 ※1   | メータを登録(使用)する/しない                                     | ☑:登録(使用)する                                  |
| 接続メータ名 ※2 | 接続するメータを選択                                           | なし/<br>SmaMe4 桁/SmaMe5 桁/<br>RQ-TTEA/RQ-TTE |
| デバイス名     | デバイス名                                                | 半角文字は 10 文字以内<br>全角文字は 5 文字以内               |
| メータ種別     | 登録されているメータ種別を選択                                      |                                             |
| 乗率        | メータの乗率                                               | 0.01~100.00                                 |
| 回線        | 接続するメータの回線を選択                                        | 0~3                                         |
| ID % 3    | 接続メータ名が、SmaMe4 桁または<br>SmaMe5桁の場合に設定                 | 半角英数字 10 文字                                 |
| Sアドレス ※4  | 接続メータ名が、SmaMe4 桁または<br>SmaMe5桁の場合に設定                 | 1~99                                        |
| 機器アドレス    | 接続メータ名が、RQ-TTEA または RQ-TTE<br>の場合に TTE の機器アドレスを選択    | 0~9                                         |
| メータアドレス   | 接続メータ名が、RQ-TTEA または RQ-TTE<br>の場合に TTE のメータ端子アドレスを選択 | 0~9                                         |
| 検針許可      | メータを検針対象にする/しない                                      | ☑:検針対象にする                                   |
| 使用量印字許可   | 使用量表に印字する/しない ※5                                     | ☑ : 印字する                                    |
| 料金印字許可    | 料金表に印字する/しない ※5                                      | ☑ : 印字する                                    |

※1 登録区分 : 登録区分を設定しない場合は、ロードサーベイ収集、検針および読取の対象外となります。
※2 接続メータ名: 接続メータ名を「なし」で選択すると、登録区分に関係なく、デバイス名以下の設定は無視されます。

「SmaMe5 桁」「SmaMe4 桁」はそれぞれ表示桁数がそれぞれ 5 桁、4 桁のメータを意味します。(表示桁数が 4 桁は定格が単相 2 線式 30A のみです)

※3 ID : ID は計器種別と製造番号から構成されます(詳細は次ページを参照してください)
※4 S アドレス : 同一回線で同じ S アドレスは設定できません。
※5 印字しない : 使用量及び料金を「印字しない」に設定した場合、検針帳票及び読取帳票では空白として表示されます。

■ID について

SmaMe(TypeH)のIDは銘板記載の10桁の製造番号です。 SmaMe(TypeM、TypeS)のIDは以下のとおり計器種別と製造番号から構成されます。 製造番号は銘板記載の7桁の製造番号です。計器種別については以下のとおりです。

計器の ID 番号 = 「計器種別 3 桁」 + 「製造番号 7 桁」

<計器種別>

| 1 桁目:S 固定  |
|------------|
| 2桁目:表1のとおり |
| 3桁目:表2のとおり |

<表1>

| 記号 | 計器    | 種別    |
|----|-------|-------|
| А  | 単相2線式 | 正方向計量 |
| В  | 単相3線式 | 正方向計量 |
| С  | 三相3線式 | 正方向計量 |
| D  | 単相2線式 | 双方向計量 |
| E  | 単相3線式 | 双方向計量 |
| F  | 三相3線式 | 双方向計量 |

| /主 | 2 | ~ |
|----|---|---|
| へ衣 | 2 | / |

| 記号 | 計器定格  |      |        |
|----|-------|------|--------|
| А  | 100V  | 30A  | 単独計器   |
| В  | 11    | 60A  | 11     |
| С  | 11    | 120A | 11     |
| D  | 11    | 250A | 11     |
| E  | 200V  | 30A  | 11     |
| F  | 11    | 60A  | 11     |
| G  | 11    | 120A | 11     |
| H  | 11    | 250A | 11     |
| Ι  | 63.5V | 5A   | 変成器付計器 |
| J  | 100V  | 11   | 11     |
| К  | 110V  | 11   | 11     |
| L  | 200V  | 11   | 11     |
| М  | 240V  | 11   | 11     |

例:単相3線式 正方向 100V 120A 製造番号 SM33021の場合、ID 番号は SBCSM33021

71
#### 9.2.10 入居者設定

入居者設定パラメータを設定します。

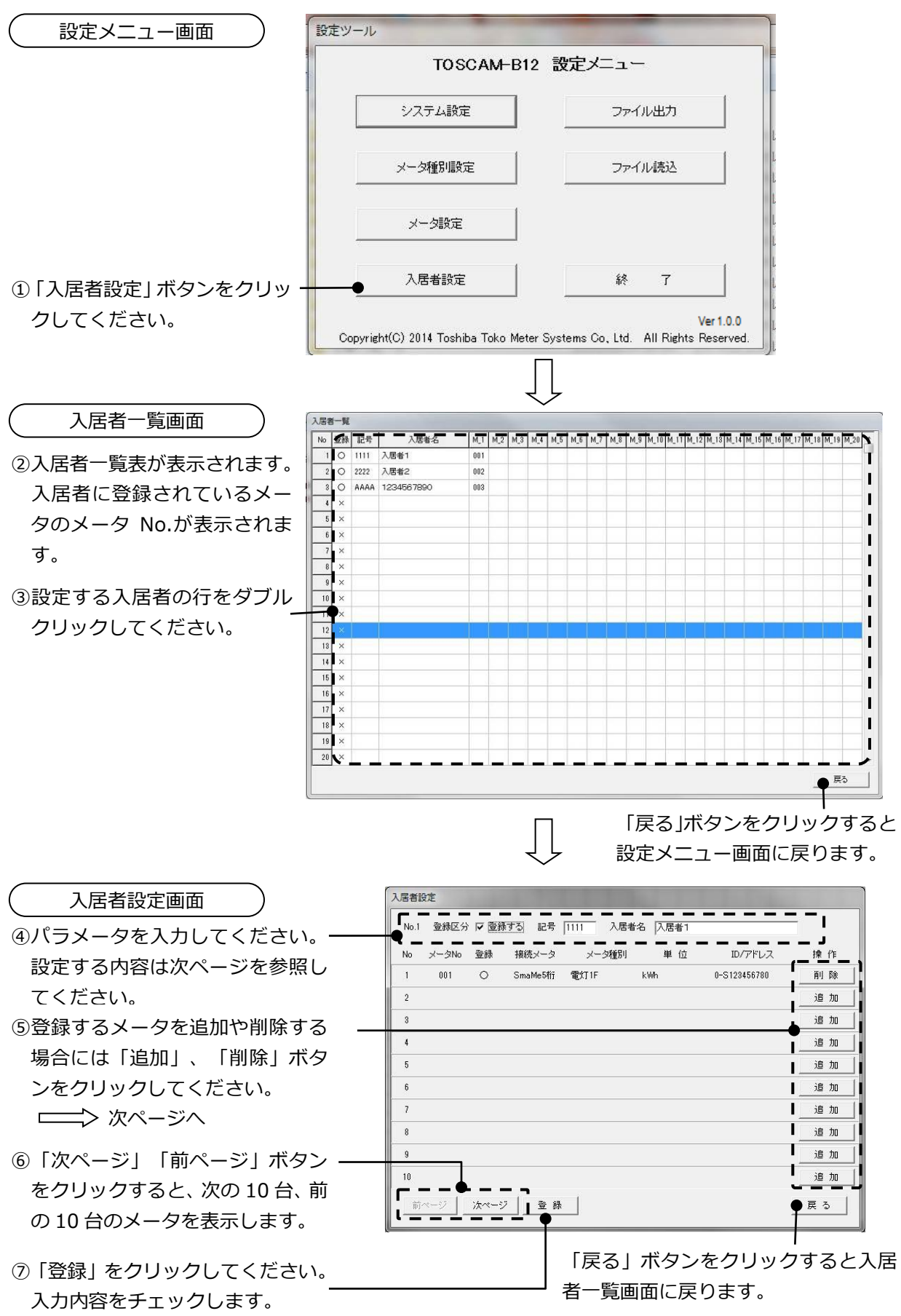

■設定内容

| パラメータ   | パラメータの説明         | 設定範囲                           |
|---------|------------------|--------------------------------|
| 登録区分 ※1 | 入居者を登録(使用)する/しない | ☑:登録(使用)する                     |
| 記号      | 入居者を識別する記号       | 半角英数字 4 文字以内                   |
| 入居者名    | 入居者名             | 半角文字は 20 文字以内<br>全角文字は 10 文字以内 |

# ※1 登録区分:登録区分を設定しない場合は、記号および入居者名の設定は無視されます。

■登録するメータを追加する場合

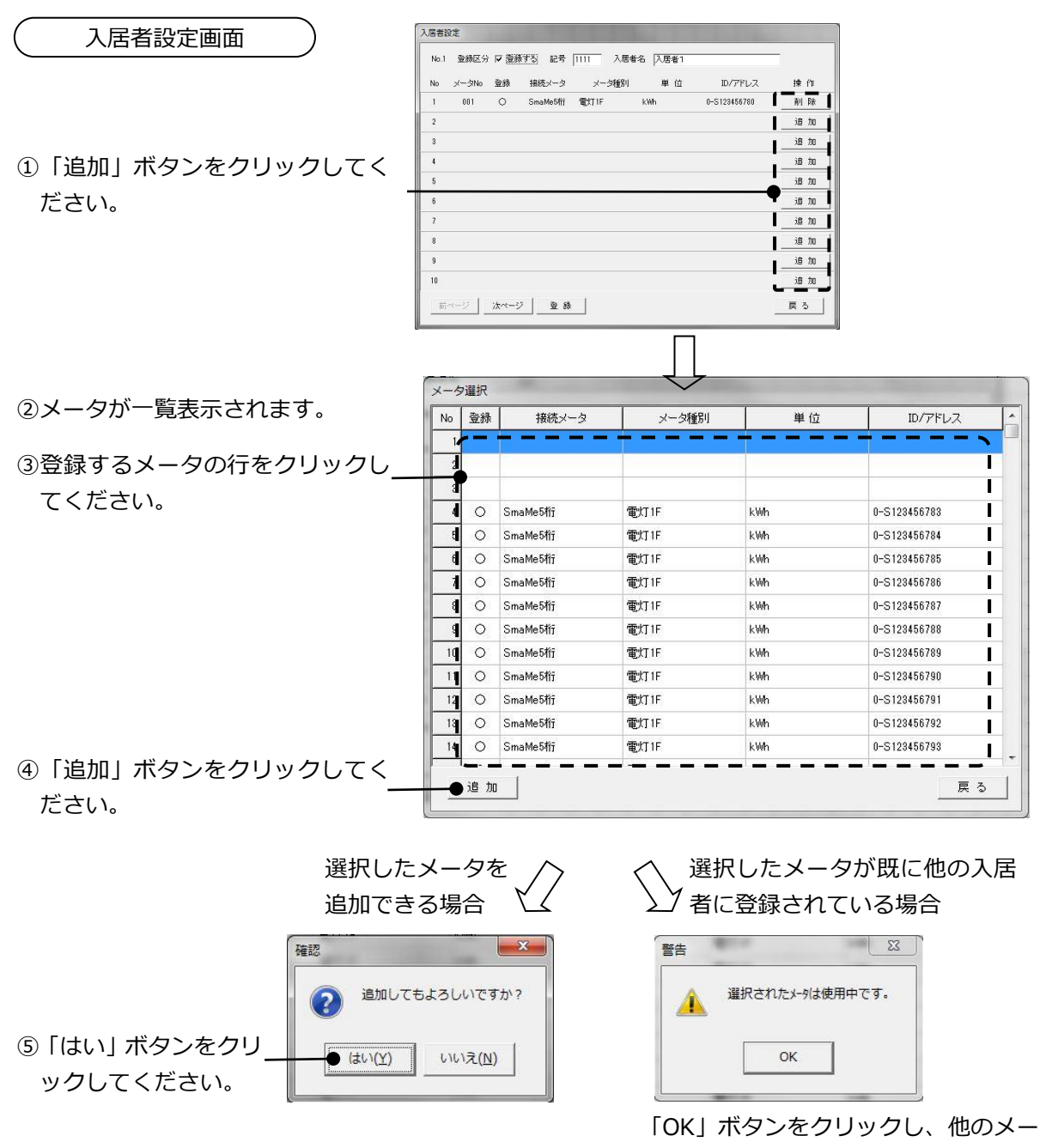

タを選択してください。

## 9.2.11 ファイル出力

設定ツールで設定したパラメータをファイルに出力します。

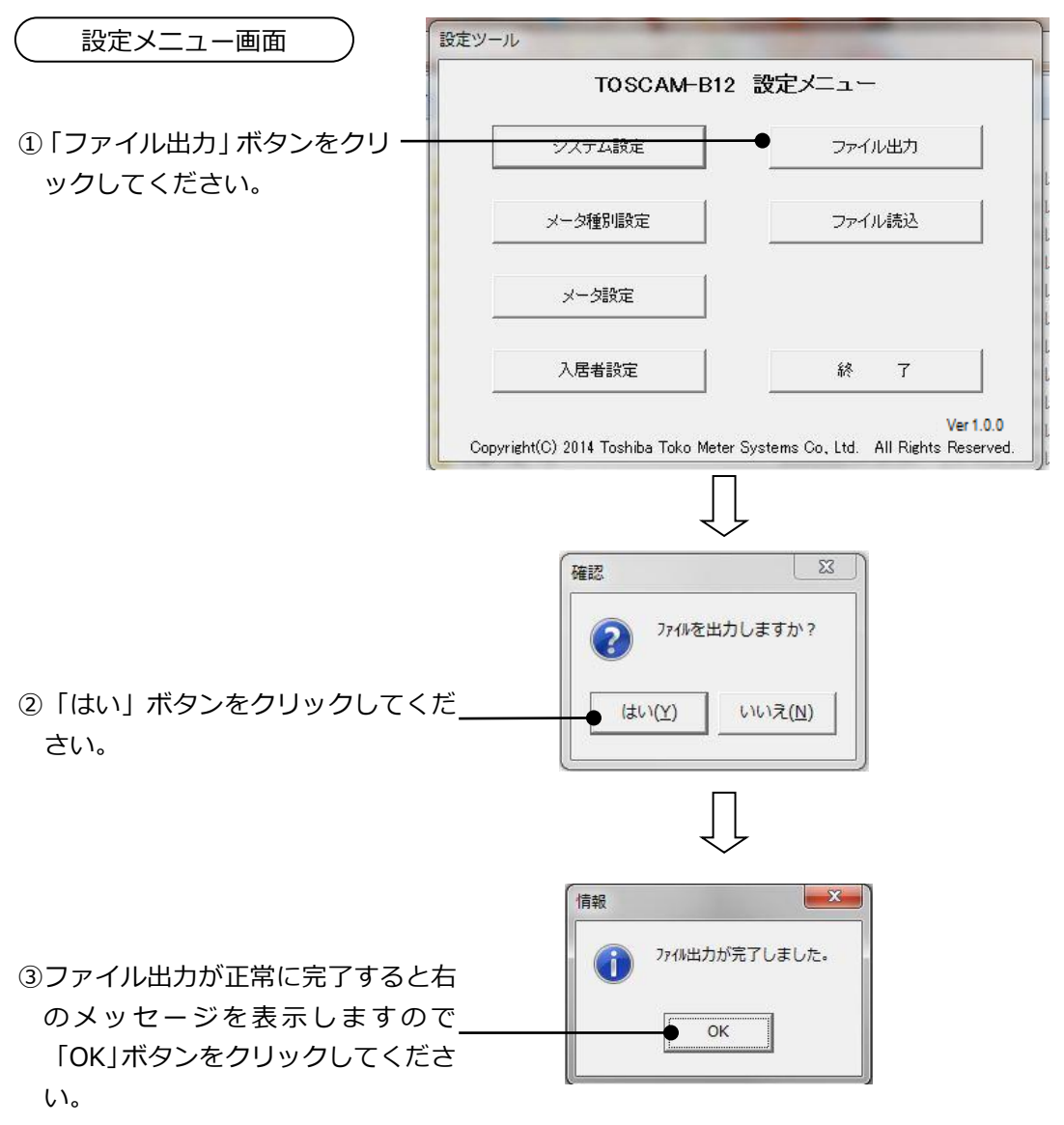

出力したファイルは設定ツールと同じフォルダに保存されます。

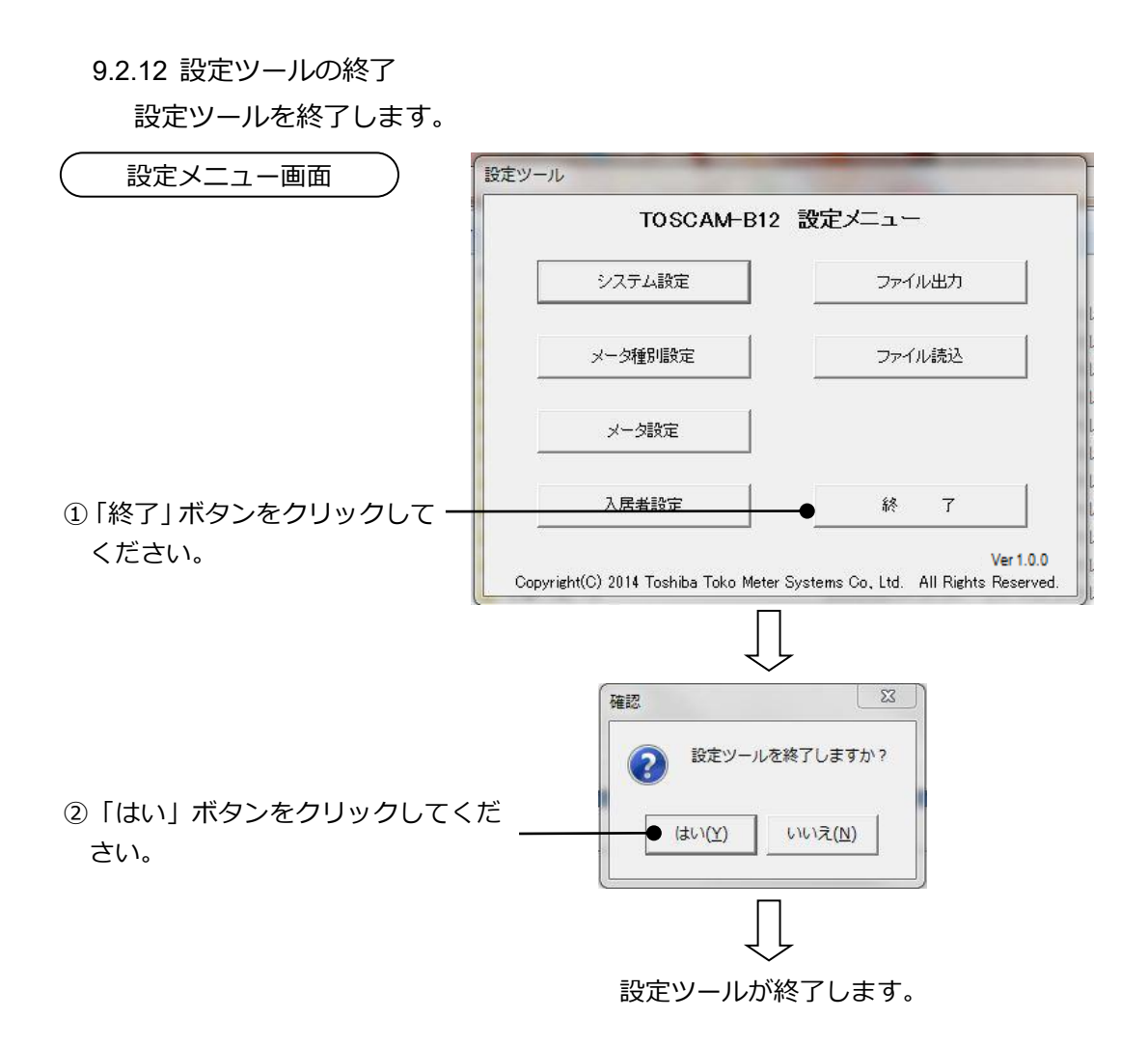

## 10. グラフ

ロードサーベイデータを収集するに設定していると、使用量の日データ(30分ごとのデータ)、 月データ(1日ごとのデータ)、年データ(1か月ごとのデータ)をグラフおよび一覧表を PDF 形式で表示することができます。

10.1. 日データ

30 分ごとの使用量および積算値のグラフと一覧表を1日分 PDF 形式で表示します。2日分の データを1 画面に比較表示することもできます。

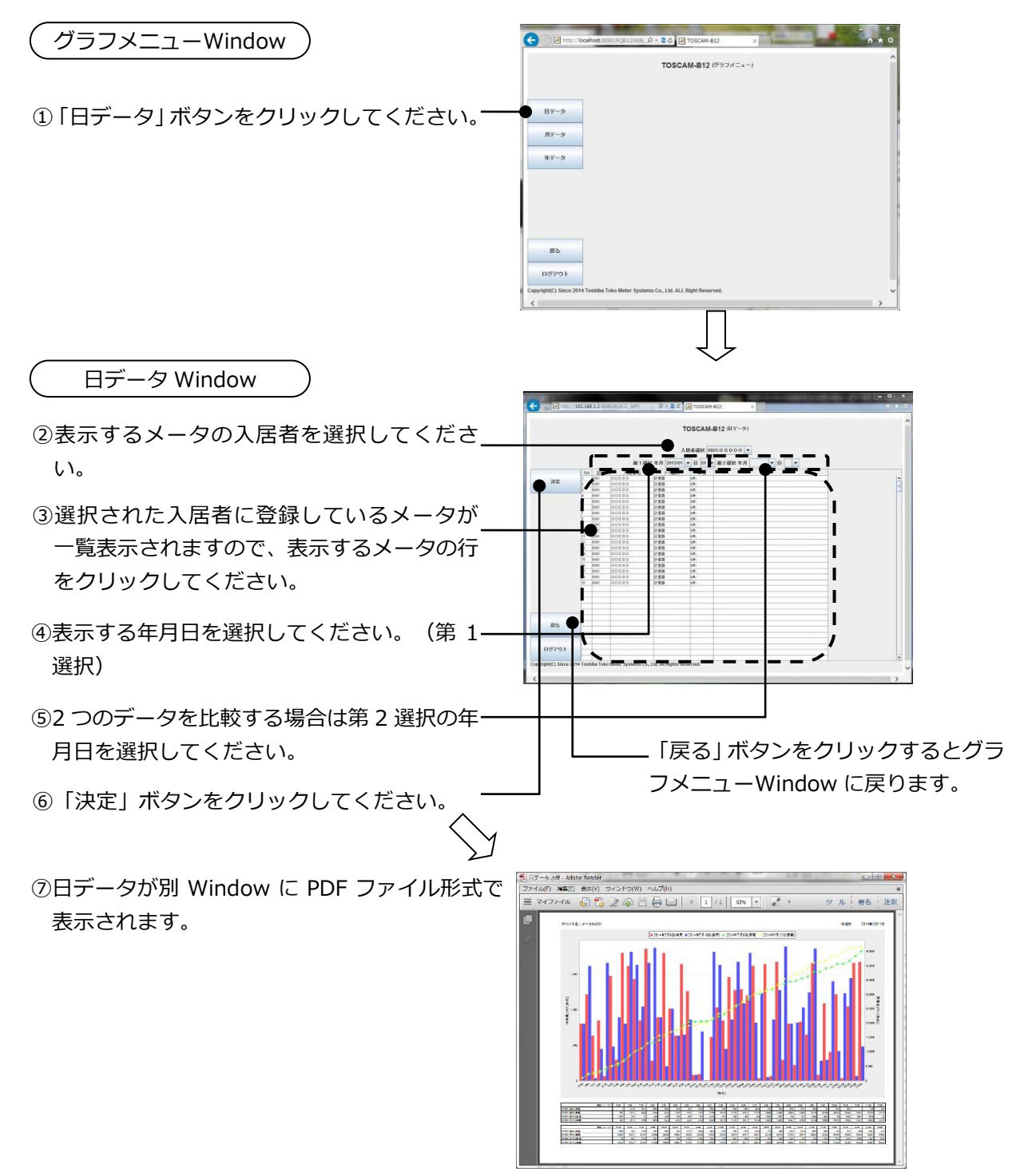

10.2. 月データ

1日ごとの使用量および積算値のグラフと一覧表を1か月分 PDF 形式で表示します。2か月分のデータを1 画面に比較表示することもできます。

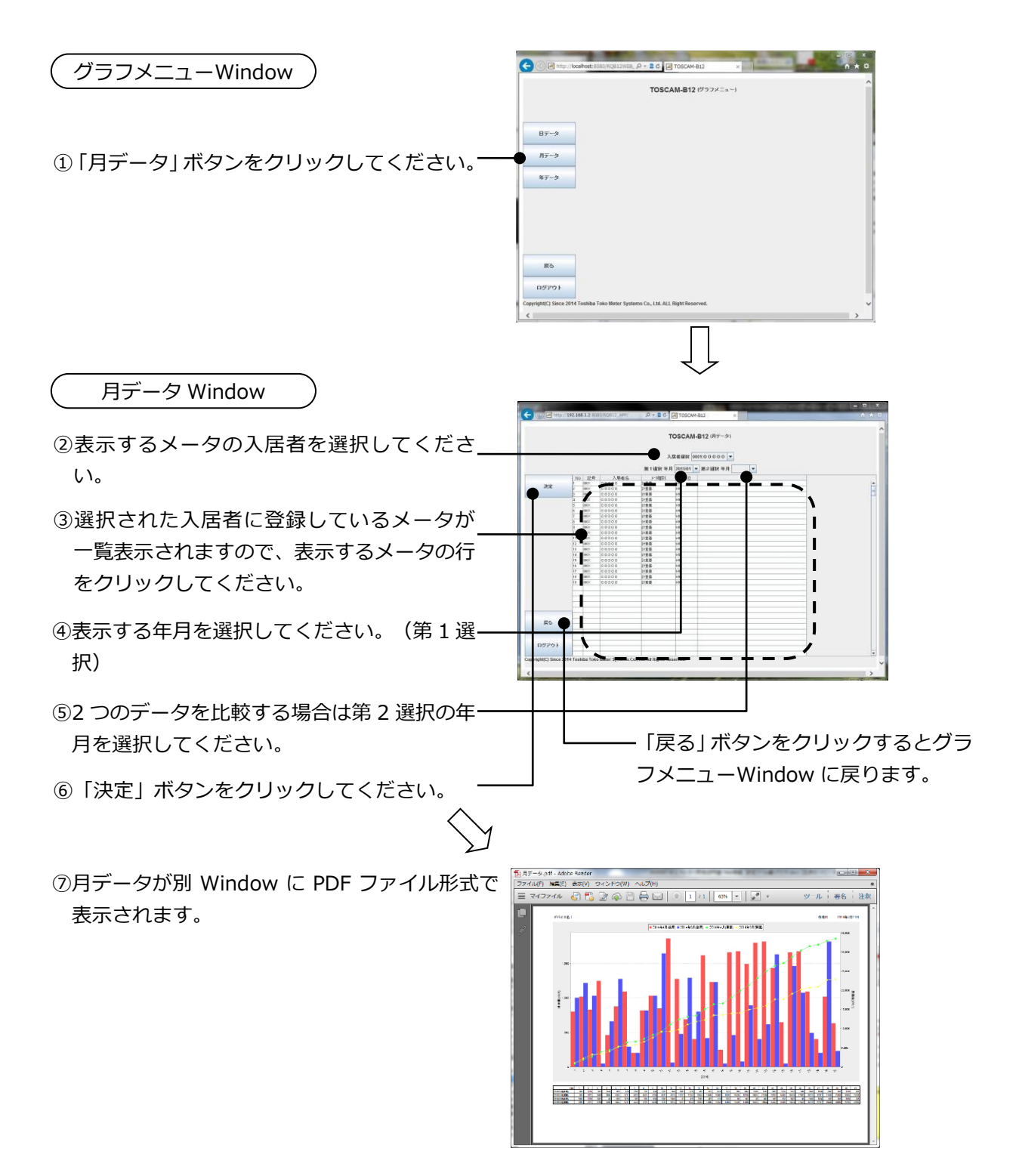

10.3. 年データ

1か月ごとの使用量および積算値のグラフと一覧表を1年分 PDF 形式で表示します。2 年分のデータを1 画面に比較表示することもできます。

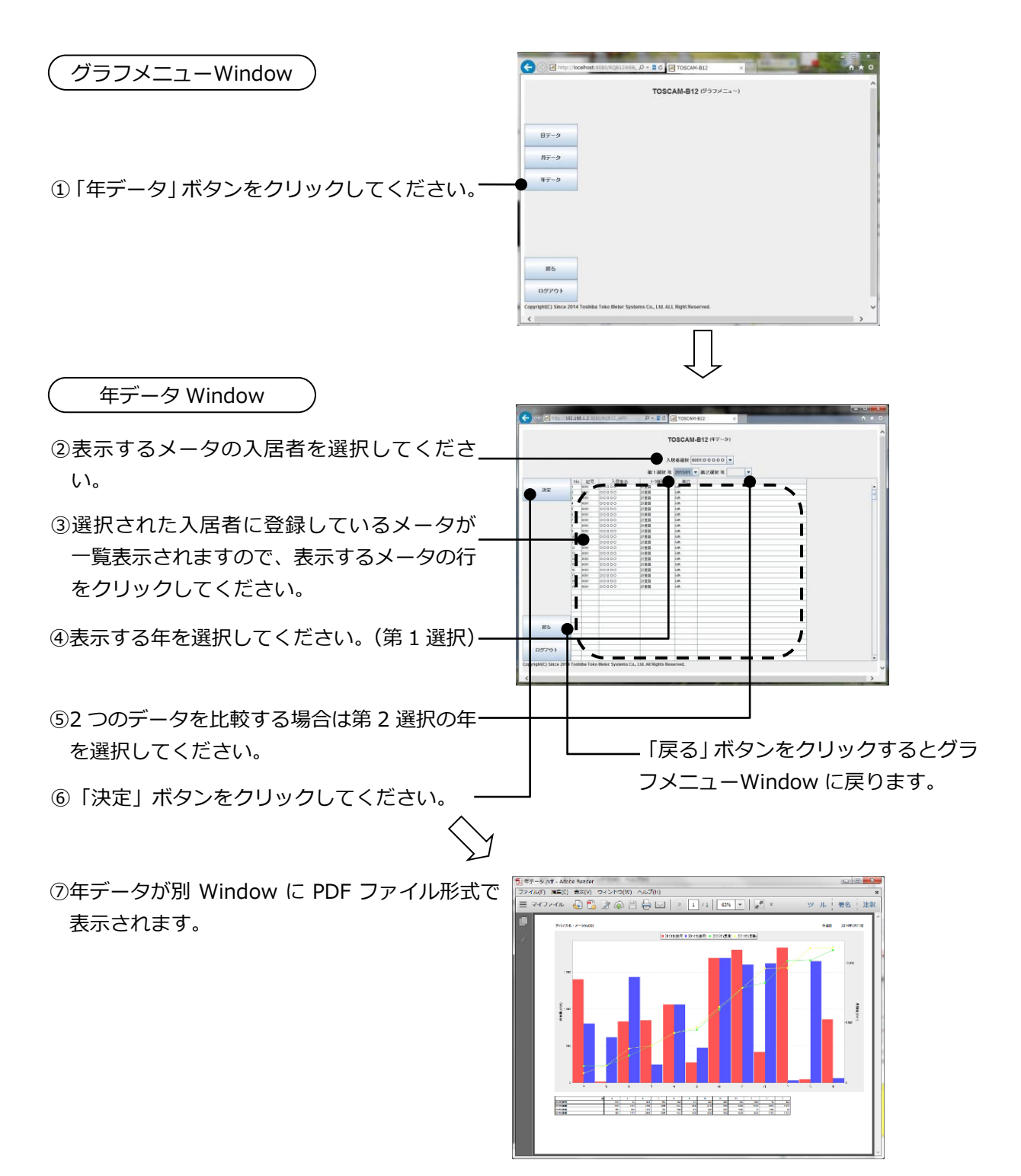

## 11. 帳票、ダウンロード

検針、日報、月報の帳票を PDF 形式で表示します。また、データファイルをダウンロードすることができます。

11.1. 検針

検針は管理者でログインしたときのみ実施することができます。

検針データの帳票を PDF 形式で表示します。また、データファイルをダウンロードすることができます。

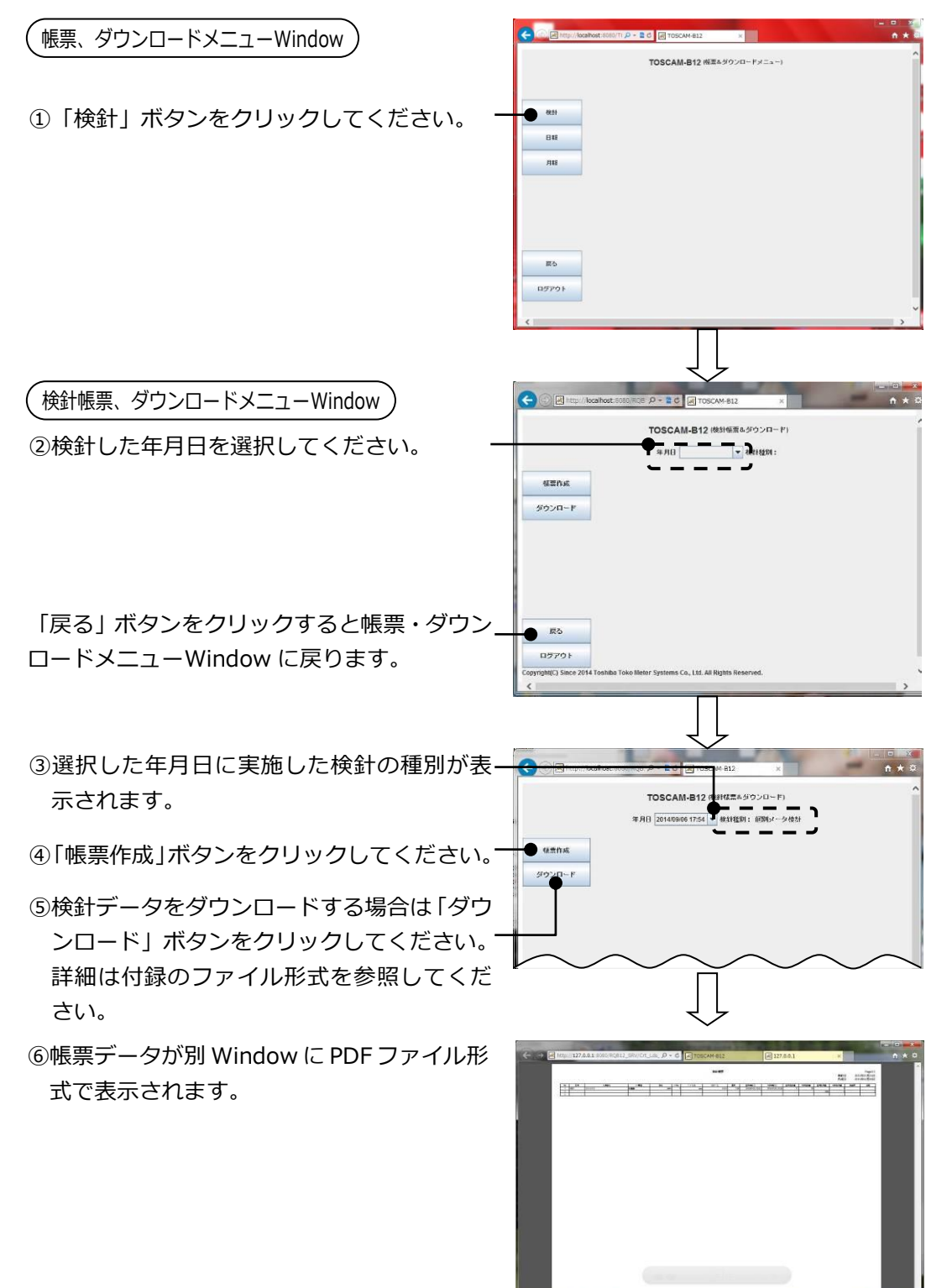

11.2. 日報

日報の帳票を PDF 形式で表示します。また、データファイルをダウンロードすることができます。

![](_page_80_Figure_3.jpeg)

日報を出力するには、「ロードサーベイを収集する」に設定しておく必要があります。

11.3. 月報

月報の帳票を PDF 形式で表示します。また、データファイルをダウンロードすることができます。

![](_page_81_Figure_3.jpeg)

月報を出力するには、「ロードサーベイを収集する」に設定しておく必要があります。

81

# 12. 困ったときは

# 12.1. 基本動作、検針動作

| 症状        | 調査項目                                | 対処方法                 |
|-----------|-------------------------------------|----------------------|
| 指定メータの一   | ・検針したいメータは検針許可になっ                   | ・弊社サービス店にご連絡ください     |
| 部または全部が   | ていますか?                              | 検針許可設定を行います。         |
| 検針できない。   |                                     |                      |
| 検針帳票で指針   | ・該当メータの検針値を確認してくだ                   | ・正しい検針値を設定してください。    |
| 値が空白で表示   | さい。                                 | 設定方法については以下を参照願い     |
| されているメー   | (検針エラーのあったメータについ<br>て検針値の修正が行われていませ | ます。                  |
| ·>1)·0/3° | て快到他の修正が117011 Cいよせん。)              | ・8.3章 検針値設定・確認       |
|           |                                     | ・「取扱説明書 本体編」 10.3章   |
|           |                                     | 検針値設定・確認             |
| 「使用量」、「料  | ・使用量印字禁止、料金表印字禁止に                   | ・メータ設定内容を確認し、許可に設    |
| 金」が表示されな  | していませんか?                            | 定してください。             |
| い         | (使用量印字禁止、料金表印字禁止                    | 設定方法については以下を参照願い     |
|           | に設定している場合、表示は空白にな                   | ます。                  |
|           | ります。)                               | ・9.2章 データベース更新       |
|           |                                     | ・「取扱説明書 本体編」  11.2 章 |
|           |                                     | システム設定               |
|           |                                     |                      |
| 設定したパスワ   |                                     | ・ご購入先にご連絡ください。       |
| ードを忘れてパ   |                                     |                      |
| スワード画面か   |                                     |                      |
| ら先に進まない。  |                                     |                      |

## 12.2. エラー画面

| 表示              | 調査項目             | 対処方法                 |
|-----------------|------------------|----------------------|
| 「通信が失敗しました。も    | ・ネットワークケーブルの抜    | ・ネットワークケーブル等の抜けがあっ   |
| う一度やり直してくださ     | けはありませんか?        | た場合は、挿し直し後、ブラウザを再    |
| い。」             |                  | 立ち上げして、ログインからやり直し    |
|                 |                  | てください。               |
| 「XX 時 XX 分に検針済み | ・本日、既に検針を行ってい    | ・本日は既に検針を行っていますので同   |
| です。1日に2回の検針は    | ませんか?            | じ日に2回以上の検針はできません。    |
| できません。」         |                  |                      |
| 「***がアップロード     | ・* * * に該当するファイル | ・***に該当するファイルをアップロ   |
| されていません。 アップロ   | のアップロードを忘れてい     | ードして、再度、「アップロードデー    |
| ード後、もう一度やり直し    | ませんか ?           | 夕更新」を行ってください。        |
| てください。」         |                  |                      |
| 「***に誤りがありま     | ・* * * に該当するファイル | ・***に該当するファイルを設定ツー   |
| す。設定ツールで確認して    | の内容に誤りはありません     | ルで読み込みをして内容が正しいか     |
| ください。」          | か?               | 確認後、出力されたファイルをアップ    |
|                 |                  | ロードからやり直してください。      |
| 「本体作業中のため、しば    | ・本体のパネル PC でログイ  | ・本体のパネル PC で画面ロックしてか |
| らくおまちください。」     | ンしていませんか?        | ら、ログインしてください。        |
|                 | ・毎時検針時刻、定時検針時    | ・定時検針、毎時検針が終わったと思わ   |
|                 | 刻ではありませんか?       | れる時刻にログインしてください。     |
| 「優先処理実施中のため、    | ・毎時検針時刻、定時検針時    | ・定時検針、毎時検針が終わったと思わ   |
| しばらくおまちください」    | 刻ではありませんか?       | れる時刻に再度実施してください。     |
| ※下線部は実施内容によって   |                  |                      |
| 変わります。          |                  |                      |
| 「上位端末通信中のため     | ・上位端末の通信時刻ではあ    | ・上位端末の通信が終わったと思われる   |
| 中断しました。しばらく待    | りませんか?           | 時刻に再度実施してください。       |
| ってから再度実行してく     |                  |                      |
| ださい。」           |                  |                      |
|                 | ・PDF の表示中、ファイルの  | ・PDFの表示完了、ファイルのダウンロ  |
| ル作成中です、しはらくお    | タワンロード中ではありま     | ード後に冉度実施してくたさい。      |
| まちくたさい。         |                  |                      |
| 本表示が続く場合は、メニ    | ・PDF 表示中、ファイルのタ  | <表示か継続する場合>          |
| ユー画面から操作をやり     | ワンロード中にノラワサを     | ・クラノメニュー画面または帳票&タワ   |
| 直してくたさい。」       | 閉しませんぐしたか?       | ンロードメニューに戻ってから再度     |
|                 |                  | 操作を行つくくたさい。          |
| ログイン時「時計がリセッ    |                  | ・検針を行う前に必ず「時刻設定」メニ   |
| トされました。時刻設定を    |                  | ューで現在時刻を設定してください。    |
| 行ってください。」       |                  | 今まで検針したデータをファイル出     |
|                 |                  | 力できない場合があります。        |

## <付録>

## ■グラフ例

### 日データ

![](_page_84_Figure_4.jpeg)

![](_page_84_Figure_5.jpeg)

![](_page_84_Figure_6.jpeg)

![](_page_85_Figure_1.jpeg)

### ■帳票例

## 検針帳票

|   |          |                                                                                                    |              |                                           |         |                                          |                           |           |                    |                              |             |              | THERE     | 20144  | FIZE     |
|---|----------|----------------------------------------------------------------------------------------------------|--------------|-------------------------------------------|---------|------------------------------------------|---------------------------|-----------|--------------------|------------------------------|-------------|--------------|-----------|--------|----------|
| 1 | 69       | 人類催化                                                                                                    | 1-198.31     |                                           | 5-5%0   | 17.08                                    | 10(1)142                  |           | KMANG .            | 40480                        | Re-man      |              | 他的意思意     | ***    | *        |
|   | 9001     | 入票(會001                                                                                                    | 1111         | EWh                                       | 1       | 1234663891                               | 0.5123454380              | 31.00     | 2014/12/01 16:21   | 2014/12/02 13:54             | 12          | 110 999982   | 110       | -36    |          |
|   |          |                                                                                                    |              | 2                                         | 2.3     | (G                                       |                           |           | 6 - 88             |                              | 2 48        | 合計<br>(11)   | 130       |        |          |
|   | 1000     | 1 8 8 9 7 1                                                                                                    |              | 194                                       |         | 1704/01000                               | 0.0000000000              | 0.00      | 201403-001-02-01   | 2024/12/02 12:47             | 78          |              |           |        | _        |
|   | 1052     | A BERNE                                                                                                    | ALC: NO      |                                           |         | . Longer                                 | Not to Aller and          |           | 2014/10/11021      | Carlottona Lade              |             |              |           |        | _        |
|   |          |                                                                                                    |              | 1                                         | 8       | 0.0                                      |                           |           | ¢                  |                              | 0           |              |           |        | 1        |
| 2 | 9003     | 入房 (100)                                                                                                    | 1111         | kWh                                       | 1       | 123456.1893                              | 0.5123456232              | 1.00      | 2014/12/01 09:00   | 2014/12/02 13:55             | 1165        | 66 63        | 730373    |        | 1.1      |
|   |          |                                                                                                    |              |                                           |         | . é                                      |                           | -         | 0                  |                              | S           | 승환           | 730973    | 1.4    |          |
| - | 2004     | 1                                                                                                    |              |                                           |         | 171412-1914                              | 0.0100.000                | 3.00      | 2014/03/01 00:00   | 303413303 5327               | -           |              |           |        | _        |
|   | 2004     | 100 g (0)                                                                                                    | T D          | - CM                                      |         | La Planta Print                          | 0.3 C.Phente              | 1780      | any an ora         | and the local                |             | 17<br>0 P    |           |        | _        |
|   | 20.25    | la como a                                                                                                    | C anter      | 1.40                                      |         | S. manned                                | 2010/01/2010/01           |           | S. amount          | Concernance of               | 1           |              | - 1       |        |          |
| 1 | 0005     | A.M @005                                                                                                    | 1015         | kWb                                       | 1.5     | 1234561895                               | 0-3123456394              | 6.00      | 2014/12/01 08:00   | 2014/12/02 13:54             | \$77        | 62           |           | -      | 1.0      |
| 1 | 28.37    | and the second second sec |              | 1 1.52.87                                 | 12 12   | 85 000892.04                             | 129/2015/2015             | 1 1 2 3 1 | 8 99912971993      | - 0/1981;A. 1. 9759          | 8 AC 3      | 合計           | 0         |        | 1.1      |
|   | NORT C   |                                                                                                    | -            |                                           |         | A REAL PROPERTY AND A                    | 0.000000000               |           | 20140200100.00     |                              |             |              |           | - inst | _        |
| - | 2006     | All gives                                                                                                    | 11 IV        | ewn                                       |         | 1234561856                               | 031236678                 | 5.00      | 2014/12/01 06:00   | 2014 (202 1254               | 800         | 10 40        | 48252     |        | _        |
|   |          |                                                                                                    | 8            |                                           | 2.0     | () () () () () () () () () () () () () ( |                           |           | 8                  |                              | 2 8         | 20           | -tillions |        | -        |
|   | 0007     | 入原金007                                                                                                    | Et 15        | KWh                                       | 7       | 123456,1990                              | 05123466786               | 1.00      | 2014/12/01 08:00   | 2014/12/02 12:52             | 78.0        | 11 110       | 90001     | 1000   |          |
|   |          |                                                                                                    | 10           |                                           | 20      | 13 11                                    |                           | C (       | 3 33               |                              | Q (1)       | 611          | 98061     | (C.e.) |          |
|   | 1000     | -                                                                                                    |              |                                           |         | 2                                        |                           |           |                    |                              | -           | 2            | -         |        | _        |
|   | ME       | Arguit                                                                                                    | 10 TF        | - KWh                                     |         | 1234(2.190                               | 0.5123454787              | 1,00      | /014/12/01 09:00   | 2014/12/02 13:52             | 2.0         | 11 40        | 3001      |        | _        |
|   |          |                                                                                                    |              |                                           | 11      | 16 S                                     |                           |           | 6                  |                              | 8 18        | 20           | -         |        | _        |
|   | 9009     | 2,818000                                                                                                    | T01F         | 8Wb                                       |         | 1734521990                               | 0.5122456700              | 1.00      | 2014/12/01 09:00   | 2014/12/02 13:56             | 635         | 11 53        | 906       |        | _        |
|   | 00.07    | a second                                                                                                    |              | 1                                         | 10      |                                          | 111.14.1.3                | 2         | 1                  |                              | 6 in 19     | 2 E          | 36336     |        | <u></u>  |
|   | 12.10    | A CONTRACT                                                                                                    | 10 1010      | 1.0                                       | 6       | S. Assessed                              | 20030444600               |           | S. auraciana       |                              | 1 24        | <u>8</u> 936 | 1         |        | _        |
|   | 0010     | A.B. (010                                                                                                    | <b>1</b> (1) | KW1                                       | 10      | 1234561890                               | 0.5123456789              | 1.00      | 2014/12/01 08:00   | 2014/12/02 13:56             | 890         | 13 89        | 96123     |        | _        |
| - |          |                                                                                                    |              |                                           | 10      | P0 224                                   |                           | -         | 0                  |                              |             |              | 90001     |        | _        |
| 1 | 9011     | 2.9(4011                                                                                                    | 1011         | KWD                                       | 11      | 125452,180                               | 0.5123454.380             | 1.00      | 2014/12/01 09:00   | 2014/12/02 13:54             | 1341        | 11 82        | 00020     |        |          |
| 2 | N3007    | 10302 C                                                                                                    |              | 1                                         | 8 - SI  | (i) (i) (i) (i) (i) (i) (i) (i) (i) (i)  | 0.00000000                | S         | g 92213 Son set    |                              | 5 - C 43 () | 승환           | GBCTD     |        |          |
| 1 |          | 1                                                                                                    |              |                                           | 23      | 10 III                                   |                           | 1         | 6 8                |                              | A           |              |           |        |          |
| - | 0012     | 入局會012                                                                                                    | <b>2</b> (1) | KWh                                       | 12      | 1234563890                               | 0.5123466390              | 1.00      | 2014/12/01 09:90   | 2014/12/02 12:52             | 0.4         | 13 53        | 0615.7    |        | _        |
| - |          |                                                                                                    |              | -                                         | -       | 8                                        |                           | -         | 1                  |                              | 1           | 20           | (Wild)    |        | -        |
|   | 9013     | A.m.er013                                                                                                    | 2011         | - KWh                                     | 13      | 1234(2.180)                              | 0.5123464792              | 1.00      | 2014/12/01 09:00   | 2014/12/02 12:52             | 70.7        | 13 46        | 36304     |        | _        |
| 1 |          |                                                                                                    |              | 5. C. C. C. C. C. C. C. C. C. C. C. C. C. | S. 11   | 32 B                                     |                           | 1         | ¢                  |                              | S. 122      | 3 P          | 96304     |        | -        |
| 1 |          |                                                                                                    |              |                                           | 1       | .0 S.4                                   |                           |           | 0 65               |                              | 3           | 0. 133       |           |        |          |
| 1 | 0014     | 入原金014                                                                                                    | 10.12        | kWh                                       | 14      | 1234561990                               | 0.5123466788              | 1.00      | 2014/12/01 09:00   | 2014/12/02 13:56             | 1/33        | 11 105       | 98278     |        | _        |
| - |          | -                                                                                                    |              |                                           |         | 12 A                                     |                           |           | -                  |                              | 2 10        | 31           | 98278     |        | <u> </u> |
|   | 0015     | A#4015                                                                                                    | 1015         | kWb                                       | 15      | 1234561990                               | 0.5123454.594             | 1.00      | 2014/12/01 09:00   | 2014/12/02 13:56             | 622         | 11 40        | 35400     |        | <u> </u> |
|   | 105/2114 | 8-1- 708-17-P                                                                                                    |              | 1. 1.5207                                 | 18 - 50 | St                                       | 122-2015/22-              | 1 197     | g = 04040404040404 | - 00000 DAL 11 POAT          | 2 MA 2      | 2 P          | 92402     |        |          |
|   | 100.00   | and the second                                                                                                    |              |                                           | 3       | 10 yangar 2                              | 7.000000                  |           | 2 manual a         | - anne same                  | S           | 65 248       | 1155      |        |          |
| 1 | 0016     | 入居住016                                                                                                    | 11 IF        | kWh                                       | 16      | 173452180                                | 0.5123456796              | 1.00      | 2014/12/01 09:50   | 2014/12/02 13:56             | 32.26       | 11 50        | 30375     |        | _        |
|   |          |                                                                                                    | 10 10010     |                                           |         |                                          | 10000000                  |           | 0                  | 100000                       |             | ÷11          | 30915     |        | _        |
|   | 9017     | A.# #012                                                                                                    | 2675         | EW4                                       | 12      | 1234521990                               | 0512362782                | 1.00      | 2014/12/01 09:00   | 2014/12/02 12:42             | 712         | 11 43        | 08230     | 644    |          |
|   |          |                                                                                                    |              |                                           | -       | W                                        |                           |           | 1                  |                              |             | 2 B          | 96239     |        | 5        |
|   |          |                                                                                                    |              |                                           |         | 13 U                                     |                           | 0         | 5                  |                              | 2 2         |              |           |        |          |
|   | 0018     | 入原金010                                                                                                    | 26/1F        | kWh                                       | - 18    | 1234561990                               | 0.5123456787              | 1.00      | 2014/12/01 09:00   | 2014/12/02 13:54             | 968         | 11 62        | 98043     | -      |          |
|   | -        |                                                                                                    |              | -                                         | 23<br>A |                                          |                           | -         |                    |                              | · 8         | 2F           | 98043     |        | -        |
|   | 0019     | A#10079                                                                                                    | 1015         | kWh                                       | 79      | 1234561990                               | 0.5123456798              | 1.00      | 2014/12/01 09:00   | 2014/12/02 13:56             | 963         | 11 58        | 30048     |        | -        |
|   |          |                                                                                                    |              |                                           |         | 10 S                                     |                           |           | 0.00               |                              | 1           | 20           | 00048     |        |          |
|   | 63336    | a second                                                                                                    | 2000         | Co. Lis                                   | 10      | 2 anna 1                                 | 2012/02/02/02             |           | a warne weeks      | 1.1100.0000000               | £           | 10 C 2       |           | 2.55   |          |
|   | 9020     | 入票 (100)                                                                                                    | 111          | kWh                                       | 20      | 1234561990                               | 0.5123454.755             | 1.00      | 2014/12/01 09:00   | 2014/12/02 13:54             | 909         | 11 33        | 36102     |        | 6        |
|   | 100      | a province his                                                                                                    |              | -                                         | 1       | 2 PROVIDE 0                              | 100 million (100 million) |           | C                  | Provide a serie              | -           | <u>c</u> h   | \$6002    |        | _        |
| - | 9027     | 2.000001                                                                                                    | - Cit        | PMS.                                      | 25      | 1714(2180)                               | 0.51716(200               | 1.00      | 2014/12/01 09:00   | 2014/13/02 11-12             | 1104        | 11 CZ        | (2020)    |        | -        |
|   | 100      | 10000000                                                                                                    |              |                                           |         | -Longeroux                               | and to promite            |           | and a strift below | and the states in the second | 1104        | 2 A B        | 30907     |        |          |
| 1 |          |                                                                                                    |              | 1.<br>1.                                  | 19 - C  | (2) II                                   |                           | 1         | Q (2)              |                              | 2           | 20 202       |           |        | -        |
|   |          | 5 S                                                                                                    |              |                                           |         | 12                                       |                           |           | 21 IV              |                              | A 102       |              |           |        |          |

## 読取帳票

| 12       | 小利效用量 | BINKMA        | Marcia         | 前间在此时   | <b>1</b> ,011          | Diverto .        | 18                                      | 10/75-52            | FK 68         | 5-Min | <b>#</b> 42                                                                                                    | 1-MR                                     | 入居衛名         | 109             |
|----------|-------|---------------|----------------|---------|------------------------|------------------|-----------------------------------------|---------------------|---------------|-------|----------------------------------------------------------------------------------------------------|------------------------------------------|--------------|-----------------|
|          | a     | 100           | 20             | 9096443 | 2019/02/09 07:30       | 2015/02/08 19:52 | 10.00                                   | 0-5125456780        | 1234567891    | 1     | kWt                                                                                                    | #111F                                    | 入居@1         | A001            |
|          | - 3   | -             |                |         |                        |                  | 1 - 1 - 1 - 1 - 1 - 1 - 1 - 1 - 1 - 1 - |                     | 0.0100        |       | (                                                                                                    |                                          |              | 60.07           |
|          | a     | ±#            | ×              |         | 2019/02/09 07:30       |                  | 9.00                                    | 0-51234567ET        | 12345/51862   | 2     | kWe                                                                                                    | #115F                                    | 入居委2         | A002            |
| 5        |       |               | 2 - 60         |         |                        |                  | 2                                       | - 24-54.000         | 0.0100        | 5     | (a)                                                                                                    | States a                                 |              | 6000-           |
| -        | a     | <b>ett</b>    | 16             |         | 201902/06 01:30        |                  | 8.00                                    | 0-5123456.182       | 12345/57863   |       | kWi                                                                                                    | #13F                                     | 1234567890   | AXES            |
|          |       |               |                |         |                        |                  | Q                                       |                     | -             |       |                                                                                                    |                                          |              | 2               |
| 1        | 0     | <b>6</b> 11   | 25             | -       | 201902/09 07:30        |                  | 7.00                                    | 0-5123456785        | 1234567894    | -     | kWt                                                                                                    | alitiet:                                 | 1234567891   | ACCH            |
|          |       |               | <u>.</u>       |         |                        |                  | 6 - D                                   |                     |               |       |                                                                                                    |                                          |              |                 |
|          | a     | <b>e</b> #    |                | -       | 2019/02/09 07:30       |                  | \$ 00                                   | 0-5123436/194       | 1234567886    |       | kWs                                                                                                    | #TIP-                                    | 1234567892   | Albs            |
|          |       |               |                |         | 2010/02/00 01/00       |                  | 1.00                                    |                     | 111400000     |       |                                                                                                    | Bour                                     | 1211001001   | 1000            |
| -        | 0     | e#            |                |         | 2013/02/24 07:30       |                  | 3.00                                    | 03(2000/15          | 12.3404.7894  | - 1   | Contra Contra Co | a tite                                   | 1234507023   |                 |
| -        |       |               |                |         |                        | -                | 0                                       |                     |               |       |                                                                                                    |                                          |              |                 |
|          | a     | <b>6</b> 11   |                |         | AV (902/09 07:30       |                  | - 100                                   | 0/3123436706        | 1134067897    |       | KW1                                                                                                    | 1011 C                                   | 1225251074   | NAME OF TAXABLE |
| -        |       |               | 2<br>2         |         | 2010/07/09/07/201      |                  | 1.00                                    | 0.000000000         | 1114/1000     |       |                                                                                                    | Watter                                   | 12141414184  | 1000            |
|          | 0     | <u>ett</u>    | Se             |         | 21100200000            |                  |                                         | 0 a tableate        | 10.240 EW     |       | C.W.                                                                                                    | a la                                     | 1224307073   | NAME .          |
| _        | -     | 2             | 1              |         | 10                     |                  |                                         |                     |               |       |                                                                                                    | 1                                        |              | -               |
| -        | a     | 201           | <u> </u>       |         | V01542209-01:30        |                  | 1.00                                    | 0.5123406788        | 1234567894    |       | KW1                                                                                                    | 1/W-                                     | 1234567896   | ALC: Y          |
|          |       | 2             |                |         | 2010/00/00 01:00       |                  | 1.00                                    | A ST TIGHT THE      | 1714/0100     | . 10  | 5145                                                                                                    | Wartor                                   | 1114147467   | 1000            |
| _        | a     | 80            | 1              |         | V0190209-00-30         |                  | 1.00                                    | 0-3123406789        | 1234567900    | 10    | K.WI                                                                                                    | a prove                                  | 1234507897   | Kalio           |
| -        |       | 2 18          | 3 <sup>1</sup> | _       |                        | 32               | S                                       |                     | 100.000       | 1.50  |                                                                                                    |                                          |              |                 |
|          | d     | ett.          | 2              |         | 2019/2009 01:00        | 3                | 1 110                                   | 9-3123436740        | 12,3456,7963  |       | KW1                                                                                                    | ALCON.                                   | 1234567898   | AUTI            |
| _        |       | -             | 2)<br>1)       |         | here a service and the |                  |                                         | 0.01.00.000         | 1114 (1100)   |       |                                                                                                    |                                          | 1224444      | 400.0           |
|          | 0     | <b>ett</b>    |                |         | 20190200-01:00         |                  | 1.00                                    | 9-3123436741        | 12,3456,7962  | 14    | E.WS                                                                                                    | ALCO.                                    | 1234567899   | 1012            |
| -        | -     |               | 2              |         | 2016/02/00 01:00       |                  | 1.00                                    | 0.517050.102        | 1214(2100)    | - 11  | 5 GA.                                                                                                    | WEDTE                                    | 1214567900   | 4003            |
|          | a     | 승배            | 1              |         | 2019/22/04 01:30       |                  |                                         | 9-3129-36/16        | 1234567945    | 14    | Lurs.                                                                                                    | a state                                  | 1234367900   | N/12            |
| -        | -     | -             | 2/<br>         |         | 2010/00/00 01:00       |                  | 1.00                                    |                     | 11100000      |       |                                                                                                    | Warra II.                                | 111111111111 | 100.1           |
|          | 0     | 승타            |                |         | 2019/2009 07:30        |                  |                                         | 0 ST20GEAG          | 1234567904    |       | Low I                                                                                                    |                                          | 1234507901   | 50013           |
| _        |       | _             | S              |         | 2010/00/01/20          |                  | 1.00                                    | A FETTINE THE       | 1114101000    |       |                                                                                                    | WATHE                                    | 1114641001   | 1004            |
|          | 0     | 순타            |                |         | 2012/02/02 00:00       |                  |                                         | Contraction of      | 12.260.760    |       |                                                                                                    | a la la la la la la la la la la la la la | 1234507902   | Parts.          |
| -        |       |               |                |         |                        |                  |                                         |                     |               |       |                                                                                                    | -                                        |              |                 |
| -        | a     | <b>ett</b>    | -              |         | 301912/09 U.30         |                  | 1.00                                    | 0-31/2436.06        | 1234067906    | 15    | E.W.                                                                                                    | <b>2</b> 2) (6+                          | 1234567903   | ADIE            |
| _        |       | (j. 345)<br>1 |                |         | 2016/00/00 01:20       |                  | 1.00                                    | 0.0770400100        | 17140/1001    |       |                                                                                                    | Watt In .                                | 1114567804   | 4051            |
|          | a     | 승배            |                |         | New York Contract      |                  | 1.04                                    | o di Londoni de     | in Activities |       |                                                                                                    | <b>A</b> AAAA                            | 11114307704  | Note:           |
| _        | -     | 5 XC          | -              |         | 2016/02/06 01:20       |                  | 1.00                                    | 0.0774-0.007        | 1716/01000    |       | 5.00                                                                                                    | WATTLE                                   | 1114567905   | 4/015           |
|          | 0     | 승타            |                |         | 102501000133           |                  | 2                                       |                     | 0500233       |       |                                                                                                    | 0.0000                                   |              |                 |
| _        | -     | -             |                |         | 2010/02/06 07:30       |                  | 100                                     | 0.0125400104        | 1214(6150)    | 10    | Case.                                                                                                    | Without                                  | 1234567905   | 400.0           |
|          | 0     | <b>2</b> 11   |                |         | 10.30 million (1.30    | -                |                                         | and the second life | 1. 1. 1. 100  |       | LWS                                                                                                    | -                                        |              | 2820 h          |
| _        | -     |               |                |         | 2019/02/06 01:30       |                  | 1.00                                    | 0.5125455.100       | 1234567912    | 20    | EW.                                                                                                    | #1720E                                   | 1234567907   | A(00            |
| <u>.</u> | a     | 승타            | 3 20           |         |                        | 1                | 3                                       | 1000000000          |               | 100   |                                                                                                    | 6 P. 19 19 19                            |              | 938117          |
| _        | -     | -             |                |         | on store of the        |                  | 100                                     | 0.5171457.000       | 1214601011    | 22    |                                                                                                    | WHITE                                    | 1234567008   | 1001            |
|          | a     | 승배            | 8              |         | 10101000100            |                  |                                         |                     |               |       |                                                                                                    | 1 1 1 1 1 1 1 1 1 1 1 1 1 1 1 1 1 1 1    |              | -               |
| _        |       | -             | 8              |         | 8                      |                  | 2 6                                     |                     | -             |       |                                                                                                    | 8                                        | -            | à               |

### 日報帳票

| 日報(2014年3月31日) P |                                                                                                    |         |            |      |      |          |       |      |      |      |      |      |     | Page1/8 |            |                  |             |          |      |              |      |                   |       |     |      |        |                 |        |       |       |       |     |        |       |       |                |       |       |     |      |       |        |                |            |      |           |
|------------------|----------------------------------------------------------------------------------------------------|---------|------------|------|------|----------|-------|------|------|------|------|------|-----|---------|------------|------------------|-------------|----------|------|--------------|------|-------------------|-------|-----|------|--------|-----------------|--------|-------|-------|-------|-----|--------|-------|-------|----------------|-------|-------|-----|------|-------|--------|----------------|------------|------|-----------|
|                  |                                                                                                    |         |            |      |      | _        |       |      |      |      |      |      |     |         |            | _                |             |          | _    |              | _    |                   |       |     |      | _      |                 |        |       |       |       |     | _      |       |       |                |       |       |     |      |       | fi     | 成日             |            | 2014 | 年7月11日    |
| 1 4001           | All the second second s | 100-1   | 1          | 3    | 1    | 4        | 1     | 8    | 7    | 1    | 1    | 10   | 11  | 12      | 11         | 14 1             |             | 14 1     | 1 1  |              | 1000 | 1 2               | 11.00 | 23  | 38   | 20 120 | 18 21           | 14.00  | 14.30 | 30    | 14.00 | 10  | 30 104 | 4 33  | 12.00 | 14.30          | 11:00 | 38.32 | 40  | 1010 | 42    | 6 774  | 4 4            | 3 4        | 40   | 48 112    |
| 2 8002           | 人間を出た                                                                                                    | 100-2   | 15         | 10   | 13   | - 14     | 15    | 16   | 12   | 18   | - 10 | 20   | 21  | 22      | 23         | 24 3             |             | N 2      | 7 3  | 8 2          | 1 3  | 3                 | 32    | 33  | 34   | 33     | 38 31           | 7 38   | 38    | 43    | - 61  | 42  |        | 4 43  | 48    | 43             | 48    | -01   | 30  | \$2  | 12    | 83     | м з            | 6 <b>X</b> | \$2  | 38 1836   |
| 3 8003           | <b>入影者181</b>                                                                                                    | NNP-3   | 27         | 22   | 23   | 24       | 25    | 28   | 27   | 28   | 2    | ×    | 32  | 30      | 33         | 34 3             |             | 8 3      | 1 3  | 1 3          |      | 4                 | -     | -   | 44   | 43     | 46 C            | 7 48   | 41    | 80    | 31    | 12  | 12     | 4 55  | 34    | 83             | 34    | 58    | 60  | 41   | 62    | 63     |                |            | 40   | ME 213    |
| 4 4004           |                                                                                                    | 100-1   | 20         | 10   | 10   | 34       | 25    | -    | 12   | -    | -    | -    | 40  | -0      | -          |                  |             |          |      |              |      |                   |       |     | -    |        | 54 S            |        | -     |       | -     | -   | -      | * *   | -     |                |       | -     | 70  | 7    | 12    | 73     | a :            |            | - 71 | 10 2010   |
| 6 8338           | All was                                                                                                    | 100-5   | 10         | 10   | 10   | ы        | 35    | 14   | 12   | -    |      |      |     | 62      | 63         | 64 6             |             |          |      |              | 2    |                   | -     | -   | 16   | 10     | 78 7            | 1 18   | -     |       |       |     |        | 8 E   | -     |                |       |       | 90  | -    | 12    | -      |                |            |      | 80 237    |
| 7 8301           | ABBRI                                                                                                    | 100-7   | 67         | 63   | 63   | -        | 65    | 66   | 62   | -    |      | - 15 | п   | 72      | n          | 76 7             |             | N 1      | 1 1  | • •          |      |                   | -     | -   | -    | -      |                 |        | -     | 80    | -     | 82  |        | 6 15  | - 16  |                | -     | - 11  | 100 | 101  | 102 1 | 100    | <b>X</b> 10    | 10         | 107  | 10 604    |
| 8 8308           | 入影響電話                                                                                                    | SW-E    | 11         | 13   | n    | - 14     | n     | 76   | - 11 | 18   |      | -    |     | 10      | -          | -                |             |          | 1 4  | •            |      |                   | 10    | 83  | -    | -      | 16 1            | 1 16   |       | 100   | 101   | 102 | 10 1   | H 105 | 108   | 101            | 10    | 108   | 110 | 111  | 112 1 | 19 1   | 16 11          | 0 19       | 111  | 118 633   |
| 8 8308           | 入影響電影                                                                                                    | 198-1   | -          | - 60 | -    | - 14     | - 15  | -    | 87   | -    |      | -    | 11  | 82      | *1         | 14 1             |             |          |      |              | 13   | 101               | 102   | 101 | 104  | 108 1  | 06 10           | 1 138  | 108   | 110   | 111   | 112 | 10 1   | 4 113 | 118   | 113            | 114   | 118   | 130 | 121  | 132 1 | 123 1  | 36 13          | 0 18       | 127  | 108 8010  |
| 10 8010          |                                                                                                    | 100.11  |            | -    | -    | -        |       | 10   | -    | -    | -    | 100  | 10  | 100     | 111        | 114 11           |             |          |      |              |      |                   | 110   | 100 | 114  |        |                 | 110    | 100   | 100   | 101   | 100 | 100 1  | 4 125 | 128   | 101            | 100   |       | 100 | 101  | 100 1 |        |                |            | 300  | 100 500   |
| 12 8013          | All the state                                                                                                    | 100-12  | 111        | 112  | 113  | 114      | 115   | 116  | 112  | 118  | 110  | 1.00 | 121 | 122     | 103        | 124 12           | 1           | 8 12     | 7 12 | 1 12         | 18   | 12                | 122   | 123 | 134  | 135 1  | 38 131          | 110    | 120   | 143   | 101   | 142 | 10 1   | 4 143 | 168   | 167            | 144   | 148   | 110 | 191  | 112 1 | 183 1  | M 11           | 0 18       | 191  | 110 663   |
| 13 8213          | All gens                                                                                                    | SW6-13  | 121        | 122  | 123  | 124      | 125   | 128  | 127  | 128  | 125  | 130  | 132 | 132     | 333        | 136 13           | 1           | 8 13     | 7 13 | 8 13         | 14   | 14                | 162   | 141 | 164  | 545 1  | 46 36           | 148    | 540   | 180   | 191   | 182 | 133 1  | 4 155 | 136   | 193            | 114   | 158   | 160 | 141  | 162 1 | 163 1  | M 10           | 3 38       | 367  | 34 413    |
| 16 8216          | Allens                                                                                                    | 100-14  | 125        | 122  | 133  | -134     | 135   | 136  | 122  | 138  | 139  | 145  | 30  | 140     | 363        | 166 36           | a 1         | 66 16    | 7 74 | 8 54         | 18   | 15                | 112   | 183 | 154  | 135 1  | 36 133          | 7 116  | 530   | 180   | 181   | 162 | 162 1  | 4 563 | 166   | 36.7           | 168   | 365   | 170 | 121  | 112 1 | 123 1  | 38 13          | 8 18       | 10   | 138 243   |
| 15 8015          | Allens                                                                                                    | 100-13  | 161        | 162  | 163  | 366      | 143   | 148  | 167  | 148  | 10   | 110  | 18  | 152     | 113        | 154 15           |             | 16 13    | 7 15 | 4 19         | 18   | 141               | 162   | 163 | 364  | 163 1  | 66 161          | 1 168  | 140   | 175   | 171   | 172 | 10 1   | 8 175 | 128   | 123            | 128   | 129   | 180 | 181  | 182 1 | 1      | 1              | 3          | 187  | 100 7076  |
| 12 8017          | ABR TT                                                                                                    | 1000-12 | 100        | -43  |      |          | -45   | 146  | 147  | 100  | -    | 10   |     | 122     | 111        | 100 10           |             |          | 1    |              | 12   | 1                 | 100   |     | 105  |        | 17              | 110    | 120   | -40   |       | 102 | 10 1   | 1 10  |       | 101            | 100   |       | 6   | 221  | 200   |        |                | 1 14       | -41  |           |
| 18 8078          | ABRIN                                                                                                    | 100-10  | 111        | 10   | 10   | 10       | 10    | 126  | 111  | 100  | 10   | 185  | 10  | 140     | 103        | 186 18           |             |          | 1 1  |              |      |                   | 182   | 100 | 114  | 10     | 10              | 116    | 100   | 200   | 20    | 302 | 20 2   | 4 25  | 208   | 201            | 208   | 20    | 210 | 211  | 212 2 | 13 2   | 14 27          | 1 216      | 311  | 71 113    |
| 19 8279          | ABRON                                                                                                    | 100-10  | 181        | 182  | 363  | 184      | 345   | 166  | 302  | 100  | 10   | 180  | 101 | 182     | 113        | 194 19           | 1           | 1        | 1 10 |              | 20   | 20                | 202   | 201 | 204  | 205 3  | 06 20           | 208    | 209   | 270   | au    | 212 | 70 7   | 4 73  | 216   | 211            | 216   | 210   | 330 | 3271 | 222 1 | 20 2   | 36 35          | 3 236      | m    | 208 9814  |
| 30 A00           | <b>入屋側100</b>                                                                                                    | 106-20  | 197        | 183  | 183  | 394      | 795   | 196  | 187  | 198  | 18   | 396  | 301 | 303     | <b>X</b> 1 | 204 X            | 8 2         | 8 20     | 1 30 | 8 20         | 33   | 211               | 310   | 213 | 214  | 211 2  | 16 211          | 7 218  | 279   | 330   | 337   | 333 | 223 2  | 8 225 | 2.28  | 201            | 338   | 229   | 230 | 333  | 230 1 | 133 2  | 36 20          | 3          | m    | 238 1229  |
| 31 A021          | <b>入影會121</b>                                                                                                    | 100-1   | 301        | 303  | 303  | 304      | 205   | 208  | 307  | 208  | 23   | 216  | 211 | 313     | 211        | 214 21           | 8 2         | 16 27    | 7 27 | 8 27         | 17   | 227               | 333   | 201 | 24   | 223 2  | 28 221          | 7 738  | 229   | 230   | 221   | 232 | 233 2  | 4 733 | 238   | 201            | 238   | 231   | 340 | 263  | 342 3 | 163 3  | 66 20          | 3 246      | 20   | 348 1277  |
| 72 4022          |                                                                                                    | 100-2   | 211        | 29   | 213  | 24       | 215   | 218  | 212  | 218  | 25   | 220  | 221 | 222     | 723        | 724 72           |             | a 22     | 22   | 22           | 22   | 23                | 232   | 255 | - 24 | 233 2  | 23<br>10<br>10  | 7 238  | 239   | 283   | 20    | 262 | 20 3   | 4 20  | 248   | 201            | 268   | 20    | 230 | 231  | 232 3 | 10 2   |                | 0 28       | 253  | 256 11256 |
| 25 8225          | Allera                                                                                                    | 100-1   | 221        | 222  | 222  | 21       | 235   | 228  | 222  | 238  | 28   | 28   | 20  | 202     | 201        | 266 26           |             | 8 2      | 7 28 | 1 24         | 20   | 2                 | 230   | 211 | -    | 20 2   | 1 21            | 7 236  | 200   | 202   | 20    | 32  | 20 2   | 4 20  | 28    | 20             | 20    | 20    | 272 | 20   | 212 2 | 122 2  |                | 2 28       | 200  | 238 12236 |
| 25 8225          | Alleras                                                                                                    | 100-1   | 261        | 363  | 263  | 264      | 245   | 268  | 24.7 | 248  | 240  | 216  | 231 | 252     | 25.2       | 234 23           | 8 2         | 16 23    | 7 23 | 4 29         | 28   | 28                | 262   | 263 | 34   | 283 3  | 14 28           | 7 268  | 280   | 270   | 271   | 272 | 213 2  | 8 275 | 278   | 271            | 278   | 279   | 380 | 281  | 282 2 | 10 2   |                | 3 28       | 287  | 388 12696 |
| 26 8226          | Allers                                                                                                    | WH-S    | 231        | 262  | 253  | 214      | 235   | 236  | 23/2 | 256  | 218  | 200  | 287 | 262     | 311        | 266 28           | 8 2         | 16 28    | 7 28 | 4 20         | 27   | 27                | 212   | 213 | 216  | 275 2  | 75 271          | 7 278  | 279   | 200   | 201   | 282 | 30 3   | 8 20  | 208   | 387            | 288   | 20    | 290 | 201  | 210 3 | 713 2  | 96 Z           | 9 28       | 297  | 260 12120 |
| 27 8027          | <b>入影者127</b>                                                                                                    | 100-7   | 281        | 30   | 283  | 24       | 265   | 256  | 28.7 | 258  | 200  | 275  | 271 | 272     | 273        | 776 27           | 2           | N 27     | 7 27 | 8 27         | 28   | 287               | 2102  | 203 | 24   | 283 3  | 16 26           | 7 288  | 200   | 200   | 201   | 202 | 20 2   | 6 20  | 796   | 20             | 216   | 20    | 300 | 301  | 302 1 | 103    | <b>x</b> x     | 33         | 307  | 308 13636 |
| 28 6028          | 사용좋다다                                                                                                    | White   | 217        | 272  | 273  | 214      | 275   | 276  | 217  | 278  | 270  | 200  | 387 | 382     | 383        | 284 28           |             | 8 28     | 7 28 | 8 28         | 28   | 21                | 2902  | 201 | 24   | 211 2  | 56 281          | 7 716  | 299   | 330   | 387   | 302 | 32 3   | # 10  | 338   | 301            | 338   | 23    | 310 | 311  | 312 3 | 10 1   | 14 37          | 5 236      | 317  | 218 1613  |
| 70 800           |                                                                                                    | 100.10  | 200        | -    | -    | -        | 200   | 700  | 100  |      | -    |      | 10  | 300     | -          | 104 1            |             |          |      |              |      |                   | 170   | 100 | -    | -      | 14 11           | 110    | 120   | 100   | 10    | 10  | 10 1   |       | 10    | 100            | 100   | -     | 100 | 102  | 110 1 |        |                |            | 107  | 100 1000  |
| 31 8331          | All the second                                                                                                    | 100-11  | 307        | 10   | 303  | 304      | 305   | 328  | 307  | 308  | 33   | 376  | 211 | 312     | 213        | 114 21           |             | 16 27    | 7 25 | 8 27         | 1.12 | 1 12              | 320   | 323 | 324  | 101 1  | 33              | 1 3.00 | 3,279 | 330   | 221   | 112 | 10 1   | 4 10  | 338   | -              | 338   | 239   | 340 | 341  | 342 3 | 143 3  | 44 34          | 3 34       | 347  | 348 1387  |
| 32 8032          | λ∰∰ CDJ                                                                                                    | 100-12  | 311        | 212  | 313  | 214      | 315   | 356  | 317  | 378  | 379  | 320  | 321 | 322     | 323        | 324 33           | 3           | N 32     | 7 32 | 8 32         | 33   | 337               | 332   | 333 | 324  | 233 2  | 38 33           | 338    | 339   | 3#2   | 361   | 342 | 30 3   | 4 30  | 348   | 367            | 348   | 30    | 330 | 337  | 332 3 | 153 3  | 31             | 0 38       | 337  | 208 14034 |
| 33 8033          | A##23                                                                                                    | 100-12  | 327        | 303  | 323  | 334      | 325   | 328  | 327  | 328  | 33   | 335  | 332 | 332     | 303        | 134 33           | 3           | 8 33     | 7 33 | 8 33         | 34   | 34                | 342   | 363 | 384  | 343 3  | 44 34           | 348    | 349   | 330   | 301   | 332 | 332 3  | 4 20  | 336   | 38.7           | 334   | 354   | 380 | 381  | 382 3 | 83 3   |                | 38         | 367  | 362 1413  |
| 34 8234          |                                                                                                    | 100-14  | 327        | 222  | 222  | 214      | 235   | 236  | 332  | 338  | 230  | 340  | 341 | 342     | 343        | 144 34           | 3           | 8 2      | 7 24 | 8 34<br>8 79 | 1 23 | 201               | 332   | 253 | -    | 233 2  | 54 333<br>54 30 | 7 336  | 230   | 382   | 381   | 382 | 30 3   | 4 30  | 300   | 367            | 368   | 20    | 370 | 327  | 372 3 | 173 2  | 2 2            | 3 28       | 277  | 232 1221  |
| 38 8238          | All the second                                                                                                    | 100-15  | 335        | 303  | 383  | 214      | 335   | 336  | 33.7 | 334  | 28   | 36   | 317 | 382     | 31         | 364 38           |             | 8 38     | 7 36 | 4 30         | 1.1  | 37                | 3.52  | 313 | 224  | 275 2  | 28 27           | 7 378  | 3.75  | 380   | -     | 382 | 30 3   | 8 30  | 308   | -              | 388   | 20    | 390 | 201  | 312 3 | 10 2   |                | 9 28       | 287  | 36 1707   |
| 37 8227          | AB COT                                                                                                    | 6W6-17  | 367        | 362  | 363  | 364      | 365   | 366  | 367  | 368  | 38   | 3.10 | 371 | 372     | 373        | 176 37           | 5 3         | N 27     | 7 33 | 8 37         | 1 38 | 30                | 3427  | 303 | 34   | 383 3  | as 30           | 1 348  | 300   | 200   | 381   | 392 | 30 3   | 6 20  | 236   | 311            | 216   | 20    | 400 | 421  | 452 4 | -      | <b>x</b> 4     | 6 63       | 427  | 436 1003  |
| 38 8228          | 사람들으로                                                                                                    | 100-10  | 317        | 313  | 373  | 314      | 315   | 328  | 311  | 3.78 | 23   | 385  | 347 | 382     | 383        | 386 38           | 3           | 8 38     | 7 34 | 1 30         | 38   | 391               | 382   | 383 | 36   | 285 3  | 16 28           | 7 316  | 300   | 430   | -     | 402 | 63 6   | × 63  | 436   | -              | 436   | - 61  | 410 | 411  | 412 4 | 13 6   | 16 47          | 9 (16      | 417  | CB 1838   |
| 39 8239          | 入影 ● Can                                                                                                    | 100-10  | 387        | 30   | 383  | 314      | 385   | 3.08 | 387  | 300  | 38   | 380  | 391 | 382     | 311        | 394 38           |             | 8 20     | 1 30 | 4 39         | 43   | - 451             | 402   | -   | 616  | 401    | 66              | 438    | -     | 610   | m     | 412 | en e   | 6 63  | - 616 | e1             | - 614 | - 61  | 420 | 421  | 432 4 | 6      | at 43          | 0 68       | 421  | 68 1919   |
| 40 4040          |                                                                                                    | 100-20  | 387        | 80   | 200  | 314      | 205   | 206  | 387  | 200  | -    | 400  | 40  | 432     | 40 I       | 101 4            |             |          | 4    |              | 4    | -                 | 410   | -   | -    |        | 14 41           | 414    |       | 630   | -     | an  | 60 6   | * 40  | 438   | (C)            | 638   |       | -00 | 435  | 400 4 | -      |                |            | 400  | 441 11010 |
| 42 8042          | All the                                                                                                    | 100-2   | 411        | 63   | 613  | -        | 413   | 416  | 412  | 478  | -    | 420  | 471 | 422     | 411        | 424 6            |             | 8 6      | 7 42 |              |      | 1 40              | 432   | 433 | 64   | a 4    | 8 0             | 410    | 430   | 663   | 60    | 442 | 40 4   | 4 40  | 448   | 401            | 668   | 401   | 430 | 432  | 412 4 | 103 4  |                | 0 68       | 437  | 64 7283   |
| 43 8043          | Allena                                                                                                    | 100-1   | 421        | (23) | 623  | 101      | 415   | 428  | 427  | 428  | 63   | 430  | 411 | 432     | 613        | 636 63           |             | 8 63     | 7 43 | . 0          | 1 44 | 40                | 442   | 663 | 414  | 663 4  | 44 44           | 442    | 401   | 630   | 431   | 412 | 63 6   | 4 400 | 636   | 49.1           | 634   | 61    | 480 | 487  | 412 4 | 4      |                | 0 48       | 487  | 44 2133   |
| 44 8064          | λ≣¶04                                                                                                    | SMP-C   | 435        | 0    | 633  | 64       | 435   | 438  | 412  | 438  | 63   | 645  | 641 | 442     | 463        | 446 44           | 13 <b>4</b> | 66 60    | 7 44 | 4 66         | 43   | - 61              | 432   | 633 | 64   | 635 6  | M (0)           | 7 434  | 430   | 483   | 481   | 412 | 603 6  | 43    | 466   | 403            | 412   | 411   | 470 | 423  | 412 4 | 173 6  | 26 43          | 5 (A       | 477  | 618 21819 |
| 43 400           | All the second                                                                                                    | 100-1   | 461        | 403  | 663  | -        | 443   | 448  | 44.7 | 442  | 68   | 430  | 611 | 432     | 61         | 454 6            |             | -        | 1 43 | 4 0          | 48   |                   | 482   | 463 | -    | 663 4  | -               | 440    | 480   | 672   | 4m    | 612 | 411 4  | * 65  | - 635 | 671            | 678   | 67    | 480 | 481  | 402 4 | 4      |                | -          | 483  | 412 22298 |
| 42 800           | AR \$100                                                                                                    | 100-1   | 411<br>411 | 60   | 613  | 04<br>84 | 415   | 436  | 412  | 456  |      | 480  | 40  | 482     | 40         | end 4            |             |          |      |              | 10   |                   | 412   |     | -04  |        |                 | 411    | 6     |       | -     | -40 |        |       | 1     | 41)<br>(1)     |       | -     | 600 | 401  | -10 4 |        |                |            | 482  | and 22278 |
| 48 8048          | Allens                                                                                                    | IVM-E   | 475        | 60   | en   |          | m     | 428  | m    | 478  |      | 485  | 40  | 482     | 41         | 484 4            |             |          | 1 44 |              |      |                   | 410   | -   | -    | an a   |                 | 410    | 400   | 100   | 10    | 102 | 10 1   | 1 10  | 108   | 801            | 100   | 80    | 810 | 811  | 812 8 | 10 1   | 14 10          | 1 15       | 107  | 118 2213  |
| 40 4040          | All the second                                                                                                    | 100-1   | 481        | -    | -    | -        | 415   | 4.88 | 40   | 488  | -    | 400  | -   | 482     | 41         | 616 B            |             |          | 1 41 | • •          | 1 10 | 1 10              | 802   | 101 | 104  | 101 1  | 06 M            | 1 108  | 100   | 810   | am    | 812 | an a   | 4 93  | 316   | 803            | 114   | 10    | 120 | 821  | N22 1 | 123 K  | at 10          | 1 13       | 827  | 108 31010 |
| 10 A010          |                                                                                                    | 106-10  | 491        | 60   | (11) | -04      | - 615 | 436  | -07  | 476  |      | 100  | 107 | 102     | 163        | 104 X            | 8           | 8 10     | 1 10 | 8 10         | 1    | 81                | 10    | 111 | 104  | 111    | 16 811          | 7 918  | 946   | 830   | 821   | 822 | NO N   | 6 525 | 1.28  | 101            | 628   | 129   | 830 | 837  | 832 1 | 600 K  | 14 H           | 130        | 837  | 338 2489  |
| 11 4011          | All the second second s | 100-11  | 807        | 80   | 1623 | 304      | 105   | 108  | 807  | 100  | 10   | 810  | 811 | 812     | 113        | 856 85           |             | 16 17    | 1 10 | 8 37         | 1.0  | NJ1               | 820   | 823 | 1016 | 101 1  | 26 121          | 5.00   | 5,29  | 830   | 827   | 832 | 830 8  | 4 133 | 3.38  | 807            | 838   | 139   | 340 | 847  | M2 1  | M3 1   | 44 34          | 5 548      | 847  | ME 2317   |
| 10 1000          |                                                                                                    | 1006-12 | 471        | 10   | 813  | 214      | 215   | 116  | 117  | 10   | 10   | 100  | 10  | 822     | 101        | 104 10           |             | - 10<br> | 1 10 |              |      | - 53 <sup>-</sup> | 532   | 101 | 100  |        | 44 M            | 1 140  | 5.39  | 582   | 100   | 342 | 10 5   | 4 50  | 200   | 3417           | 568   | -     | 100 | 887  | 352 1 | 100 B  |                |            | 837  | NO 1973   |
| 34 4254          | All the second second s | 100-14  | 827        | 100  | 100  | 134      | 335   | 138  | \$27 | 130  | 10   | 140  | 141 | 142     | 141        | MI N             |             | 8 14     | 7 34 | 1 14         | 1 18 | 337               | 352   | 103 |      | 101 1  | 4 53            | 3 334  | 330   |       |       | 182 | M3 1   | 4 10  | 344   | -              | 100   | 80    | 370 | 871  | 312 1 | 173 1  |                | 1 18       | 377  | 310 25610 |
| 30 4250          | 入影會 that                                                                                                    | SW6-13  | 347        | 902  | 343  | 364      | 345   | 148  | 347  | 148  | 140  | 386  | 332 | 862     | 183        | 154 X            | 8 8         | 16 30    | 7 35 | 4 33         | 1 34 | 141               | 362   | 363 | -    | 363 3  | 66 361          | 7 348  | 5675  | \$ 22 | 371   | 872 | am a   | 8 1/3 | \$ 28 | 877            | 3.78  | 3.79  | 140 | 347  | M2 1  | 103 N  |                | 5 58       | 147  | 160 2709  |
| 36 8256          | All the second                                                                                                    | 100-10  | 337        | 182  | 383  | 304      | 335   | 356  | 337  | 356  | 338  | 360  | 362 | 362     | 83         | 966 - <b>3</b> 6 | 8           | 16 36    | 7 36 | 4 30         | 8 32 | 37                | 3.12  | 873 | 326  | 375 3  | 26 A.T          | 7 978  | 3.29  | 100   | 381   | 382 | MD N   | 8 90  | 305   | 80             | 300   | 301   | 390 | 381  | 982 3 | 983 9  | 9K 30          | 9 38       | 387  | 360 2757  |
| 37 8257          | All the r                                                                                                    | SW6-17  | 367        | ***  | 363  | -        | 365   | 366  | 367  | 360  | -    | 315  | 871 | 872     | 375        | 876 87           | •           | N 57     | 7 82 | 8 37         | 1 10 | 1 10              | 102   | MEX | -    | 383 3  | as 30           | 7 548  | 500   | 200   | an    | 102 | ND N   | 6 30  | 206   | 387            | 200   | 201   | 800 | 601  | 602 6 | -      | × *            | 6 63       | 607  | 408 380M  |
| 10 ACM           |                                                                                                    | 100-10  | 927        | 8/2  | 873  | 324      | 375   | 378  | 377  | 3.78 | 10   | 100  | 100 | 342     | 80         | MA M             |             |          |      |              | 1 10 | 347               | 362   | 100 | -    | 201 1  | 06 MT           | 100    | 300   | 600   | -     | 802 | -      | 4 40  | 606   | 401            | 828   | 423   | 610 | 611  | 412 6 | -      | 14 87<br>14 87 |            | 617  | 111 2003  |
| 40 A360          | All the second                                                                                                    | 100.00  | -          | 80   |      | -        | 105   | 100  | 100  |      | -    |      |     | 802     | -          | H                |             |          |      |              | 1 10 | 1                 |       |     |      |        | 40              | 1 11   | 472   | 620   | 671   | 622 | 40 K   | 1 10  | 1.00  | - ell<br>- ell | 8.0   |       | 630 | 631  | 410 4 |        |                |            | 637  | 60 7000   |
| 61 A001          | ARGINI                                                                                                    | 100-1   | 601        | -    | 803  | -        | 805   | 608  | 607  | 808  | -    | 810  | -   | 812     | 613        | ene en           |             | 14 47    | 1 45 |              | 1 12 | 6.21              | 622   | 623 | 101  | an a   | 18 67           | 6.00   | 629   | 630   | 621   | 632 | 60 E   | 4 40  | 638   | 627            | 638   | 631   | 640 | 641  | 642 6 | 10 6   | -              |            | 847  | 648 29912 |
| 62 8062          | All the second second s | 100-2   | 673        | 613  | 613  | - 654    | 615   | 616  | 412  | 678  | 679  | 620  | 621 | 822     | 623        | 624 62           |             | N 62     | 1 60 |              | 63   | 63                | 632   | 633 | 124  | 633 6  | 88 631          | 638    | 639   | 643   | 661   | 842 | 60 6   | 4 60  | 6.68  | 667            | 648   | -     | 630 | 637  | 632 6 | 1313 B |                |            | 657  | 4ME 30434 |
| 63 8063          | <b>入影者:81</b>                                                                                                    | SMP-3   | 625        | 623  | 623  | 121      | 825   | 626  | 427  | 628  | 625  | 630  | 612 | 632     | 633        | 636 63           | 6           | 8 63     | 7 63 | 1 13         | 1 66 |                   | 60    | 663 | 68.4 | 645 6  | 46 60           | 7 642  | 645   | 630   | 631   | 632 | 633 6  | 4 455 | 636   | 65.7           | 838   | 624   | 860 | 667  | 662 6 | 603 6  |                |            | 687  | ME 3083   |
| 66 8364          | A8934                                                                                                    | SMP-C   | 625        | 633  | 633  | 634      | 635   | 636  | 637  | 638  | 63   | 645  | 641 | 642     | 663        | 666 66           | 8           |          | 1 66 | -            | -    | 63                | 632   | 633 | -    | 633 6  | 633             | 6 6 56 | 630   | 6602  | 681   | 662 | 80 8   | 4 40  | 600   | -              | -     | -     | 672 | 671  | 672 6 | 173 6  | 96 62          | 5 63       | 677  | A10 31419 |
|                  |                                                                                                    |         |            |      |      |          |       |      |      |      |      |      |     |         |            |                  |             |          |      |              |      |                   |       |     |      |        |                 |        |       |       |       |     |        |       |       |                |       |       |     |      |       |        |                |            |      |           |

### 月報帳票

|       |             | /3 ● (2014年4月1日) |          |      |      |       |      |       |          |        |      |      |               | 作成日   |      |      | 8日 2014年 |        |      |       |       |       |      |      |        |       |      |      |      |      |      |       |      |       |    |
|-------|-------------|------------------|----------|------|------|-------|------|-------|----------|--------|------|------|---------------|-------|------|------|----------|--------|------|-------|-------|-------|------|------|--------|-------|------|------|------|------|------|-------|------|-------|----|
| lin I | #1512R      | 入居者名             | MIG      | 1    | 2    | 1     | 1    | 1     | 6        | 1      |      | 0    | 10            | 11    | 12   | 13   | 14       | 15     | 16   | 17    | 10    | 12    | 20   | 1 .  | 2 2    |       | M C  | 25   | 25   | 22   | 28   | 29    | 30   | 11    |    |
| 1     | 001         | 3.B@001          | 200.1    | 1    | 2    | 1     | 4    | 5     | 6        | 7      |      |      | 10            | 11    | 12   | 11   | 14       | 16     | 14   | 12    | 10    | 10    | 30   | 21   | 72     | 73    | 24   | 28   | 26   | 77   | 20   | 20    | 30   | 11    |    |
| 1     | 007         | 入用卷002           | 8Mh-2    | . 11 | 12   | 13    | 14   | 15    | 16       | 17     | 10   | 7.9  | 20            | 21    | 22   | 23   | 24       | 25     | 25   | 27    | 29    | 29    | 30   | 37   | 32     | 33    | 34   | 38   | 36   | 37   | 30   | 39    | 40   | - 41  | -  |
| 1     | 000         | 入居者003           | E dWs    | 21   | 22   | 23    | 24   | 25    | 25       | 27     | 28   | 29   | 30            | 31    | 32   | 33   | 34       | 35     | 36   | 37    | 38    | 39    | 43   | 41   | 42     | 43    | 44   | 45   | 46   | - 41 | 40   | 40    | 50   | 51    |    |
| 1     | 104         | 入居者004           | kW0-4    | 31   | 32   | 1 23  | 34   | 25    | 32       | 37     | 33   | 39   | 40            | - 40  | 42   | 43   | 44       | 45     | 45   | 47    | 49    | 40    | 50   | \$1  | 5.2    | 53    | 54   | 55   | 56   | 57   | 58   | 58    | 60   | 0     |    |
| 1     | 005         | 3.影響005          | S MM S   | 45   | 42   | 43    | 44   | 45    | 45       | 47     | 42   | 40   | 320           | 51    | 52   | 52   | 34       | 55     | 55   | \$7   | 58    | 59    | 60   | 57   | 62     | 63    | 54   | 68   | 65   | 67   | 54   | - CEP | 70   |       |    |
|       | 2005        | 入房餐000           | 2 des    | - 12 | 52   | 53    | 54   | 55    | 55       | 57     | 58   | 50   | 0             | 61    | -62  | 63   | 64       | 65     | - 65 | 6.7   | 60    | 90    | 33   | 27   | 12     | 23    | 34   | 75   | 76   | 77   | 71   | 79    | 90   | 122   |    |
| 1     | 007         | 入房卷007           | L'day    | 62   | 62   | 65    | 64   | 15    | CZ.      | 67     | 62   | 60   | 70            | 73    | 72   | 32   | 74       | 75     | 75   | 37    | 78    | 79    | 10   | 81   | 112    | 23    | 14   | 120  | 85   | 37   | 00   | 00    | 80   | - 92  | 1  |
| 1     | 005         | 入影響008           | L'MD-E   | 12   | 32   | 73    | 74   | 15    | 75       | 77     | 72   | 70   | 80            | 92    | -22  | 83   | 84       | 25     | 36   | 23    | 120   | 20    | 90   | 63   | 82     | 93    | 54   | 105  | 38   | . 97 | 90   | 90    | 200  | 332   | 1  |
| 1     | 205         | 入居者000           | 8 MIN O  | 10   | 82   | 113   | 34   | 15    | 00.      | 87     | 22   | 50   | - 90          | 91    | 92   | 93   | 94       | 25     | 96   | 97    | - 98  | 90    | 700  | 101  | 102    | 103   | 104  | 105  | 105  | 107  | 100  | 109   | 270  | 312   |    |
| 1     | 010         | 入居者010           | kWh-10   | - 92 | 92   | 8     | 3    | 96    | 96       | 97     | 92   | 96   | 100           | 101   | 107  | 103  | 104      | 105    | 105  | 107   | 108   | 109   | 110  | 111  | 112    | 13    | 114  | 115  | 116  | 117  | 110  | 119   | 220  | 122   |    |
| 1     | 011         | 入居費011           | kWh-17   | 109  | 102  | 103   | 104  | 105   | 105      | 107    | 108  | .109 | 110           | 211   | 112  | 113  | 114      | 115    | 116  | 117   | 118   | 119   | 120  | 121  | 122    | 23    | 124  | 125  | 126  | 127  | 128  | 129   | 230  | 132   | 1  |
| 1     | 012         | 入居着012           | kWh-12   | 111  | 112  | 113   | 114  | 115   | 116      | 117    | 118  | 110  | 120           | 121   | 122  | 123  | 124      | 125    | 125  | 12.1  | 128   | 129   | 130  | 131  | 132    | 33    | 134  | 135  | 136  | 137  | 130  | 130   | 140  | 141   |    |
| 1     | 013         | 人民者013           | kWh-12   | 121  | 122  | 123   | 124  | 125   | 125      | 127    | 122  | 129  | 130           | 131   | 132  | 133  | 134      | 135    | 135  | 137   | 138   | 130   | 140  | 141  | 142    | 43    | 144  | 145  | 145  | 147  | 148  | 140   | 150  | 351   |    |
| 1     | 014         | 入居者014           | ki00-14  | 131  | 132  | 133   | 134  | 125   | 136      | 137    | 138  | 130  | 140           | 141   | 142  | 141  | 144      | 145    | 145  | 147   | 140   | 149   | 150  | 151  | 152    | 53    | 154  | 155  | 155  | 157  | 158  | 150   | 160  | 161   |    |
| 5 1   | 015         | 人授者015           | kitth-15 | 141  | 142  | 543   | 144  | 145   | 146      | 547    | 142  | 140  | 150           | 151   | 152  | 152  | 154      | 155    | 155  | 153   | 158   | 150   | 100  | 161  | 162    | 163   | 164  | 162  | 165  | 167  | 166  | 100   | 170  | 171   |    |
| 1     | 016         | 入报卷015           | k/8h-16  | 153  | 152  | 153   | 154  | 155   | 155      | 157    | 158  | 150  | 160           | 161   | 352  | 163  | 164      | 165    | 166  | 16.3  | 168   | 150   | 3.32 | 131  | 172    | 73    | 134  | 175  | 176  | 177  | 130  | 179   | 180  | 181   |    |
| 1     | 017         | 入报卷017           | k/8h-11  | 163  | 162  | 163   | 154  | 165   | 162      | 167    | 102  | 160  | 170           | 171   | 372  | 172  | 174      | 175    | 175  | 177   | 178   | 179   | 100  | 181  | 1922   | 183   | 164  | 185  | 186  | 107  | 198  | 199   | 190  | 721   |    |
| 1     | 016         | 入居者013           | k/8h-10  | 133  | 172  | 173   | 174  | - 375 | 175      | 177    | 172  | 379  | 100           | 101   | 182  | 183  | 104      | 125    | 125  | 163   | 100   | 120   | 190  | 191  | 192    | 93    | 104  | 195  | 196  | 597  | 105  | 198   | 200  | 381   |    |
| T     | 019         | 入部費019           | kWh-19   | 167  | 102  | 183   | 184  | 105   | 105      | 107    | 192  | 109  | 190           | 191   | 192  | 193  | 194      | 1/85   | 195  | 197   | 198   | 199   | 290  | 201  | 202    | 103   | 204  | 205  | 206  | 207  | 206  | 209   | 210  | 211   |    |
| 1     | 020         | 入勝衛020           | kith 20  | 190  | 192  | 193   | 194  | 195   | 196      | 197    | 198  | 190  | 200           | 201   | 202  | 200  | 204      | 205    | 206  | 201   | 208   | 209   | 210  | 211  | 212    | 13    | 214  | 215  | 216  | 217  | 216  | 219   | 220  | 721   | 5  |
| 1     | 021         | 入勝衛021           | kWb-1    | 200  | 202  | 203   | 204  | 205   | 206      | 207    | 203  | 200  | 210           | 211   | 212  | 213  | 214      | 215    | 216  | 213   | 218   | 219   | 220  | 221  | 222    | 23    | 224  | 775  | 226  | 227  | 228  | 229   | 730  | 231   | 5  |
| 1     | 022         | 入勝者022           | kinh z   | 211  | 212  | 213   | 214  | 215   | 216      | 217    | 21.9 | 219  | 220           | 221   | 222  | 223  | 224      | 225    | 225  | 72.7  | 228   | 229   | 230  | 2211 | Z32    | 33    | 234  | 238  | 236  | 237  | 236  | 239   | 240  | 241   | 5  |
| 1     | 073         | 入勝者023           | KMPi 3   | 221  | 772  | 723   | 224  | 225   | 225      | 227    | 228  | 229  | 230           | 231   | 232  | 233  | 234      | 235    | 235  | 207   | 238   | 239   | 240  | 241  | 242    | 143   | 244  | 245  | 246  | 247  | 248  | 249   | 250  | 251   | 1  |
| 1     | 624         | 入居者(0)4          | killb-4  | 231  | 732  | Z13   | 234  | 235   | 236      | Z37    | 238  | 230  | 240           | 241   | 282  | 243  | 244      | 245    | 245  | 247   | 248   | 249   | 250  | 251  | 252    | 53    | 254  | 255  | 256  | 257  | 258  | 750   | 250  | 261   | 1  |
| 1     | 075         | 入居者(25           | kinh 5   | 241  | 242  | 243   | 244  | 245   | 246      | 247    | 248  | 240  | 250           | 251   | 252  | 253  | 254      | 255    | 256  | 25.7  | 258   | 259   | 200  | 261  | 262    | 153   | 254  | 265  | 266  | 267  | 258  | 269   | 270  | 271   |    |
| : 4   | 026         | 入税費(025          | 3-08/4   | 257  | 712  | 253   | 254  | 255   | 252      | 257    | 258  | 250  | 250           | 251   | 257  | 263  | 254      | 255    | 255  | 25.1  | 268   | 200   | 232  | 271  | 212    | 23    | 234  | 275  | 276  | 277  | 278  | 279   | 290  | 291   |    |
| 1 1   | 021         | 入限者(07           | Kitth-T  | 282  | 262  | 253   | 254  | 265   | 26Z      | 267    | 253  | 250  | 270           | 271   | 222  | 273  | 274      | 775    | 275  | 211   | 279   | 2.70  | 290  | 281  | 202    | 123   | 254  | 285  | 205  | 207  | 298  | 290   | 290  | 291   |    |
| 1 1   | 075         | 入房書(0)           | KWh-E    | 233  | 272  | 273   | 274  | 275   | 275      | 277    | 272  | 270  | 290           | 287   | 292  | 283  | 204      | 285    | 295  | 287   | 200   | 280   | 290  | 291  | 202    | 123   | 254  | 252  | 295  | 297  | 298  | 200   | 300  | 301   |    |
| 2 10  | 070         | 1.開催109          | kinh-D   | 280  | 782  | 203   | 254  | 285   | 205      | 297    | 292  | 280  | 290           | 297   | 292  | 293  | 294      | 295    | 295  | 29.7  | 290   | 200   | 300  | 307  | 307    | 103   | 304  | 316  | 205  | 307  | 308  | 300   | 310  | 37.1  |    |
| 1     | 000         | 1.88000          | 8/80-3D  | 201  | 750  | 203   | 204  | 295   | 200      | 297    | 292  | 200  | 300           | 301   | 302  | 303  | 304      | 325    | 305  | 307   | 300   | 300   | 370  | 311  | 312    | 113   | 334  | 375  | 316  | 377  | 376  | 370   | 120  | 321   |    |
| 1 10  | 001         | 1.8000           | kimp 11  | 300  | 380  | 303   | 304  | 305   | 38       | 307    | 300  | 300  | 310           | 317   | 31.2 | 373  | 37.4     | 315    | 37.6 | 317   | 310   | 310   | 320  | 321  | 127    | 123   | 324  | 378  | 325  | 327  | 320  | 3290  | 190  | 331   | -  |
| 1     | 072         | 3.880022         | kinth 17 | 211  | 312  | 313   | 314  | 315   | 316      | 317    | 37.0 | 310  | 320           | 321   | 322  | 123  | 324      | 325    | 125  | 327   | 329   | 129   | 330  | 327  | 737    | 11    | 334  | 378  | 736  | 337  | 110  | TE    | 340  | 341   |    |
|       | 077         | 1.000000         | 100.11   | 111  | 100  | 492   | 174  | 1.16  | 170      | 122    | 122  | 110  | 1100          | 222   | 100  | 222  | 374      | 110    | 110  | 10.1  | 1000  | 130   | 7.47 | 141  | 342    | 41    | 744  | 7.45 | 340  | 347  | 140  | 740   | 10   | 38.5  | -  |
| 1     | 27M         | 1.000000         | king 14  | 122  | 202  | 111   | 114  | 335   | 110      | 10.1   | 128  | 110  | 140           | 341   | 343  | 343  | 344      | 345    | 141  | 34.1  | 140   | 140   | 3103 | 111  | 313    | 113   | 114  | 100  | 314  | 367  | 10.0 | 160   | 20   | 301   | -  |
|       | 10 <b>4</b> | 1.00000          | king 10  | 341  | 242  | 341   | 364  | 241   | 340      | 347    | 345  | 340  | 140           | 343   | 36.3 | 38.3 | 214      | 345    | 14.0 | 10.1  | 100   | 310   | 380  | 301  | 303    | 10.0  | 354  | 100  | 302  | 361  | 100  | 100   | 100  | 101   | -  |
|       | 0.0         | 3.88005          | 200-15   | 163  | 302  | 163   | 19   | 355   | 192      | 357    | 158  | 150  | 300           | 303   | 302  | 363  | 74       | 305    | 700  | 36.7  | 300   | 300   | 333  | 101  | 172    | 173   | 114  | 375  | 176  | 177  | 110  | 370   | 300  | 381   | -  |
| 7 4   | init.       | 3 10 00 10 10    | 200-17   | 382  | 307  | 201   | 354  | 365   | 772      | 367    | 35.8 | 350  | 320           | 1.71  | 127  | 313  | 374      | 125    | 13.0 | 377   | 370   | 132   | 300  | 787  | 307    | 101   | 154  | 308  | 305  | 382  | 700  | 3000  | 720  | 761   |    |
|       | 0.00        | 3 500100         | 200-10   | 112  | 372  | 171   | 774  | 315   | 725      | 377    | 152  | 370  | 300           | 107   | 387  | 387  | 7014     | 125    | 194  | 18.7  | 100   | 180   | 300  | 391  | 302    | 121   | 154  | 308  | 305  | 727  | 100  | 100   | 410  | 411   |    |
| 0 0   | an a        | 3.808100         | 100.10   | 181  | 100  | 301   | 754  | 185   | 100      | 307    | 702  | 380  | 700           | 707   | 327  | 797  | 704      | 72.    | 707  | 101   | 100   | 721   | 4/10 | 400  | 412    | 173   | 474  | 405  | 405  | 477  | ADD  | ATEL  | 410  | 411   |    |
|       | CMD         | 3 1000041        | 145.30   | 101  | 100  | 701   | 724  | 105   | 700      | 307    | 702  | 700  | 400           | 411   | A12  | 403  | 404      | 475    | 416  | 401   | 400   | 470   | 410  | 411  | 412    | 15.3  | 416  | A15. | 416  | 417  | 412  | 470   | 470  | 421   | -  |
|       | 017         | 1.0.0.01         | August 1 | 470  | 100  |       | 424  | 470   | 100      | 607    | 40.0 | 400  | 120           | 42.0  | 45.7 | 435  | 17.4     | 410    | 42.0 | 12.2  | 120   | 410   | 4.30 |      | -      |       | 474  | 1.00 | 110  | 47.1 | 470  | 170   | 100  | 111   |    |
| 1     | and a       | 18850            | Line 7   | 412  | 112  | 413   | 424  | 415   | 400      | 401    | 410  | 43.0 | 410           | 411   | 402  | 412  | 474      | 410    | 414  | 100   | 410   | 470   | 420  | 121  | (C)    | 12.3  | 424  | 423  | 400  | 427  | 410  | 4/20  | 440  | 441   | -  |
| 1     | 017         | 1.890.02         | CHECK T  | 410  | 170  | 413   | 414  | 415   | 410      | . 40 7 | 410  | 410  | 400           | 421   | 672  | 42.2 | 424      | 425    | 400  | 100   | 4430  | 425   | 4.40 | 441  | 402    | 43    | 444  | 1.00 | 440  | 4.27 | 440  |       | 410  | 411   | -  |
| Ľ.    | 04          | 18804            | CHEP 2   | 423  | 122  | 43    | 424  | 423   | 425      | -      | 42.0 | 428  | 4.00          | 441   | 442  | 444  | 4,54     | 445    | 4,05 | - 447 | 440   | 4.20  | 440  | 411  | 442    | 112   | 444  | 445  | 410  | 447  | 442  | 440   | 450  | 457   | -  |
| ÷Ľ.   | D15         | 1.680.00         | ENEL4    | 440  | 142  | 405   | 4.24 | 4,5   | 4,30     | 417    | 422  | 428  | 440           | 441   | 412  | 442  | 444      | 440    | 4415 |       | 440   | 450   | 430  | 101  | 402 1  | 19.2  | 454  | 400  | 400  | 427  | 428  | 4.00  | 400  | 497   | -  |
|       | CAR.        | 1 Barris         | Allen C  | 415  | 417  | 417   | 414  | 415   | 412      | 41.7   | 410  | 410  | 400           | 441   | 403  | 403  | 464      | 455    | 41.0 | 40.1  | 400   | 400   | 4 10 | 411  | 472    | 113   | 414  | 475  | 410  | 211  | 410  | 410   | 400  | 411   | -  |
|       | ONT .       | 1.886.00         | Links T  | 401  | 403  | 403   | 414  | 405   | 477      | 401    | 415  | 400  | 4.00          | 677   | 411  | 413  | 474      | 435    | 410  | 411   | 4.000 | 4.33  | 400  | 48.7 | 402    | 17.4  | 454  | 410  | 415  | 4311 | 400  | 400   | 400  | 411   | -  |
|       |             | 1.00000          | Link P   | 1.00 |      | 44.5  |      | 4144  |          | 40.0   | 100  | 400  | 110           |       | 17.0 | 40.0 |          | 100    | 100  |       | 210   | 100   | 100  |      |        |       | 100  | 100  | -    | 247  |      | 100   |      |       |    |
|       | DME         | 1.8904           | CALL O   | 4/1  | 407  | 413   | 4/4  | 4/5   | 476      | 417    | 478  | 478  | 400           | 400   | 402  | 482  | 494      | 410    | 425  | 48.7  | 4000  | 400   | 400  | 461  | 4942   | 143   | 101  | 416  | 460  | 447  | 450  | 100   | 300  | 111   | -  |
|       | 010         | 1.00000          | Link 10  | 470  | 400  | 41.1  | 474  | 410   | 100      | -      | 433  | 400  | 100           | 100   | 492  | 40.0 | 104      | 100    | 104  | 1000  | 1000  | 100   | 133  | 433  | 413    | 1.1   | 174  | 172  | 110  | 111  | 170  | 110   | 470  | 175   |    |
|       | 017         | 1.88000          | LUN 11   | 100  | 100  | 40.3  | 104  | 400   | 100      | 1000   | 100  | 100  | 110           | 411   | 15.7 | 232  | 114      | 120    | 12.0 | 12.2  | 23.0  | 110   | 1.70 | 455  | 177    | 112   | 174  | 170  | 110  | 177  | 1.24 | 470   | 470  | 125   |    |
|       | 017         | 1.88040          | LURA 12  | 133  | 115  | 20.5  | 114  | 120   | 110      | 43.7   | 12.0 | 130  | 6700          | 4.77  | 177  | 177  | 174      | 4.70   | 174  | 177   | 170   | 170   | 4.70 | 122  | 122    | 111   | 174  | 178  | 170  | 127  | 170  | 1100  | 440  | 241   |    |
|       | 012         | 1.8800           | LUR. 12  | 172  | 170  | 172   | 124  | 1.74  | 170      | 217    | 172  | 170  | 100           | 221   | 122  | 177  | 174      | 170    | 10.0 | 127   | 1700  | 345   | 2.40 | 247  | 147    | 43    | 144  | 2.42 | 1.00 | 2.17 | 1.40 | 2.40  | 340  | 111   |    |
| 1     | 004         | 1.88000          | LURA 14  | 101  | 170  | 31.3  | 524  | 170   | 200      | 2011   | 2018 | 120  | 100           | . 941 | 24.2 | 202  | 2.04     | 345    | 100  | 247   | 240   | 3.00  | 100  | 221  | 202    | 13    | 294  | 111  | 340  | 247  | 100  | 100   | 300  | 201   |    |
| ť     |             | A Banks          | Arms 14  | 500  | 2.42 | 203   | 329  | 2.00  |          | 331    | -42  | 1.40 |               |       |      | -112 | 200      |        | -10  |       | 100   | -10   |      |      |        |       |      |      |      | +37  |      | -00   | 100  | 201   | +  |
| 1     | 000         | AB\$100          | conti-15 | 541  | 542  | 90    | 544  | 245   | 545      | 547    | 342  | 549  |               | 351   | 262  | \$53 | 100      | 355    | 200  | 357   | 258   | 3.99  | 200  | 261  | 304    | 19.3  | 204  | 202  | 366  | 257  | 250  | 509   | 570  | 571   | -  |
| ۲ť.   | 001         | 1.00000          | CMD-10   | 207  | 100  | 303   | 324  | 100   | 200      | 207    | 2016 | 229  | 200           | 391   | 204  | 263  | 304      | 3920   | 200  | 100-1 | 508   | 254   | 5.00 | 185  | 412    | 100   | 114  | 212  | 210  | 2//  | 2-70 | 200   | 380  | 2417  | -  |
| 1     | 0.1         | ABSU9/           | conti-11 | 560  | 502  |       | 354  | - 565 | 000      | 507    | 558  | 569  | 270           | 571   | 572  | \$33 | 574      | 375    | 2/6  | 577   | 278   | 2/9   | 200  | 196  | 386.0  | 14.2  | 204  | 2005 | 200  | 387  | 245  | 200   | 580  | 591   | -  |
| 1     | LOE .       | 1.888104         | CMID-10  | 50   | 577  | 573   | 574  | 575   | 575      | 577    | 278  | 279  | olice<br>Line | 194   | 582  | 583  | 584      | 385    | 2005 | 187   | 200   | 200   | 200  | 196  | 244.0  | 14.3  | 200  | 206  | 296  | 297  | 268  | 200   | 330  | 601   | -  |
| ť     |             | 1.000100         | CMD-IN-  | 240  | 100  | 303   | 204  | 280   | Deally I | 387    | 2000 | 249  | 200           | 291   | 284  | 202  | 201      | 310    | 2000 | DMC F | 2000  | 2000  | 600  | 100  | - 11 m | 100   | 104  | 18.6 | 110  | 90/  | 610  | 00.00 | 510  | 307   | -  |
| Ľ     | 100         | A.89000          | cmm-20   | 560  | 550  | 303   | 294  | 595   | 500      | 597    | 198  | 196  | -000          | 10/2  | 6822 | 603  | 102      | - 1935 | 18/6 | 6207  | 608   | - 909 | 5.53 | 911  | 31.4   | 1.1   | 1.14 | 015  | - 16 | 917  | 616  | 910   | 20   | - (21 | -  |
| 1     | 061         | V9400            | KMD-1    | 520  | 002  | 903   | 904  | 665   | COE      | 907    | 1426 | 009  | 610           | 611   | 612  | 613  | 614      | 615    | \$15 | GI    | GIR   | \$19  | 620  | 647  | 9/2    | 0     | 5.24 | 675  | 626  | \$27 | 629  | 639   | 630  | (1)   | -  |
| 2 1   | 02          | 入居養062           | kith 2   | 671  | 612  | 613   | 614  | 615   | 616      | 617    | 610  | 610  | 670           | 621   | 622  | 673  | 1024     | \$25   | 625  | Q1    | 621   | 529   | 630  | G1   | 622    | 133   | 634  | 675  | 636  | \$17 | 638  | 639   | \$40 | 541   | -  |
| 3 1   | 20          | 人居者の日            | E dWs    | 621  | 6.72 | 623   | 624  | 625   | 675      | 027    | 621  | 620  | 630           | 631   | 632  | 633  | 634      | \$35   | 636  | លា    | 638   | 639   | 640  | 641  | 642    | 143   | 644  | G45  | 646  | 647  | 640  | GAD   | \$50 | 101   | -  |
|       | 104         | 人 服養 064         | RWh-4    | 6.32 | 6.32 | 1.000 | 614  | 635   | 636      | 637    | 638  | 6.10 | GAD           | 6.00  | 647  | 641  | 644      | 10.00  | 100  | 64.1  | 7540  | 6.40  | 0.01 | 631  | 957    | 15.11 | 5.54 | 615  | 1000 | 2017 |      | CMD   | 000  | 1952  | 10 |

![](_page_88_Figure_1.jpeg)

## 検針値設定確認

![](_page_88_Figure_3.jpeg)

|      |                   | ログ出力         | 作成日 20 | Page<br>015年02月 |
|------|-------------------|--------------|--------|-----------------|
| 81   | REAR              | 110          | 3-8    | 1003            |
| 1    | Security Security | NERO         | 1788   | 2008            |
| 2    | ACTIVITY 14:04    | 加加ティアの変更     | 100    | TROOP           |
| 2    | SET MEDICE TAGS   | 1056-0° 的反映  | 100    | 20085           |
| 4    | anti-mana 10-41   | TO LAND      | 100    | 2008            |
| 1    | 2019/01/26 10:43  | S THERE REP. | 108    | 0008            |
|      |                   |              |        |                 |
| 3    | 2                 |              |        | -               |
|      | 1                 |              |        | _               |
|      |                   |              |        | -               |
| 10   |                   |              |        | -               |
| 11   | L                 |              |        | -               |
|      | -                 |              |        |                 |
|      | r                 |              |        | -               |
| -    | 0                 |              |        | -               |
| -    |                   |              |        | -               |
| 17   | 1                 |              |        | -               |
| 18   |                   | 0            |        | -               |
| 18   |                   |              | 1      | +               |
| 20   |                   |              | 1      |                 |
| 21   |                   |              |        |                 |
| 23   |                   |              |        |                 |
| 23   | 5<br>2            |              |        |                 |
| 24   |                   | 1            |        |                 |
| 28   |                   |              | 10     | 8               |
| а    |                   |              |        | 12              |
| 21   |                   |              | (-     | - 18            |
| - 20 |                   |              |        |                 |
| 28   | 2                 |              |        | - 19            |
| - 30 |                   |              |        |                 |
| 21   |                   |              |        | 10              |
| 31   | č                 |              | 10 m   | 3               |
| 33   | 5<br>E            | 1.2          | 5 B    |                 |
| 38   | 1                 |              |        | -               |
| 21   |                   |              | 8      | -               |
| 38   | -                 |              |        | -               |
| 21   |                   |              |        | -               |
| -    |                   |              |        | _               |
| -    |                   |              |        | -               |
| -    |                   | -            |        | -               |
|      |                   |              |        | +               |
| 61   |                   |              |        |                 |
| 44   | 5                 |              |        |                 |
|      |                   |              |        | -               |
|      |                   |              | 1      |                 |
| 41   |                   | 2            | 1      |                 |
| -    | 5<br>1            |              |        | - 12            |
|      |                   |              |        |                 |
| 80   | 5                 |              | 2      |                 |
| 31   |                   |              |        |                 |
| 82   |                   | 5            | 1      | 18              |
| 33   |                   |              |        | _               |
| - 14 | -                 |              |        | -               |
| n    |                   | 2            | 8      | -               |
| M    |                   |              |        |                 |
| 21   | 2                 |              |        |                 |
| -    | -                 |              |        | _               |
| 28   | C                 |              |        | -               |
| -    |                   |              |        | -               |
| 81   |                   | 2            |        | -               |
|      |                   |              |        | -               |
| -    | L                 |              |        | -               |
| -    | R                 |              |        | -               |
| -    |                   |              |        | _               |

■ファイル形式

検針データ、日報データ、月報データ、設定データは TSV 形式(Tab 区切り)で出力することができます。このファイルは表計算ソフトウェア等で見ることができます。

・検針データファイル

ファイル名:K(YYYYMMDD).tsv (YYYY,MM,DD:検針年,月,日)

最初の3行には、以下を記載

1行目:"検針帳票"

2行目: "検針日"+検針年月日(フォーマット: YYYY 年 MM 月 DD 日)

3行目:"作成日"+作成した年月日(フォーマット: YYYY 年 MM 月 DD 日)

検針データは入居者、種別名のレコード順位とします。

また、入居者毎に合計を、メータ種別毎に小計行を入れます。

| フィールド No | ヘッダ−名    | 最大文字長 | 備考                           |
|----------|----------|-------|------------------------------|
| 1        | No.      | 3     | 通し番号                         |
| 2        | 記号 ※1    | 4     | 入居者記号                        |
| 3        | 入居者名 ※1  | 20    |                              |
| 4        | メータ種別    | 10    |                              |
| 5        | 単位       | 10    | 単位名称                         |
| 6        | メータ No   | 3     | メータリスト番号(1~512)              |
| 7        | デバイス名    | 10    | デバイス名称                       |
| 8        | 1D/75%17 | 17    | SmaMe5 桁、SmaMe4 桁:回線-製造番号/ID |
|          |          | 12    | TTE,TTEA:回線-機器アドレスーメータアドレス   |
| 9        | 乗率       | 6     | メータ乗率(0.01~100.00)           |
| 10       | 前回検針日    | 16    | YYYY/MM/DD hh:mm             |
| 11       | 今回検針日    | 16    | YYYY/MM/DD hh:mm             |
| 12       | 前回指針値    | 8     | 整数値のみ                        |
| 13       | 今回指針値    | 8     | 整数値のみ                        |
| 14       | 前回使用量    | 8     | 整数値のみ                        |
| 15       | 今回使用量    | 8     | 整数値のみ                        |
| 16       | 増減率      | 5     | ±XXXX(+のときは符号なし)             |
| 17       | 金額       | 9     | 整数値のみ                        |
|          | CR+LF    | 2     |                              |

※1 前レコードと同一文字の場合、空白とします。

・日報データファイル

ファイル名:D(YYYYMMDD).tsv (YYYY,MM,DD:指定年,月,日)

最初の3行には、以下を記載

1行目:"日報"

2行目: "日時"+指定年月日(フォーマット: YYYY 年 MM 月 DD 日)

3行目:"作成日"+作成した年月日(フォーマット:YYYY 年 MM 月 DD 日)

データは、メータテーブル順とします。

| フィールド No | ヘッダ−名                  | 最大文字長 | 備考              |
|----------|------------------------|-------|-----------------|
| 1        | No.                    | 3     | 通し番号 (=メータ No.) |
| 2        | デバイス名                  | 10    | デバイス名称          |
| 3        | 入居者                    | 20    | 入居者名            |
| 4        | 単位                     | 10    | 単位名称            |
| 5        | 30 分ごとの使田量             |       |                 |
| $\sim$   | $(00.30 \times 24.00)$ | 9×48  | 整数値のみ           |
| 52       | (00.30*24.00)          |       |                 |
| 53       | 合計                     | 9     | 整数値のみ           |
|          | CR+LF                  | 2     |                 |

・月報データファイル

ファイル名: M(YYYYMM).tsv (YYYYMM:指定年月)

最初の3行には、以下を記載

1行目:"月報"

2行目: "年月"+指定年月(フォーマット: YYYY 年 MM 月)

3行目:"作成日"+作成した年月日(フォーマット: YYYY 年 MM 月 DD 日)

データは、メータテーブル順とします。

| フィールド No | ヘッダ−名               | 最大文字長 | 備考             |
|----------|---------------------|-------|----------------|
| 1        | No.                 | 3     | 通し番号 (=メータ No) |
| 2        | デバイス名               | 10    | デバイス名称         |
| 3        | 入居者                 | 20    | 入居者名           |
| 4        | 単位                  | 10    | 単位名称           |
| 5 ~      | 1日ごとの使用量<br>(1-2-1) | 9×31  | 整数値のみ          |
| 35       | $(1 \sim 3 1)$      |       |                |
| 36       | 合計                  | 9     | 整数値のみ          |
|          | CR+LF               | 2     |                |

・設定データファイル(システムテーブル)

| ファイル名    | • | System tsv  |  |
|----------|---|-------------|--|
| 27 I/VII |   | 57500111050 |  |

| フィールド No | ヘッダ−名         | 最大文字長 | 備考                             |
|----------|---------------|-------|--------------------------------|
| 1        | No            | 1     | 1レコードのみ                        |
| 2        | 表題名1          | 32    |                                |
| 3        | 表題名 2         | 32    |                                |
| 4        | UserID        | 16    | 英数字のみ                          |
| 5        | UserPass      | 16    | 英数字のみ                          |
| 6        | 時刻修正          | 1     | 1:NTP サーバで補正する 0:補正しない         |
| 7        | NTP           | 15    | XXX.XXX.XXX.XXX                |
| 8        | NTP           | 15    | XXX.XXX.XXX.XXX                |
| 9        | NTP サーバ MSK_1 | 15    | XXX.XXX.XXX.XXX                |
| 10       | NTP サーバ MSK_2 | 15    | XXX.XXX.XXX.XXX                |
| 11       | 閲覧者 ID_1      | 16    | 英数字のみ                          |
| 12       | 閲覧者 ID_2      | 16    | 英数字のみ                          |
| 13       | 閲覧者 ID_3      | 16    | 英数字のみ                          |
| 14       | 閲覧者 ID_4      | 16    | 英数字のみ                          |
| 15       | 閲覧者 ID_5      | 16    | 英数字のみ                          |
| 16       | 閲覧者 Pass_1    | 16    | 英数字のみ                          |
| 17       | 閲覧者 Pass_2    | 16    | 英数字のみ                          |
| 18       | 閲覧者 Pass_3    | 16    | 英数字のみ                          |
| 19       | 閲覧者 Pass_4    | 16    | 英数字のみ                          |
| 2 0      | 閲覧者 Pass_5    | 16    | 英数字のみ                          |
| 21       | 本体異常警報出力      | 1     | 1:出力する 0:出力しない                 |
| 2 2      | プリンタ異常警報出力    | 1     | 1:出力する 0:出力しない                 |
| 23       | バッテリ異常警報出力    | 1     | 1:出力する 0:出力しない                 |
| 24       | 予備            | 1     | (将来用)                          |
| 2 5      | ブザー鳴動         | 1     | (将来用)                          |
| 2 6      | 上位伝送モード       | 1     | 1:LS 収集する 0:LS 収集しない           |
| 2 7      | 上位伝送速度        | 1     | 0:4800bps 1:9600bps 2:19200bps |
| 2 8      | 上位通信用 ID      | 3     | 数値のみ                           |
| 2 9      | 本体 IP         | 15    | XXX.XXX.XXX.XXX                |
| 3 0      | 本体 Mask       | 15    | XXX.XXX.XXX.XXX                |
| 31       | Def_Gate      | 15    | XXX.XXX.XXX.XXX                |
| 3 2      | バッテリ有無        | 1     | 1:バッテリ有 0:バッテリなし               |
| 33       | 閲覧者1許可        | 1     | 1:許可 0:許可しない                   |
| 34       | 閲覧者2許可        | 1     | 1:許可 0:許可しない                   |
| 3 5      | 閲覧者3許可        | 1     | 1:許可 0:許可しない                   |
| 36       | 閲覧者4許可        | 1     | 1:許可 0:許可しない                   |
| 37       | 閲覧者 5 許可      | 1     | 1:許可 0:許可しない                   |
| 38       | 全メータ検針自動更新許可  | 1     | 1:許可 0:許可しない                   |
| 39       | 入居者別検針自動更新許可  | 1     | 1:許可 0:許可しない                   |
| 4 0      | メータ種別検針自動更新許可 | 1     | 1:許可 0:許可しない                   |
| 4 1      | 個別メータ検針自動更新許可 | 1     | 1:許可 0:許可しない                   |
| 4 2      | 全メータ検針自動印字許可  | 1     | (将来用)                          |
| 4 3      | 入居者別検針自動印字許可  | 1     | (将来用)                          |
| 44       | メータ種別検針自動印字許可 | 1     | (将来用)                          |
| 4 5      | 個別メータ検針自動印字許可 | 1     | (将来用)                          |
|          | CR+LF         | 2     |                                |

## ・設定データファイル(メータ種別テーブル)

| フィールド No | ヘッダ−名     | 最大文字長 | 備考                                  |
|----------|-----------|-------|-------------------------------------|
| 1        | No        | 3     | 20 レコード                             |
| 2        | 登録区分      | 1     | 1:登録 0:未登録                          |
| 3        | メータ種別     | 10    |                                     |
| 4        | 単位        | 10    |                                     |
| 5        | 定時検針(月)   | 1     | 0:定時検針対象外 1:每月検針<br>2:奇数月検針 3:偶数月検針 |
| 6        | 定時検針(日)   | 2     | 01~31                               |
| 7        | 定時検針(時)   | 2     | 00~23                               |
| 8        | 基本料金      | 8     | 0~99999.99                          |
| 9        | 基本使用量     | 5     | 0~99999                             |
| 10       | 単価1       | 8     | 0~99999.99                          |
| 11       | 単価変更使用量   | 5     | 0~99999                             |
| 12       | 単価 2      | 8     | 0~99999.99                          |
| 13       | 単価変更使用量 2 | 5     | 0~99999                             |
| 1 4      | 単価 3      | 8     | 0~99999.99                          |
|          | CR+LF     | 2     |                                     |

#### ファイル名: Meter\_Kind.tsv

#### ・設定データファイル(メータテーブル)

ファイル名: Meter.tsv

| フィールド No | ヘッダー名    | 最大文字長 | 備考                                 |
|----------|----------|-------|------------------------------------|
| 1        | No       | 3     | 512 レコード                           |
| 2        | 登録区分     | 1     | 1:登録 0:未登録                         |
| 3        | デバイス名    | 10    |                                    |
| 4        | メータ種別    | 2     | 1~20(メータ種別 No)                     |
| 5        | 接続メータ    | 1     | 0:なし 1:SmaMe4 桁 2:SmaMe5 桁         |
|          |          |       | 3:RQ-TTEA 4:RQ-TTE                 |
| 6        | 乗率       | 6     | 0.01~100.00                        |
| 7        | 製造番号/ID  | 10    |                                    |
| 8        | メータ設置日   | 10    | YYYY/MM/DD                         |
| 9        | 回線       | 1     | 0~3                                |
| 10       | 機器アドレス   | 1     | 0~9(接続メータがなし、SmaMe5 桁、SmaMe4 桁は 0) |
| 11       | メータアト゛レス | 1     | 0~9(接続メータがなし、SmaMe5 桁、SmaMe4 桁は 0) |
| 12       | 入居者 No   | 3     |                                    |
| 13       | 料金印字許可   | 1     | 1:印字する 0:印字しない                     |
| 14       | 使用量印字許可  | 1     | 1:印字する 0:印字しない                     |
| 15       | 検針許可     | 1     | 1:検針する 0:検針しない                     |
|          | CR+LF    | 2     |                                    |

#### ・設定データファイル(入居者テーブル)

ファイル名:User.tsv

| フィールド No | ヘッダ−名 | 最大文字長 | 備考             |
|----------|-------|-------|----------------|
| 1        | No    | 3     | 512 レコード       |
| 2        | 登録区分  | 1     | 1:検針する 0:検針しない |
| 3        | 記号    | 4     | 半角英数文字のみ       |
| 4        | 入居者名  | 20    | 入居者名称          |
|          | CR+LF | 2     |                |

## 東光東芝メーターシステムズ株式会社

〒105-0003 東京都港区西新橋1-5-13 8東洋海事ビル5階
TEL 03-6371-4359
FAX 03-6371-4332
製品に関するお問い合わせは、下記の弊社ホームページ『お問い合わせフォーム』をご利用ください。
https://www.t2ms.co.jp/contact.htm

自動検針装置 TOSCAM-B12 取扱説明書(Web 機能編)

初版2014年8月第2版2014年12月第3版2015年3月第4版2016年7月第5版2018年6月第6版2020年1月第7版2023年10月第8版2025年6月

版権所有 東光東芝メーターシステムズ株式会社 この資料の一部を当社の許可なく、他に転用することを 禁じます。また、この内容は、予告なしに変更すること がありますのでご了承ください。

WM-3030997-7